#### BBMS dbf 3.77 - BBMS sql 2.53

#### **BioBank Management System**

Kogu infrastruktuuri haldamine ja laboratoorsed biopanga, sealhulgas ka kontrolli ja aparaadid.

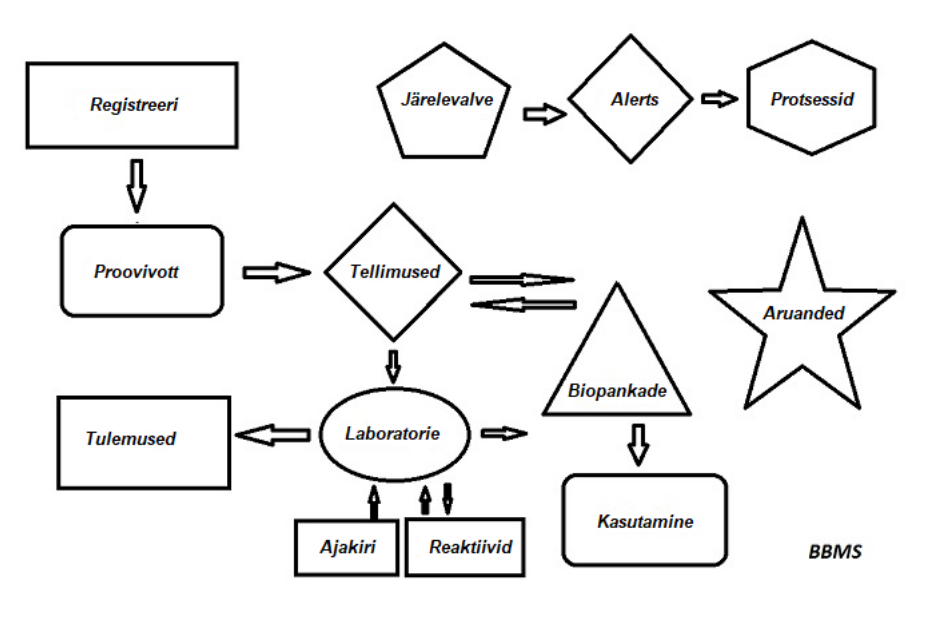

Lühike spetsifikatsioonid:

- Ei vaja veebilehitseja
- Ei ole piiranguid ja piirangud
- Ei vaja internet (keskkonnas töötamiseks isoleeritud)
- Suutlikkus töötada arvutivorgu mis tahes arv (soovitatav server)
- Kas dokumenteerida, andmebaasi struktuuri
- Voimaldab teil ehitada oma sub alus
- Töötab Microsoft Office ja OpenOffice
- Kas mehhanism andmete importimisest Excel andmebaasid / Calc / juurdepääs ning ODBC SQL
- Toetab vöötkoodi printerid kasutavad oma skripte: Zebra (ZPL), Sato (E +) ja Brady (LFC)
- Töötab skannerid 1D (üldse) ja 2D (LabMind, FluidX, MICRONIC)
- Mooduli määratletud aruanded, mis suudavad trükkida / eksportida andmeid
- Sisaldab ka laialdast toetused (akende ja andmebaasi elemendid)
- Töötab moodulid LanKontroler jälgida keskkonnatingimused
- Teostab andmehoive otse alusmoodulist Q-MSystem
- Valdama ajakohastamiseks interneti kaudu voi kohtvorgu
- Sisaldab moodul määratletud ekspordi / impordi XML
- On liides järgmistes keeltes: poola, inglise, saksa, prantsuse, hispaania, itaalia, rootsi, hollandi,
  - esperanto, Norra, Taani, Soome ja Eesti
- Kontekstitundlik spikker (F1) mis tahes keeles liides
- Vastab ISO 17025, ISO 15189
- Ei ole dongle, mis ei noua USB port
- Voimaldab teil hallata labori dokumentatsiooni süsteemi kaudu manuseid
- Sisaldab moodul, mis voimaldab ressursikirjete jälgida ja juhtseadmed
- Automaatselt genereerida series rapotów mitme e-posti
- Kiire otsing ja filter andmete aknas
- Tagurdamine mehhanism holmab andmete kopeerimise akna konteiner samaväärne loikelauale
- Saadab SMS sonumi täpsustatud telefoninumber. Koigist määratletud sündmus

Tarkvara ettevote, ettevote on spetsialiseerunud LabMind biopankade ja labori automaatika. Osana sellest tegevusest on loodud palju rakendusi, mis töötavad koos.

BBMS versiooni toetada automatiseeritud biopanga voi laboratoorsed sisaldab täiendavat tarkvara: Yeti (Robot Operating sügavkülmikud), Agata (kraana Laboratory), oppeülesande (mikro kraana manuaal sorteerija) sorteerija (sorteerija kontroller viaali), 2D (2D skanner controller), Agent (suhtlemisel teiste terminalid), Robot (taotlus täidesaatva programmeeritud protsesse, kasutades ained) ja paljud teised.

Praeguse versiooni dokument pdf-formaadis voib leida http://bbms.pl/BBMS\_ET.pdf.

Tarkvara saab uuendada internetis aadressil http://bbms.pl/ voi täitmist konkreetses käsk menüü Spikker.

#### Käsitsemine

Igas tabelis tegutseb kontekstimenüüst all paremat hiirenuppu.

| Edit          |
|---------------|
| Lisa          |
| Сору          |
| Eemalda       |
| Olek          |
| Konteinerisse |
| Container     |
| Тор           |
| Alla          |
| Move          |
| Prindi        |
| Sheet         |
| Vorm          |
| Mall          |
| Muutused      |
| Sündmused     |
| Köited        |
| Summa         |
| Control       |
| Märkus        |
| Permissions   |
| Veerg         |

Uue positsiooni saab lisada menüükäsklusega "Lisa" voi vajutades nuppu [Ins] ja kustutada käsu "Kustuta" voi klahvi [Del] abil.

"Olek" - muudab ühe voi mitme valitud üksuse olekut.

"Container" kopeerib valitud tabeli rea konteinerisse.

Käsud "Üles" ja "Alla" liiguvad valitud rida oiges suunas.

Paljudes akendes on sisse lülitatud funktsioon Pukseerimine, mis voimaldab hiire vasaku nupuga hiire vasaku nupuga puus olevaid elemente teisaldada - mis vastab hüpikmenüü käsule Teisalda.

"Prindi" - voimaldab printida andmeid aknast mitte ainult printerisse, vaid ka failina ühes paljudest vormingutest

"Leht" - andmete saatmine arvutustabelisse. Koik kontorikomplektid tuleks arvutisse installida ja kui neid on kaks, saate valida vaikeressursi.

"Muudatused" - näidatud tabeli positsioonis tehtud muudatuste eelvaade.

"Sum" - töötab valitud moodulites - alustab andmete, nt olekute lisamise protseduuri.

"Märkus" - voimaldab sisestada märkuse valitud kohta, sama käsk ilmub redigeerimise aknas.

"Permissions" - praegusele aknale voi aknale ümber kirjutatud tabelitele oiguste andmine voi eemaldamine. Administraatoril on oigused nende tegevuste jaoks ja teised saavad kehtivaid oigusi kontrollida.

Redigeerimispaan:

Igas redigeerimisaknas kuvatakse pärast hiirekursori asetamist väljale selle välja kirjeldus ja olekuribal kursoriga välja kirjeldus. Akende redigeerimine lisaks andmete sisestamisele voimaldab teil ühendada ja hallata dokumente elektroonilisel kujul, kasutades nupukomplekti [+],

[>], [-].

Pärast dokumendi manustamist ilmub sellele link ja dokument kopeeritakse.

Käivituse parameetrid:

Tarkvara saab käitada andmete voi sätete sisestamise parameetritega.

/ Fbase

nt C: \ BBMS \ EXE \ BBMS.exe / FC: \ TEST C: \ TEST andmebaas valitakse automaatselt

#### / Uuser

nt C: \BBMS \ EXE \ BBMS.exe / Uadmin Sisselogimise vaikekasutaja on "admin" ja kui parooli pole määratud, toimub automaatne sisselogimine

/ Parool

nt C:  $\ BBMS \ EXE \ BBMS.exe / Uadmin / Hadmin$ 

annab admini kasutaja jaoks administraatori parooli ja kui see on tegelik parool, toimub sisselogimine

/ Sdrv nt C:  $\ BBMS \ EXE \ BBMS.exe / SCD$ 

skannige ainult C ja D kettaid BBMS-i andmebaaside jaoks

\\ tee nt C: \ BBMS \ EXE \ BBMS.exe \\ SRV \ DB ressursside näitamine UNC-tee abil

/ 1 nt C: \ BBMS \ EXE \ BBMS.exe / 1 käivita ainult üks eksemplar, ROBOTi sisselogimisega serveris kasutatav valik

/ Mnnn

nt C: \BBMS \ EXE \ BBMS.exe / M128 reserveerige ja kasutage näidatud mälumahtu megabaitides, Seda parameetrit tuleks kasutada juhul, kui tarkvara töötamise ajal ilmnevad mäluprobleemid. Minimaalselt 16, maksimaalselt 256, optimaalne ja vaikimisi 64. Kui arvutis on kuni 4 GB, kasutage parameetrit <= 64, sest virtuaalse mälu toe tottu kaotate joudluse.

### Networks - automaatika ja integratsiooni

Tarkvara voib töötada vorgu jagades koik andmed. Puuduvad piirangud selles valdkonnas, ja seal on voimalusi optimeerida seda tööd.

koik jagatud andmete peaks olema arvuti hosting soita nii, et see oleks nähtav \ BBMS \ BASE \
 Programm failide voi kogu sisu \ BBMS \ EXE saab ja peab asuma kohalik ketas, nt. C: \ BBMS \ EXE

Kui käivitatud programm skaneerib kohaliku kovakettad ja kaardistatud drives kättesaadavaks kataloog BBMS BASE. Kui soovite piirata kovakettad skaneerida, siis käivita programm / S.

Näide:

Rajatis on seitse arvutite vorku ühendatud ja ei ole Server: BOSS, SECRET, register, LAB1, Lab2, PE1

Arvuti SECRET (registreerimine) on suur kohalik ketas jagati ja seetottu otsustate paigaldada andmete D: \ BBMS \ BASE \ biopanga. See plaat vorguteenuse kaarti teises arvutis. Kiri mapowanemu eraldatud disk, voite olla midagi, kuid ei kasuta tähte default disketile voi CD-ROM. Oletame, et poliitika on, et kaardistada kirjas F.

Siis saame järgmine konfiguratsioon:

SECRET D: \ BBMS \ BASE \ biopanga

BOSS ja muude F: \ BBMS \ BASE \ biopanga

Järgmine samm on parima toimimise tarkvara vorgus. Nagu te voite arvata tegevuskavad on kiirem, maksimaalne andmed loetakse kohalik ketas np.C. Kuid see on vastuolus vorgu tööd ning seetottu jääb lahenduse üleandmise tarkvara ja koik voimalikud andmed kovakettale. Nii lihtsalt kopeerida kogu kataloogi \BBMS \ EXE kettalt kettale SECRET valmis arvutis. Siis saan arvutites C: \BBMS \ EXE ja andmed drive F:.

Ei ole vaja andmete kopeerimiseks kataloog (BASE) ja tegelikult ei peaks seda tegema, et vältida segadust tulevikus.

See konfiguratsioon on piisav, et alustada tööd arvutivorku.

Jääb üle lahendada probleemi tarkvarauuendused ja andmete arhiveerimiseks.

Värskenda (ja taimed) hoitakse vaikimisi C:  $BBMS \setminus EXE$  ja seetottu käivitamist, mis teeb update üks arvuti, ja siis "käsitsi" kopeerida kogu kataloogi sisu on jagatud soita, nt. F:  $BBMS \setminus EXE$ .

Ma märgitud "käsitsi" jutumärkides, sest tal on voimalik täita programmi voi lihtsalt xcopy

Andmete arhiveerimine on väga oluline tegevus annab kindluse, et kahjustumise voi hävimise andmebaasid, meie töö ei raisata. On kaks mehhanismid arhiveerimine, manuaal menüü Süsteem ja automaatne Alerts kasutades Backup ()

### Registreeri

| Registreeri            |                                                                 |         |
|------------------------|-----------------------------------------------------------------|---------|
| <i>5</i> • 1           | l 💷 🚚 🖙 🚔 🐚 🔍 📼 ? Registreeri -> Külastused -> Proovivott -> Te | ellimus |
| Group:<br>(•` inimeste | Cloomade Claimede Clasente Clakterite Cluiruste Clakk           | ülastus |
| nr.DNA ->              | ~0003 välismaa Andmebaas                                        | Bi.     |
| perekonnanimi          | Kowalska ? [F5]                                                 | 1       |
| eesnimed               | Anna                                                            | • Z     |
| perekonnanimi          | << [F6]                                                         | 3       |
| Nimed vanemad.         | 0003 461876431874 ~0003                                         | 4       |
| isikutunnistus         | AA 123456 Riik AA 123456                                        | ¥ 0     |
| PESEL                  | 461876431874 MISN 1946.12.06 K                                  |         |
| Sünniaeg.              | Sumakuupäev.                                                    | <       |
| 1946 - 12 -            | 06 ▼ ▼ ▼ ▼ ▼ Projekti / stand / pidu. * noutavad andmed         |         |
| Sugu:                  | Kraków/2014.04 ▼ Szczecin statyw 20575765 2013 ▼                | h       |
| naine                  | C mees C teadmata Keskus Kraków 👻                               | kuu     |
| post                   | 70-123 Szczecin V Märkused                                      |         |
| Aadress                | Testowa 🔽 11 2 Märkus PS Staa                                   | tus:    |
| Tel.                   | SMS e-mail                                                      | ок      |
| + add                  | lek tst ANK1 zak1                                               |         |
| Korgus                 | 0 cm Vöökoht 0 cm Vöökoht / puusa 0.00                          |         |
| Kehakaal.              | 0 kg Puusad 0 cm Kehamassiindeks. 0                             |         |
| 🗍 Sigaretid            | Ravimid Veregrupp.                                              |         |
| + > - ±                | Muutused <u>S</u> alvesta Kustuta Eemak                         | da      |

Probandi/doonori identifitseerimisandmete ja visiitide registreerimine.

Kui materjali vastuv tmine algab registreerimisega, on see aken, kuhu saate sisestada andmed selle järgnevate külastuste jaoks.

Aknal on kiirotsingu funktsioon, mille tulemusi saab näha probandi andmeväljade k rval alas "Andmebaas".

Kui tarkvara leiab andmeid, saate kl psata nupul [<<] v i kiirklahvil [F6] – see v imaldab teil andmed andmebaasist vormile kopeerida v i kuvada sarnaste andmete loendit.

Külastuste registreerimist peetakse akna paremal küljel asuvas tabelis, kuhu sisestatakse uuringu liik ja uuringuks esitatud materjal. Tarkvara kannab automaatselt vastavad andmed järgmisse allalaadimismoodulisse.

Nuppu [Kontrolli] kasutatakse protseduuri käivitamiseks, mis kontrollib andmebaasis olevate andmete igsust.

Pärast registreerimise 1 petamist kl psake nuppu [Salvesta]

Uue katseajal oleva isiku andmete muutmise alustamiseks alustame vormi [Tühjenda] tühjendamisest.

Tähtis!

- Proband/doonor peab olema määratud projektile (menüü Start -> Projektid)

Aknas saate aktiveerida küsitlusvormi, peate vaid küsitluse alamandmebaasides defineerima. Küsitlused on määratud projektiharudele, mis tähendab, et pärast projekti valimist peaks registreerimisaknasse ilmuma sobiv küsitlus.

Nuppu [?] koos kiirklahviga F5 kasutatakse doonori identifitseerimisandmete kiireks täitmiseks taksonoomiaga, nt. seened, bakterid ja viirused.

Esmalt tuleb taksonoomia sisestada v i importida alamandmebaaside tabelisse ja märkida registreerimiseks taksonoomia ümberkirjutamise reeglid, paremkl psates nupul [?].

# Külastused

Redigeerimisel saab valida oppevisiit ja kogutakse bioloogilise materjali.

| Külastused: Kowalski Janek                                                                                                    |                                                                                                    | × |
|----------------------------------------------------------------------------------------------------|----------------------------------------------------------------------------------------------------|---|
| Külastatud. 2021.05.27 V 00:00 TKR CITO ICD A00.9<br>Kirjeldus.<br>opis V<br>arst Kasia MFZ                                                                                                    | ✓         BRCA1         Ist1         ✓           ✓         P16         Ist2         ✓           ✓         NOD2         Ist3         ✓           ✓         BRCA2/B2P1         ✓         ✓           ✓         onko         ✓         ✓ |   |
| Project. Kraków/2014.04  Kielce 1 2014.04.19 Kielce 1 2014.04.19 Kiiniline pit Colorful text describing anything from your visit.                                                                                               |                                                                                                    |   |
| lek     res       lek     vitamin C       lek     vitamin B       lek     vitamin D       lek     vitamin D       lek     vitamin D                                                                                             | aine / materjali<br>I⊽ krew<br>□ \$lina                                                                                                    |   |
| Märkused uwagi       ✓         +       >       -       U150215026 imq12 imq7         Staatus:       Proovivott       Muutused         OK       Lukk       Viga       Puudub         Külastatud.       Külastatud.       Tühista | Mocz<br>Tkanka<br>bloczek<br>osocze<br>vastuvotmine                                                                                                    |   |

Kontroll uuringud ja materjalid määratakse dünaamiliselt pohinema määratlusel skeemides.

Aknas, saate konks dokumente elektrooniliselt.

#### Varjunime

Varjunime

| Varjunir                                             | ne kuupäev ja kellaaeg. 2020.07.01 12:                  | 36:21  |
|------------------------------------------------------|---------------------------------------------------------|--------|
| perekonnanimi                                        |                                                         |        |
| eesnimed                                             | Jan                                                     | ✓      |
| perekonnanimi                                        | Nowakowski                                              |        |
| Nimed vanemad.                                       | Albin                                                   | ▼      |
| PESEL                                                | 12345678903                                             | ✓      |
| isikutunnistus                                       | ABC 12345678                                            |        |
| MISN                                                 |                                                         |        |
| City - postkontorisse.                               | 70-123                                                  |        |
| Location.                                            | Szczecin                                                |        |
| Aadress                                              | uliczka 1                                               | 2      |
| Telefoninumbri.                                      |                                                         |        |
| E-posti aadressi.                                    |                                                         |        |
| Sisestage sama parool, e<br>Turvaline parool soomust | t krüpteerida andmed kaks korda varjunin<br>atud kapis! | nega.  |
| l                                                    |                                                         |        |
|                                                      | OK T                                                    | ühista |

Pseudonüümiseerimine on protsess, mille käigus proovi valitud identifitseerimisandmed eemaldatakse.

Tehniliselt viiakse protsess läbi krüpteeritud kujul teisele tabelile kirjutades. Lähtetabel on OS1 ja sihttabel on OS2. Väljadel on sama nimi.

Krüpteerimiseks kasutatakse parooli, mida tuleks hoida andmebaasist erinevas kohas, nt teises kohas voi soomustatud kapis.

Lisaks salvestab tarkvara andmebaasi pseudonüümimise kuupäeva ja kellaaja.

Vastupidine protsess on uuesti varjundamine.

Lisaks psedonüümimisele saab kasutada ka muid andmeturbe meetodeid:

- anonüümseks muutmine

- oigus.

Anonüümseks muutmine seisneb identifitseerimisandmete pöördumatus kustutamises.

Kasutades BBMS-is autoriseerimissüsteemi, saate peita valitud kasutaja jaoks andmebaasi tabelite valitud väljad.

# **Re-Varjunime**

| Re-Varjunime                                  |                                      | $\times$ |
|-----------------------------------------------|--------------------------------------|----------|
| Varjunime kuupäev                             | / ja kellaaeg. 2020.07.01 08:17:29   |          |
| Sisestage sama parool, et dekrüptee<br>korda. | erida andmed pseudonüümimise tottu l | kaks     |
|                                               |                                      |          |
|                                               | OK Tühista                           |          |

Uuendatud pseudonüümimine on protseduur, mille abil taastatakse pärast pseudonüümimist isiku andmed.

Eeltingimus on, et parooli kasutataks pseudonüümimiseks.

# Kliiniline pilt

| Kliiniline pilt                                                                            |        | ×      |
|--------------------------------------------------------------------------------------------|--------|--------|
| 2021.05.23 ICD-10 A00.0                                                                    |        | •      |
| Kuupäev 2021.05.23 💌 🛛 Ta kirjeldas 🛛 Admin                                                |        |        |
| lisatud OK1 1                                                                              |        |        |
| test lext                                                                                  |        |        |
|                                                                                            |        |        |
| Kiiniline kirjeldus.                                                                       |        |        |
| Clinical description in the interface language.                                            |        | ^      |
|                                                                                            |        | $\lor$ |
| Kliiniline kirjeldus teises keeles, tavaliselt inglise voi ladina keeles.                  |        |        |
| Clinical description in another language.                                                  |        | $\sim$ |
|                                                                                            |        | $\vee$ |
| Klassifikatsioon ICD-10 V Klassifikatsioonikood A00-B99 Teatud nakkus- ja parasiithaigused |        | •      |
| Diagnoos A00.0 Cholera due to Vibrio cholerae 01, biovar cholerae                          |        | •      |
| Meditsiinilise diagnoosi tulemus.                                                          |        |        |
| The result of the medical diagnosis.                                                       | ^      | 2      |
|                                                                                            | $\sim$ |        |
| Meditsiinilise diagnoosi tulemus teises keeles, näiteks inglise voi ladina keeles.         |        |        |
| The result of the medical diagnosis in another language.                                   | ^      | 2      |
|                                                                                            | $\sim$ | 1      |
| + > -                                                                                      |        |        |
| Staatus: Muutused Vorm                                                                     |        |        |
| OK Clukk Viga puudub Märkus Mall Salvesta Tühista                                          |        |        |
| Kiinilise oildi kuupäev.                                                                   |        |        |

"Kliinilise pildi" aken on saadaval tasemel: registreerimine, külastamine, tellimine ja proov. Sisaldab muutmisvälju diagnoosi ja diagnoosiga seotud teabe sisestamiseks. Samuti on voimalik lisada vajalikke täiendavaid andmeid sisaldavaid dokumente.

Tarkvara toetab paljusid kliinilisi pilte.

### Sugupuud

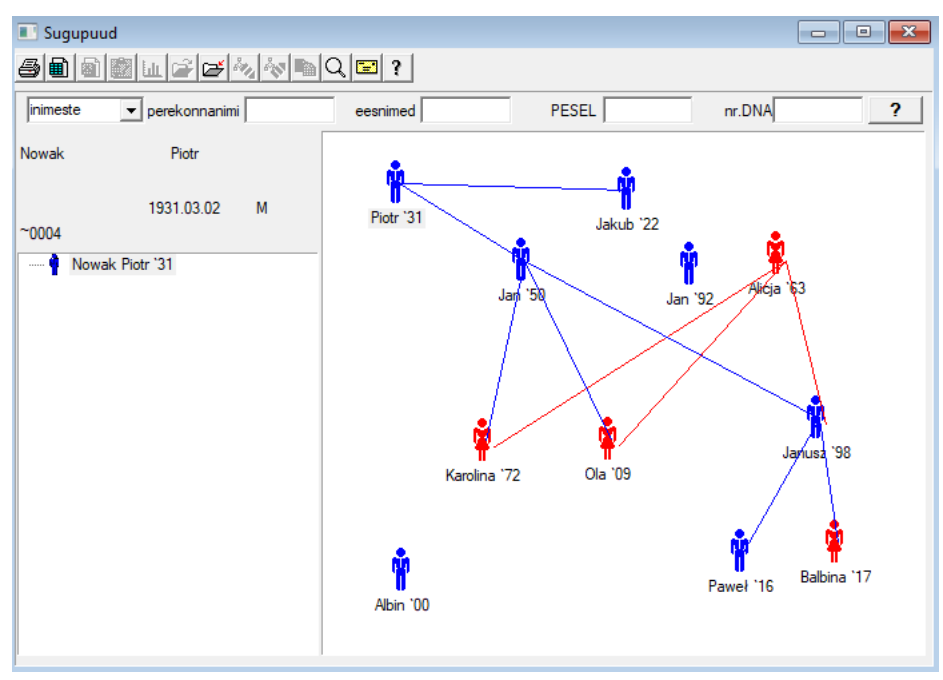

Autor disain, peab süsteem sisaldama BBMS sugupuud, kuid mitte nii standalone mooduli midagi ühendatud. Vastupidi, me töötame kogu sugupuu andmete sünkroniseerimise tulemustega pereliikmetele, kes on bioloogiliselt suguluses. Osana sünkroniseerimise peaks olema informatsioon vajalikkust geneetilise testimise kes potentsiaalselt sobiva mutatsioonid ja ei ole veel uuritud.

Järgmine element on voime automaatselt sugupuud leida inimesi, kes on ilmselt seotud ja mis ei ole leitud sugupuu.

Sugupuud kasutatakse ehitada sugupuud pohjal arvestust katseisikutest.

Iga katseisikul on määratud üks sugupuu ja saab määrata ühe isa ja üks ema.

Aknas ikoone saab muuta andmeid isiku voi lisada uusi isiku perekonna valides isikliku andmebaasi.

# Sugupuud - toimetus

Pedigree andmed salvestatakse süsteemi andmebaasi BBMS.

Aken on jagatud isiklike ja üksikasjalik. Osa üksikasju puudutavaid koosneb kaarti: "Identification", "Features", "Tubes".

| Sugupuud - toimetus                                 |                   |            |                  |            | × |
|-----------------------------------------------------|-------------------|------------|------------------|------------|---|
| inimeste v perekonnanimi Nowak                      |                   | Sugu:      | • mees           | C teadmata |   |
| Sünniaed, 1950 – 104 – 104 – 1                      | Bioloogiline isa. |            | Bioloogiline ema |            |   |
|                                                     | Nowak Piotr 193   | 1.03.02 💌  |                  |            | • |
|                                                     |                   |            |                  |            |   |
| Identification   Omadused   Tubes   Hambad   Diagno | stics tst         |            |                  |            | - |
| perekonnanimi Kowalski                              | Nime              | d vanemad. |                  |            |   |
| PESEL 123456789                                     | MISN              |            |                  |            |   |
| post                                                |                   |            |                  |            |   |
| Location.                                           |                   |            |                  |            |   |
| Aadress                                             |                   |            |                  |            |   |
| Telefoninumbri.                                     |                   |            |                  |            |   |
| E-posti aadressi.                                   |                   |            |                  |            |   |
| Veregrupp.                                          |                   |            |                  |            |   |
| Eye Colour Korgus 0                                 |                   |            |                  |            |   |
| Järjehoidjad                                        |                   |            | Salvesta         | Tühista    |   |

Selgitada teave voib pärineda isikutunnistuse voi uuringu.

Omadused isik järgmine pilt juhtimiseks kasutatakse omadused pedigree, geneetiliselt päritud.

| Sugupuud - toimetus                                                                                                    |                                             | ×                                                         |
|----------------------------------------------------------------------------------------------------|---------------------------------------------|-----------------------------------------------------------|
| nimeste v perekonnanimi Nowak                                                                                                    | Sugu: -                                     | e                                                         |
| eesnimed Jan<br>Sünniaeg. 1950 - 04 - 04 -<br>Sumakuupäev                                                                                                    | Bioloogiline isa.<br>Nowak Piotr 1931.03.02 | Bioloogiline ema.                                         |
| Identification Omadused Tubes Hambad Diagno<br>Naha värvi Face:<br>• N.A. C ümmarguC                                                                                                    | ostics   tst  <br>kandiline C piklikud      | Chin:                                                     |
| Nina:                                                                                                    | Freckles:<br>C N. A C freckle: C mutic      | d C tüükad                                                |
| Cheek:<br>• N.A. C auguga C ilma auk                                                                                                    | C trompet                                   | Silma kujust:<br>• N.A. C ümmargu C mandlioli             |
| Ripsmed:<br>• N.A. C lühike C pikk • N.A. C                                                                                                    | kitsas Olai                                 | Kulmud:<br>• b.d. C eraldatud C Ühendatud                 |
| Haro koloro Juuksed:<br>• N.A. C sirge C                                                                                                    | lainelised C lokkis C                       | Iambaliha<br>G N.A. C vibu C hamba                        |
| Helbed korva:         Asetades k           Image: Constraint of the setados of the setados of the | käe - pöidla:<br>vasakult paremale⊂ paremal | t vasakule 🤇 Kaike som käest:<br>ፍ AndrC lihtne C kaardus |
| Järjehoidjad                                                                                                    |                                             | Salvesta Tühista                                          |

Et holbustada otsingu materjali testimise teise saki all torude salvestatud biopanga.

Nimekirja saab trükkida, eksportida tabelisse voi saadetakse konteineris käsuga kontekstimenüüst (klops hiire parem).

Sugupuud - toimetus

| inime                                      | ste                        | • p         | erekon | nanimi     | Nowak       |         |                                     | Sugu:<br>C naine |          | • mees           | ⊖ teadma  | ta     |
|--------------------------------------------|----------------------------|-------------|--------|------------|-------------|---------|-------------------------------------|------------------|----------|------------------|-----------|--------|
| eesnimed Jan<br>Sünniaeg. 1950 ▼ 04 ▼ 04 ▼ |                            |             |        |            |             |         | Bioloogiline isa.<br>Nowak Piotr 19 | 031.03.02        | <b>-</b> | Bioloogiline ema | l.        | -      |
| Surma<br>Ident                             | kuupäev  <br>ification   ( | •<br>Omadus | ed T   | ▼<br>Tubes | ▪<br>Hambad | Diagnos | tics tst                            |                  |          |                  |           | _      |
| Ei.                                        | 2D                         | Seis.       | num    | tüüp       | mat.        | nr.DNA3 | 8 katseisikul                       | Komisjoni        | ICD      | skaneerimine     | kaalumine | kuupäe |
| 2                                          | 343221                     |             |        |            | bloczek     |         | Nowak Jan                           | U150215029       |          |                  |           |        |
| V                                          | 00004                      | A1          | 1      |            | DNA         |         | Nowak Jan                           |                  |          |                  |           |        |

 $\times$ 

Teine tab "Hambad" voimaldab sisestada andmeid, et kontrollida pärilikkuse hambaid.

| Sugu  | puud        | - toin      | netus           |        |            |          |      |         |       |         |         |        |              |    |        |          |      |            | × |
|-------|-------------|-------------|-----------------|--------|------------|----------|------|---------|-------|---------|---------|--------|--------------|----|--------|----------|------|------------|---|
| inime | ste         | -           | ] р             | erekon | nanimi     | Nov      | vak  | _       |       |         |         |        | lu:<br>naine |    | ⊙ m    | ees      |      | ⊖ teadmata |   |
|       | Sünnia      | e<br>eg. 10 | esnime<br>950 👻 | ed Ja  | n<br>- 104 | •        |      |         | Biolo | ogiline | isa.    |        |              |    | Bioloo | giline e | ema. |            |   |
| Suma  | akuupi      | äev 🗆       |                 |        |            |          |      |         | Nov   | vak Pio | otr 193 | 1.03.0 | 2            | •  |        |          |      |            | • |
| Idea  | i fi a atta |             | •               |        | L.         | Hamb     | ad l | Disease | eties | i ni    | 1       |        |              |    |        |          |      |            |   |
| Iden  | unicatio    | on   U      | madus           |        | ubes       | 1 IGIIII |      | Diagno  | SUCS  | tst     | 1       |        |              |    |        |          |      | lanadi     |   |
|       |             |             |                 |        |            |          |      |         |       |         |         |        |              |    |        |          |      | txt1       |   |
|       | 12          | 17          | 16              | 15     | 1/         | 12       | 12   | 11      | 21    | 22      | 22      | 24     | 25           | 26 | 27     | 28       |      | txt2       |   |
|       | 10          | 17          | 10              | 15     | 14         | 13       | 12   | · ''    | 21    | 22      | 25      | 24     | 20           | 20 | 21     | 20       |      | txt3       |   |
|       | 48          | 47          | 46              | 45     | 44         | 43       | 42   | 41      | 31    | 32      | 33      | 34     | 35           | 36 | 37     | 38       |      | txt4       |   |
|       |             |             |                 |        |            |          |      |         |       |         |         | -      |              |    |        |          |      | txt5       |   |
|       |             |             |                 |        |            |          |      |         |       |         |         |        |              |    |        |          |      | txt6       |   |
|       |             |             |                 |        |            |          |      |         |       |         |         |        |              |    |        |          |      | txt8       |   |
|       |             |             |                 |        |            |          |      |         |       |         |         |        |              |    |        |          |      | U.U        |   |
|       |             |             |                 |        |            |          |      |         |       |         |         |        |              |    |        |          |      |            |   |
|       |             |             |                 |        |            |          |      |         |       |         |         |        |              |    |        |          |      |            |   |
|       |             |             |                 |        |            |          |      |         |       |         |         |        |              |    |        |          |      |            |   |
|       | Järjeh      | noidjad     |                 |        |            |          |      |         |       |         |         |        |              |    | S      | alvesta  | 3    | Tühista    |   |

| Sugupuud - toimetus                             |                                      |                  |                   |            | × |
|-------------------------------------------------|--------------------------------------|------------------|-------------------|------------|---|
| nimeste   perekonnanimi Nowak                   |                                      | Sugu:<br>C naine |                   | ○ teadmata |   |
| Sünniaeg. 1950 V 04 V 04 V<br>Sumakuupäev V V V | Bioloogiline isa.<br>Nowak Piotr 193 | 1.03.02          | Bioloogiline ema. |            | • |
| Identification Omadused Tubes Hambad Diagno     | ostics tst                           |                  |                   |            |   |
| Ei. Nimi                                        | Kirjel                               | ldus.            |                   |            | N |
|                                                 |                                      |                  |                   |            |   |

### Aretus

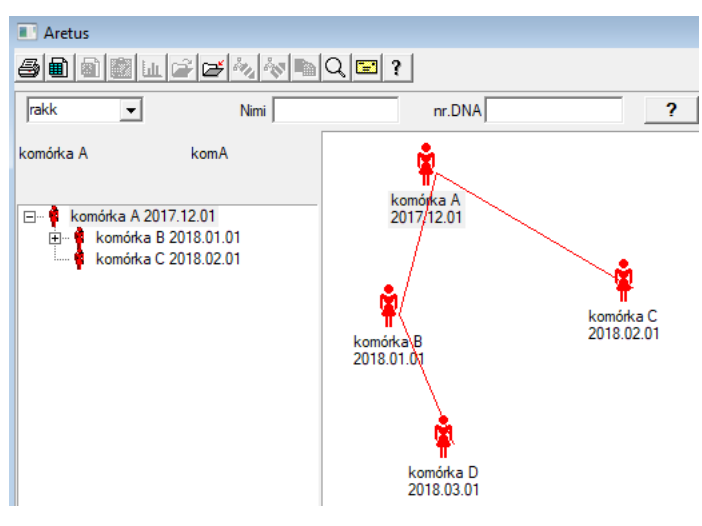

Aretus on isane sugupuu :)

Siin saate viia rakuliinid, bakteriini ja viirused, mis tahes olendid, kellel pole isasloomade paljunemist (partenogenees).

Biobanksi moodulis saate areneda erineval viisil, seal on lähteproov nimega Ema tellimiseks, ja lapsetütar. Tütred ei pea aga paljunema, sest lahjendamisest piisab.

## Aretus - toimetus

| Aretus - toimetus               |                                                     |                                                | × |
|---------------------------------|-----------------------------------------------------|------------------------------------------------|---|
| Sünniaeg. 2018 ▼ 01 ▼ 01 ▼      | Nimi komórka B<br>nr.DNA komB<br>Sumakuupäev 2019 V | Bioloogiline ema.<br>komórka A 2017.12.01<br>▼ | • |
| Identification Omadused Tubes D | iagnostics tst                                      |                                                |   |

Kultuuri proovi muutmise atribuutide paani laiendatakse vastavalt vajadusele.

## Proovivott

| Proovivott                                                                             |                 |                          | - • ×           |  |  |  |  |  |  |  |  |  |
|----------------------------------------------------------------------------------------|-----------------|--------------------------|-----------------|--|--|--|--|--|--|--|--|--|
| ⊴∎∎₽₽∥๙๙ฅ                                                                              | Q 🖃 ?           |                          |                 |  |  |  |  |  |  |  |  |  |
| 2020.06.21 V Katseisikul Kowalski Jan 12345678903 123456:BRCA1,P16 krew,ślina,Tkanka V |                 |                          |                 |  |  |  |  |  |  |  |  |  |
| Kowalski Jan                                                                           | 1234567         | 8903 123456              |                 |  |  |  |  |  |  |  |  |  |
| Nowakowski Albin                                                                       | ABC 123         | 45678                    | Külasta         |  |  |  |  |  |  |  |  |  |
| inimene kogudes materjali:                                                             | Ala - opisik    | •                        |                 |  |  |  |  |  |  |  |  |  |
| viaal Materjal Teadusuuringud                                                          | 1D voi 2D-koodi | selleks                  |                 |  |  |  |  |  |  |  |  |  |
| 1 krew BRCA1                                                                           | ✓ … H180425039  | Prindi H180425039        | Properties      |  |  |  |  |  |  |  |  |  |
| 2 ślina 💽 P16                                                                          | ✓ S180425039    | Prindi <b>S180425039</b> | Properties      |  |  |  |  |  |  |  |  |  |
| 3 krew 💌 BRCA1                                                                         | ▼ K190223043    | Prindi <b>K190223043</b> | Properties      |  |  |  |  |  |  |  |  |  |
| 4 krew 💌 BRCA1                                                                         | ▼ K190223045    | Prindi K190223045        | Properties      |  |  |  |  |  |  |  |  |  |
| 5 🔍                                                                                    | ▼               | Prindi                   | Properties      |  |  |  |  |  |  |  |  |  |
| 6                                                                                      | ▼               | Prindi                   | Properties      |  |  |  |  |  |  |  |  |  |
| 7                                                                                      | <b>▼</b>        | Prindi                   | Properties      |  |  |  |  |  |  |  |  |  |
| 8                                                                                      | ▼               | Prindi                   | Properties      |  |  |  |  |  |  |  |  |  |
| 9 🗸                                                                                    | <b>▼</b>        | Prindi                   | Properties      |  |  |  |  |  |  |  |  |  |
| 10 🔍                                                                                   | ▼               | Prindi                   | Properties      |  |  |  |  |  |  |  |  |  |
| Prindi Merge 🔽 auto koodi ?                                                            | smdnnn          | Prindi <u>S</u> alvesta  | <u>T</u> ühista |  |  |  |  |  |  |  |  |  |

Tähistades proovi kood 1D voi 2D.

Kuigi aken pealkirjaga kogumiseks ja see peaks toetama protsessi allalaadimise materjali katseisikul

voi registreerimine muul viisil hangitud materjal, mille peamiseks eesmärgiks on tähistamist.

Teisisonu, ühe külastuse asendada mone märgistatud viaali.

Sellest aknast saad teha väljatrükk kood 1D / 2D vöötkoodi printer.

Enne allalaadimist / märgise valige loendist katseisikute.

Nimekirjas on inimesed, kes on registreeritud külastus täna ja valitud projekti.

Automaatne koodigenereerimise on asendada koodi mask teabe andmebaasist.

Et varjata koodi, mida saab kasutada järgmisi sümboleid:

"U" - sümbol kasutajaskonnaga - veerus "eesliide"

"S" - sümbol materjali trükitud seerianumber - samad andmed on Stałe-> Prints Stock

"R" - aasta - kaks viimast numbrit aasta jooksul alates kuupäevast,

"M" - kuu jooksul alates kuupäevast,

"D" - päev kuupäeval alla

"N" - arv alla - siis saad säästa palju "n"

nt. usrmnnnn

## **Proovivott - toimetus**

| Inime          | sed - lae bioloogilis | t materjali |           |              |                |            |           | ×           |
|----------------|-----------------------|-------------|-----------|--------------|----------------|------------|-----------|-------------|
| Mater          | jal <b>krew</b>       | 1           |           | Teadusuuring | ud BRCA1       |            |           |             |
|                | osocze 1234           | ml          | bit 1     | •            | erytrocyty 890 | ul         | uwa       | -           |
|                | leukocyty 234         | ul          | bxt2      | •            | trombocyty 654 | ul         |           | •           |
|                | objętość 567          | ml          |           | •            | par6           |            |           | •           |
|                | par7                  |             |           | •            | par8           |            |           | •           |
| Märku          | IS                    |             |           |              |                | Reaktiivid | Ajakiri   | Ressursid   |
|                |                       |             |           |              |                |            |           |             |
| lisatu<br>moje | ud OS4                | ]           |           |              |                |            |           |             |
| +              | > -                   |             |           |              |                |            |           |             |
| Staa           | itus:                 | <b>A</b>    | O and the | Muutused     | Vorm           |            | tulemus 2 | 020.06.21 💌 |
|                |                       | o viga      | e puudub  | Märkus       | Mall           |            | Salvesta  | Tühista     |

Aknad nähtavad "vere" materjali parameetrite väärtustega kontrollid luuakse dünaamiliselt selle materjali parameetrite määratluse pohjal. Kontrollige voi täitke menüü Süsteem-> Materjalid. Näited leiate andmebaasist TEST.

Selles aknas saate registreerida reaktiivide, tarvikute ja seadmete tarbimist.

Testi tulemused esitatakse sageli vormi voi malli abil.

# Projektid

| nojektid             |     |   |            |        |            |          |                     |       |
|----------------------|-----|---|------------|--------|------------|----------|---------------------|-------|
| <b>5 8 8 8 4 2</b> 2 |     |   | Q 🖃 ?      | Pidu   | 🛛 🔍 🖲 Koik | 🔘 ОК     | <mark>O lukk</mark> | 🔘 vig |
| Projektid            | Ei. |   | komisjon   | Omanik | kuupäev    | Uuringud |                     |       |
| 📄 🊫 Kraków           | 2   | 1 | 23456      | Admin  | 2014.12.04 | P16      |                     |       |
| 2014.04              | ۲   | 2 | U141204011 | Admin  | 2014.12.04 | P16      |                     |       |
| Hielce1              | ۲   | 3 | H150114012 | Admin  | 2019.09.04 | BRCA1    |                     |       |

Peaaegu iga teadusasutustel, mis tahes laboris voi biopanga töötab projektide voi toetusi. Isegi kui on ettevote, mis ei rakenda projekte, tellimuse saab jagatud etappideks, nt. Kord kuus voi kvartalis.

Projektid moodul korraldab selleks, jagades rühmad. Selles moodulis saad kontrollida praeguses järjekorras.

Igal tasandil puu saab valida aktiivse küsitluse. Uuring on korralikult ette valmistatud sub baasi, mis on valitud ilmub moodul registreerimist.

# Projektid - toimetus

Projektid redigeerimise aken on kontekstitundlik, see tähendab, et soltuvalt sellest, kus uksed on aktiveeritud vastava kontrolli. Filiaal puu, kus tellimused on kogutud on tasemel, mis vastab statiivi voi perioodi voi pool - valik soltub rajatise nimi.

| Projektid - palju statiivid.      | ×                         |
|-----------------------------------|---------------------------|
| Nimi Kielce1                      |                           |
| Omanik Kasia Tellija              | Kasia                     |
| kuupäev 🔽 2014.04.19 💌 küsimustik | ANK2                      |
| Kirjeldus.                        | •                         |
| 1D kood statiivi.                 |                           |
|                                   | viimati algus             |
| Töö mask                          | 0                         |
| Koodimask                         | 0                         |
| Märkus Keskplatvormi kogu ID. PL_ | ABCD                      |
|                                   |                           |
| P3 0                              |                           |
| Märkused                          | ▼ Matkamine               |
| + > -                             |                           |
| Staatus:                          | Märkus Vorm Mall          |
| 🗿 OK 🕐 lukk 🔘 viga 🔘 puudub       | Muutused Salvesta Tühista |
| Poole nimi / stat                 | iivile                    |

Lisaks panuse projekti teatud tasemel puu on lopetanud, tööd. Identsed aknas strosowanym Tellimused moodul.

| Projektid - et viaali.         |               |          |              |                  | ×  |
|--------------------------------|---------------|----------|--------------|------------------|----|
| komisjon U150215031            |               |          | 1            | BRCA1            | -  |
| Omanik Admin Tellija           |               |          | -            |                  |    |
| kuupäev 2015.02.15 -           | rooviklaas () | 000F5D9  | C4           | BRCA2/B2P1       |    |
| Kirieldus                      |               | -        | 1            | onko             | 11 |
|                                |               |          | 1            |                  |    |
| Rood JO 1302 1303 1            | pr DN         |          |              |                  |    |
| maksia NEZ                     | välist        | naa      |              |                  |    |
| katseisikul X Anonim Jan 00000 | ( Childh      |          | Külasta      |                  |    |
|                                |               | Ki       | iniline pilt |                  |    |
| TKR CITO                       | ICD           | B02.0.0  |              |                  |    |
| Märkus                         |               | ,        |              |                  |    |
|                                |               |          |              |                  |    |
| Easter BBA                     |               |          |              |                  |    |
|                                |               |          |              |                  |    |
| txttst                         |               |          |              |                  |    |
|                                |               |          |              |                  |    |
| Märkused                       |               |          | Mailandas    | aine / materjali |    |
|                                |               | -        | Matkamine    | 🗌 ślina          |    |
| - Staatus:                     | Märkus        | Vom      | Mall         | Mocz             |    |
| 🖸 OK 🛛 💭 lukk 🔍 viga 🔍 puudub  | Muutused      | Salvesta | Tühista      | Tkanka           |    |
| Nime voi numbrit               | järiekorras.  |          |              | osocze           |    |
|                                |               |          |              |                  |    |

Iga Et koosneb etappides. On voimalik kontrollida igas etapis staatuse.

| Projektid - etapis. |            |         |          |          | ×         |  |  |  |  |  |  |  |  |
|---------------------|------------|---------|----------|----------|-----------|--|--|--|--|--|--|--|--|
| Nimi Ba             | danie      |         |          |          |           |  |  |  |  |  |  |  |  |
| Esitavad            |            | Tellija |          |          |           |  |  |  |  |  |  |  |  |
| prooviklaas         |            |         |          |          |           |  |  |  |  |  |  |  |  |
| Lopetanud           | 2020.01.21 | - 22:05 | •        | mat.     |           |  |  |  |  |  |  |  |  |
| Variant etapis.     |            |         | •        | DNA      | •         |  |  |  |  |  |  |  |  |
| Stężenie            | ug/ml      | ▼ Waga  | a        | <1500    | -         |  |  |  |  |  |  |  |  |
| Objętość            | ul         | 🔹 par   | 4        | ul       | -         |  |  |  |  |  |  |  |  |
| par5                | ul         | ▼ par   | 6        | ul       | -         |  |  |  |  |  |  |  |  |
| par7                | ul         | ▼ par   | 8        | -        | -         |  |  |  |  |  |  |  |  |
| par9                |            | 💌 par1  | 0        | -        | -         |  |  |  |  |  |  |  |  |
| Märkus              |            | Reaktii | vid Ajak | iri F    | Ressursid |  |  |  |  |  |  |  |  |
|                     |            |         |          |          |           |  |  |  |  |  |  |  |  |
| lisatud PR5         |            |         |          |          |           |  |  |  |  |  |  |  |  |
| Märkused            |            |         |          | -        | Matkamine |  |  |  |  |  |  |  |  |
| + > -               |            |         |          | _        |           |  |  |  |  |  |  |  |  |
| Staatus:            |            |         | Märkus   | Vorm     | Mall      |  |  |  |  |  |  |  |  |
| 🖸 OK 🛛 📿 lukk       | 🔘 viga ု   | puudub  | Muutused | Salvesta | Tühista   |  |  |  |  |  |  |  |  |
|                     |            | Nimi    |          |          |           |  |  |  |  |  |  |  |  |

# Projektid - Pidu

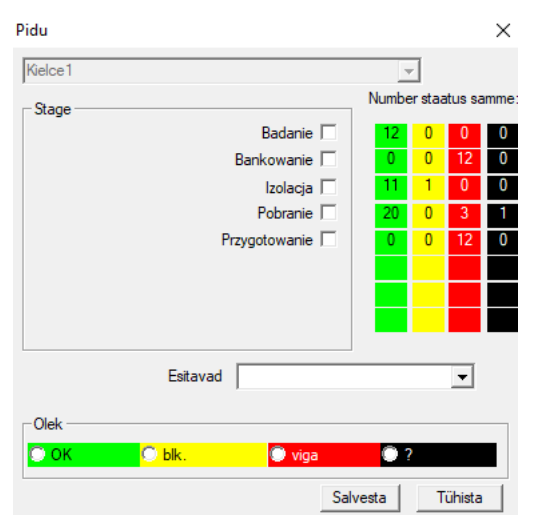

Aknas saab muuta staatust koigis etappides partii töökohti (statiivile). Esiteks, valige "Stage", millele soovite staatuse muutmiseks ning seejärel "Status" ja kliki "Salvesta".

Üks klops ja voite lopetada staadiumis peatada voi alustada algusest :)

## Tellimused

Loetelu materjalide (tellimused) katsetamise ja ladustamise.

|   | ] Te | llin | nused     |          |                |                   |         |         |           |        |         |        |
|---|------|------|-----------|----------|----------------|-------------------|---------|---------|-----------|--------|---------|--------|
|   | 5    |      | a 🔂 💷     | ê e      | M N 🖿          | С 🔚 🤋 🦷 Ко        | ik 🔘    | ок      | 🔿 lukk    | 🔘 viga | •?      | 🔘 peid |
| K | rako | w/   | 2014.04   | - Szczec | in statyw 2057 | 5765 2013.03.21 💌 | +       |         |           | Lisa   | Eemal   | la     |
| E | Ð.   |      | komisjon  | Omanik   | kuupäev        | Uuringud          | tehnika | Tellija | Kood      | mat.   | nr.DNA2 | katsei |
| 1 | /    | 1    | 1234567   | Ala      | 2013.08.04     | BRCA1, BRCA2/B2P1 |         |         | 1234567   | krew   |         | Kowal  |
|   | ĸ    | 2    | 123456789 |          | 2014.05.28     | BRCA1             |         |         | 123456789 | krew   |         | Nowa   |

Siin saab määrata, mida tuleb katsetada, ja kelle poolt.

Koik tellimused on grupeeritud projekte. Projekt on lepingutingimus ja ei pruugi seotud väga konkreetse sündmuse, mida nimetatakse projekti. Projekt voib olla rutiinsete laboratoorsete tööde ja projektide jaotuse voimaldab kronoloogiliselt tellimusi, nt. Raamistikus kuu voi nädala jooksul. See on mehhanism, toimimise parandamiseks tellimusi, seega pole vaja sirvida tuhandeid töökohti akna, mis on väga tülikas. Lisaks iga kord (sarnane tavasid teiste moodulitega) on oma staatus ja vastavalt staatus Selleks, saate filtreerida - tööriistaribal "Status".

## Tellimused - toimetus

| Projektid - et viaali.         |              |          |              |                  | ×          |
|--------------------------------|--------------|----------|--------------|------------------|------------|
| komisjon U150215031            |              |          | 1            | BRCA1            | <b>_</b>   |
| Omanik Admin Tellija           | 1            |          |              | NOD2             | <br>Ist1 ▼ |
| kuupäev 🔽 2015.02.15 🖵         | rooviklaas X | 000F5D9  | C4           | BRCA2/B2P1       |            |
| Kirjeldus.                     |              | -        | ]            | onko             | 11         |
| Kood U150215031                |              |          |              |                  |            |
|                                | nr.DN/       | A2       |              |                  |            |
| maksja NFZ                     | välism       | aa       |              |                  |            |
| katseisikul X Anonim Jan 00000 |              |          | Külasta      |                  |            |
|                                |              | Kli      | iniline pilt |                  |            |
| TKR CITO                       | ICD          | B02.0.0  |              |                  |            |
| Märkus                         |              |          |              |                  |            |
|                                |              |          |              |                  |            |
|                                |              |          |              |                  |            |
| lisatud PR4                    |              |          |              |                  |            |
| ₽4 2021.06.01 ▼                |              |          |              |                  |            |
| bittst                         |              |          |              |                  |            |
|                                |              |          |              | aine / materjali |            |
| Märkused                       |              | -        | Matkamine    | krew             |            |
| + > -                          |              |          |              | Slina            |            |
| Staatus:                       | Märkus       | Vorm     | Mall         | Tkanka           |            |
| 💽 OK ု Olukk 🔍 Viga 🔍 puudub   | Muutused     | Salvesta | Tühista      | Dioczek          |            |
| Nime voi numbrit               | järjekorras. |          |              | osocze           |            |

Controls teadus- ja materjalid on sätestatud moodulis diagrammid.

Button [Katseisikul] on keelatud, kui selleks on loodud automaatselt alla laadida.

## Tellimused tekk

Nimekirjad tellimuste ja teadustöö tellimusi.

| III T | ellin | nused tekk      |            |            |            |                   |          |                     |                       |            |        |        |
|-------|-------|-----------------|------------|------------|------------|-------------------|----------|---------------------|-----------------------|------------|--------|--------|
| 8     | ∎     | 8 🔂 🛍           | ê e        | 14 IN I    | Q 🖬 1      | 🕑 💽 Koik          | ОК       | <mark>O lukl</mark> | <mark>c </mark> 🔍 vig | a 🜔 ?      | 🔍 pe   | idetud |
| Krak  | ów    | •               | 2014.04    | ł          |            | +                 |          |                     | Lisa                  | Eema       | lda    |        |
| Ei.   |       | Nimi            |            | Omanik     | kuupäev    | Kirjeldus.        | Tellija  | Kood                | Märkused              | küsimustik | dok.   | el.    |
| V     | 1     | Kielce1         |            | Kasia      | 2014.04.19 |                   | Kasia    |                     |                       | ANK2       |        | 24     |
| V     | 2     | Szczecin statyv | v 20575765 | 6 Admin    | 2013.03.21 | W ramach projektu |          | KS001               |                       | ANK1       |        | 25     |
| V     | 3     | statyw 8273627  | 7          |            | 2018.04.19 |                   |          |                     |                       |            |        |        |
| ۲     | 4     |                 |            |            | 2019.10.31 |                   |          |                     |                       |            |        |        |
|       |       |                 |            |            |            |                   |          |                     |                       |            |        |        |
|       |       |                 |            |            |            |                   |          |                     |                       |            |        |        |
|       |       |                 |            |            |            |                   |          |                     |                       |            |        |        |
|       |       |                 |            |            |            |                   |          |                     |                       |            |        |        |
| Ei    | _     | komision        | Omanik     | kuunäev    | Uuringud   | 1                 | tehn     | ika Tell            | ia Kood               | mat        | nr DN  | JA2    |
| 2     | 1     | 23456           | Admin      | 2014.12.04 | P16        |                   | - Corini | Kas                 | ia 23456              | krew       | 111.01 |        |
|       | 2     | U141204011      | Admin      | 2014.12.04 | P16        |                   |          | Kas                 | ia U14120             | 4011 krew  | 123    | 456    |

Lahtiselt tellimusi, tellimuste grupeeritakse. Soltuvalt konkreetsest lab töö saab kasutada: "Tellimused", "lahtiselt tellimusi" ja "Projektid".

Koik tellimused on grupeeritud projekte. Projekt on lepingutingimus, mis ei pruugi seotud väga konkreetse sündmuse nimetatakse projekti. Projekt voib olla rutiinne laboratoorsed tööd ja projekte, jagunemine voimaldab kronoloogilist selliste tellimusi. Mone kuu jooksul voi nädalat. See on mehhanism, et parandada toimimist tellimusi, seega puudus vajadus vaadata tuhandeid tellimusi aknas, mis on väga tülikas.

# Tellimused tekk - toimetus

| Projektid - palju statiivid.      |              |           | ×            |                  |       |
|-----------------------------------|--------------|-----------|--------------|------------------|-------|
| Nimi Kielce1                      |              |           |              |                  |       |
| Omanik Kasia Tellija              | Kasia        |           |              |                  |       |
| kuupäev 🔽 2014.04.19 💌 küsimustik | ANK2         |           |              |                  |       |
| Kirjeldus.                        |              | •         | ]            |                  |       |
| 1D kood statiivi.                 |              |           |              |                  |       |
| <b>T</b> <sup>**</sup> t          | viin         | nati algu | s            |                  |       |
| Koodimask                         | 0            |           | -            |                  |       |
|                                   |              | ,         |              |                  |       |
|                                   |              |           |              |                  |       |
| Märkus Keskplatvormi kogu ID.  F  | L_ABCD       |           |              |                  |       |
|                                   |              |           |              |                  |       |
| lisatud PB3                       |              |           |              |                  |       |
| P3 0                              |              |           |              |                  |       |
|                                   |              |           |              |                  |       |
| Märkused                          |              | •         | Matkamine    |                  |       |
| + > -                             |              |           |              |                  |       |
| Staatus:                          | Märkus       | Vorm      | Mall         |                  |       |
| Poolo zimi (a                     | tatiivila    | Jaivesta  | Turiista     |                  |       |
| Foore finnin / s                  | laurvie.     |           |              |                  |       |
| Projektid - et viaali.            |              |           |              |                  |       |
| komisjon U150215031               |              |           | ]            | BRCA1            |       |
| Omanik Admin Tellija              |              |           |              | NOD2             | lst 1 |
| kuupäev 🔽 2015.02.15 🗸 р          | rooviklaas X | 000F5D9   | C4           | BRCA2/B2P1       | _     |
| Kirjeldus.                        |              | -         |              | onko             | 11    |
| Kood U150215031                   |              |           |              |                  |       |
|                                   | nr.DN        | A2        |              |                  |       |
| maksja NFZ                        | välism       | iaa       |              |                  |       |
| katseisikul X Anonim Jan 00000    |              |           | Külasta      |                  |       |
|                                   |              |           | iniline pilt |                  |       |
| Märkus                            |              | 02.0.0    |              |                  |       |
|                                   |              |           |              |                  |       |
|                                   |              |           |              |                  |       |
| P4 2021 06 01 V                   |              |           |              |                  |       |
| txttst                            |              |           |              |                  |       |
|                                   |              |           |              | aine / materiali |       |
| Märkused                          |              | •         | Matkamine    | krew             |       |
| + > -                             |              |           |              | 🗐 ślina          |       |
| - Staatus:                        | Märkus       | Vorm      | Mall         | Mocz<br>Tkanka   |       |
| OK Clukk Oviga Opuudub            | Muutused     | Salvesta  | Tühista      | ☐ bloczek        |       |
|                                   |              |           |              |                  |       |

×

Arvete esitamine

|                                                                                                    | I Arvete esitamine                                                                                                    |             |         |            |         |          |       |             |            |              |            |          |  |
|----------------------------------------------------------------------------------------------------|----------------------------------------------------------------------------------------------------|-------------|---------|------------|---------|----------|-------|-------------|------------|--------------|------------|----------|--|
| 8                                                                                                    | A B B Lu A C C III C III C IIII C IIIII C IIII C IIIII C IIII C IIII C IIII C IIII C IIII C IIII C IIII C IIII C IIII C IIII C IIII C IIII C IIII C IIII C IIII C IIII C IIII C IIII C IIII C IIII C IIII C IIII C IIII C IIII C IIII C IIII C IIII C IIII C IIII C IIII C IIII C IIII C IIII C IIII C IIII C IIII C IIII C IIII C IIII C IIII C IIIII C IIIII C IIIII C IIIII C IIII C IIIII C IIII C IIII C IIII C IIII C IIII C IIII C IIII C IIII C IIII C IIII C IIII C IIIII C IIIIII |             |         |            |         |          |       |             |            |              |            |          |  |
| G Koik     Stop     Stop     S |                                                                                                    |             |         |            |         |          |       |             |            |              |            |          |  |
| 2024.12 • + Lisa Eemalda kokku <b>4</b>                                                                                                    |                                                                                                    |             |         |            |         |          |       |             |            |              |            |          |  |
| Ei.                                                                                                    |                                                                                                    | Arve number | Ostja   | Vastuvotte | v isik  | Väljaand | lja 💧 | Väljastamis | se kuupäev | Müügikuupäev | Tähtaeg    | Net      |  |
| V                                                                                                    | 1                                                                                                    | 123457      | Szpital | Lekarz Kaz | zimierz | Kasia    | 2     | 2024.12.1   | 3          | 2024.12.16   |            | 1873,75  |  |
| V                                                                                                    | 2                                                                                                    | 123458      | Kozak 1 | Kozaczek   | Jan     | Kazik    | 2     | 2024.12.1   | 6          | 2024.12.16   |            | 25,00    |  |
| V                                                                                                    | 3                                                                                                    | 123459      | Szpital | Lekarz Kaz | zimierz | Ala      | 2     | 2024.12.1   | 6          | 2024.12.16   | 2024.12.25 | 32,00    |  |
| V                                                                                                    | 4                                                                                                    | fdhvjb      | gfvhgb  |            |         |          | 1     | 2025.02.2   | 8          | 2025.02.28   |            |          |  |
|                                                                                                    |                                                                                                    |             |         |            |         |          |       |             |            |              |            |          |  |
|                                                                                                    |                                                                                                    |             |         |            |         |          |       |             |            |              |            |          |  |
| <u> </u>                                                                                                    | _                                                                                                    |             |         |            |         |          |       |             |            |              |            |          |  |
| Ei.                                                                                                    |                                                                                                    | Nimi        |         |            | Katalo  | og l     | Komis | joni        | Telli      | prooviklaas  | 1          | Vetohind |  |
|                                                                                                    |                                                                                                    |             |         |            |         |          |       |             |            |              |            |          |  |
|                                                                                                    |                                                                                                    |             |         |            |         |          |       |             |            |              |            |          |  |
|                                                                                                    |                                                                                                    |             |         |            |         |          |       |             |            |              |            |          |  |
| —                                                                                                    | -                                                                                                    |             |         |            |         |          |       |             |            |              |            |          |  |

#### Arved - toimetus

| Arve – periood. |         |      |   | × |
|-----------------|---------|------|---|---|
| Periood         | 2024.12 |      |   |   |
|                 |         |      |   |   |
|                 |         |      |   |   |
|                 |         |      |   |   |
|                 |         |      |   |   |
|                 |         |      |   |   |
| Märkus          |         |      |   |   |
|                 |         |      |   |   |
|                 |         | <br> |   |   |
| Märkused        | Net     | jäme | e |   |
|                 |         |      |   | • |
|                 |         |      |   |   |

Arved

| 👬 Arved     |         |                    |   |                |           |           |         |      |     |      | X           |
|-------------|---------|--------------------|---|----------------|-----------|-----------|---------|------|-----|------|-------------|
| <i>5</i> 00 | a) 💼 💷  | 4                  | 6 | ≩  <b>™</b>  Q | 2 ?       |           |         |      |     |      |             |
| Koik        | 🔿 ОК    | <mark>O luk</mark> | k | 🔘 viga         | <u></u> ? | 🔍 peidetu | d       |      |     |      | < >         |
|             | •       |                    |   |                |           |           |         |      |     | 5    | <b>★</b>  ↓ |
| £_ ∧        | rved    | E                  |   | Periood        | Märkused  | jäme      | Net     | dok. | el. | Memo | muutus      |
|             | 2024.11 | V                  | 1 | 2024.11        |           | 426,81    | 347,00  |      | 1   |      | 2024.1      |
| │           | 2024.12 | V                  | 2 | 2024.12        |           | 2408,60   | 1930,75 |      | 4   |      | 2024.1      |
|             |         | 11-                |   |                |           |           |         |      |     |      |             |
|             |         | 11                 |   |                |           |           |         |      |     |      |             |
|             |         |                    |   |                |           |           |         |      |     |      |             |
|             |         |                    |   |                |           |           |         |      |     |      |             |

### Subbase

| 🔳 Su  | bba  | se      |          |            |         |          |           |      |     |           |                                                                                         | ×  |
|-------|------|---------|----------|------------|---------|----------|-----------|------|-----|-----------|-----------------------------------------------------------------------------------------|----|
| 8     |      |         | l 🖬 😂    | 🗃 🖏 😽      |         | 2 ?      | Koik      | 🗢 ок | O   | stop 🤇    | 🔍 viga 💽 ? 💭 peir 🔤 🧹 🔨 🖉 Badanie 🔍                                                     |    |
| kated | ra=> | dział-> | TEST1    |            | -       |          | inime     | ste  | •   |           | kokku 3<4                                                                               |    |
| Lp.   |      | Imie    | Nazwisko | PESEL      | Badanie | Zlecenie | kod2D     | BRCA | OB. | Ciśnienie | Tst bardzo długiego tytułu kolumny bo był z tym pr Tst bardzo długiego tytułu kolumny b | ol |
| V     | 1    | Alicja  | Nowak    | 1224545422 | nie     |          | 000F60007 | х    | 40  | 130/80    | 1 a                                                                                     |    |
| 2     | 2    | Jan     | Nowak    | 1234567890 | tak     |          | 000F60008 |      | 50  | 120/74    | 2 b                                                                                     |    |
| ×     | 3    | Karol   | Kowalski | 1232345544 | nie     |          | 000F60009 |      | 60  | 110/60    | 3 c                                                                                     |    |

BBMS toetusbaasi ja nende osade süsteem.

Kuigi andmebaasi struktuur süsteemi tuleks määratleda ja kindlaks avalikult, sest see on vältimatult vajalik tarkvara (mitte ainult BBMS), sub pohistruktuuri voib olla juba peaaegu omavoliliselt muudetud.

Moiste aluskihi, see ei ole ainult oma laua, kuid voimalus arvestuse pidamine teiste andmebaaside ja kasutades tarkvara ja seejärel sooritada import, nt. Andmebaasile MS Access, MS Excel, SQL, ... ..

SUBBASE, kuigi nad on väga paindlik lahendus on hästi loimunud andmebaasi süsteemi.

Tarkvara on voimalik loovutada andmeid eriti aluskihi katseisikul (individuaalne, patsient) voi materjaliga.

Sub baasi tabeleid saab lisada aruandeid ja käivitada aruandeid kasutades nii andmebaasi tabelid ja nende osade süsteem.

Tuginedes määratluse menüüs Süsteem-> Struktuur aluskihi saab luua mis tahes sub base sisaldab laiendatud teavet teatud küsimustes, nt. Katseisikul, teadustöö tulemused, moned kirjed.

See moodul saab importida igal ajal andmebaasi Access, SQL ja Excel / Calc.

Aruande voib määratleda abil aruandeid.

Stsenaariume praktikas:

- Rajatis töötab erinevate kirjete MS Excel, MS Access, ja sa tahad, et kava.

Tehakse ettepanek paigutada need ewidnecji nii, et isik, kes täidab impordi BBMS täpsustatud andmed kättesaadavaks

- Nouab salvestus uuringud.

Läbi tabelisse voi andmebaasi saab sisestada / importida uuring ning seejärel ühendada süsteemi sub base BBMS.

Praegu kavandid vaatlusi ei ole standarditud ja iga loob oma versiooni.

Tho uuring on tihedalt seotud projekti / toetuslepingu, teatud andmed voivad olla standardsed, mida me teeme lähitulevikus.

### Subbase - toimetus

| Subbase: katedra=>dział->TEST1                              | $\times$ |
|-------------------------------------------------------------|----------|
| selleks                                                     |          |
| viaal                                                       |          |
|                                                             |          |
| tab1                                                        |          |
| Lp. 1 Imie Alicja Nazwisko Nowak PESEL 1224545422           |          |
| Badanie nie Zlecenie 0 kod2D 000F60007 🔽 BRCA               |          |
| OB. 40 Tst bardzo długiego tytułu kolumny bo był z tym pr 1 |          |
| Tst bardzo długiego tytułu kolumny bo był z tym pr a        |          |
| + > -                                                       |          |
| A Chille Chille Chiller Chiller                             | 1        |
|                                                             | _        |
|                                                             |          |

Ei ole teada eelnevalt sub base on ehitatud ja mida väljad on eelistatud. Siiski püüti ehitada tekstisisestusaknas dünaamiliselt areneva sildid ja valdkondades.

Alternatiivne lahendus on viia andmeid nende osade abil erinevate rakenduste ja selle süsteemiga ühendamiseks BBMS.

### Biopankade

| 👬 Biopankade                                                                                                    |   |    |       |            |       |     |                  |          |         |                |            |              |
|----------------------------------------------------------------------------------------------------|---|----|-------|------------|-------|-----|------------------|----------|---------|----------------|------------|--------------|
| ⊴∎∎©ш∢≽≽⊵₽♀                                                                                                    | ? |    | Klots | s 🖉 🖲 Koik |       | ОК  | <mark>O I</mark> | ukk 🔘    | viga    | ? 🔵 peidetud   |            | < >          |
| E Biopankade ∧                                                                                                    |   | Đ. |       | 2D         | Seis. | num | tüüp             | mat.     | nr.DNA3 | katseisikul    | Komisjoni  | ICD          |
| Enternal                                                                                                    |   | ۲  | 1     | 0011AFA81  | A2    | 2   |                  | ślina    | 123456  | Koleszko Kajko | K190223042 |              |
| E Storey                                                                                                    |   | ?  |       | 0011AFA82  | A3    | 3   |                  | DNA      | 123456  | kokosz janko   | U141204011 |              |
| ultra-freezer -80°                                                                                                    |   | ?  | 3     | 0011AFA83  | A4    | 4   |                  | DNA      |         | Nowak Piotr    |            |              |
| Sector A                                                                                                    |   | ×  | 4     | 0011AFA84  | A5    | 5   |                  | DNA      |         | Nowak Piotr    | 123456789  |              |
| the second second seco |   | ?  | 5     | 0011AFA85  | A6    | 6   |                  | kożuszek | ~000E   | Koleszko Kajko | K190223042 |              |
| 🕀 👳 🏚 🗄                                                                                                    |   | V  | 6     | tst1238c   | A6    | 6   |                  | DNA      | ~000E   | Koleszko Kajko | K190223041 | icd-10:A01.4 |

Kogumise bioloogilise materjali kaugel pohimotted tavaliste laos.

Iga proov peab olema vahemikus teavet, mida ta iseloomustab kui kood, asukoht, ladustamise parameetrid, ajaloo ja sellega seotud katseisikul. Sa ei saa aktsepteerida reegleid varude juhtimise, kuna bioloogilise materjali proovi ei ole kaup.

On toru voib lisanduda moned väikesed kogused materjali uuringuteks ja sama küsimus ja uuesti vastuvotmise kritseldused on oluline moju materjali kvaliteet.

Toetus biopanga peaks voimaldama täpselt kindlaks positsiooni proovi, kui ka täidab väljaanded ajalugu, selle kvaliteet ja keskkonnatingimusi. BBMS Registry biopanga korraldatakse puu geograafiliste voi ladustamine on oluline koht materjali. Window voimaldab moista struktuuri üldiselt biopanga ja leida konkreetse proovi on koige parem teha kasutades Search (luup baari).

Toetada kogu plaat viidi läbi abil avatavate akende nuppu [plaadi]. Seal saab skaneerida plaat ja / voi lihtsalt näha.

Moodul annab täieliku aruande bioloogilise materjali kujul biopankade voi hoidlates.

Absoluutselt kohustatud:

- 1. Iga toru / viaal oli kodeeritud;
- 2. Iga hoiukohast oli kodeeritud;
- 3. Enne kasutuselevottu torud / viaali kasutamisel tuleb skannida;
- 4. Kui koostöö biobankami dokumentatsioon peab sisaldama infot tootja kohta.

#### **Biopankade - toimetus**

| 2D       0011AFA82                                                                                                    |
|----------------------------------------------------------------------------------------------------|
| ema       000F5D9C8       ICD       skaneerimine       2021.05.31 17:57:48 X       Varv       X         Komisjoni       X       U141204011       katseisikul       X       Daniels Jacek       Kiiniline pit       Admin         Komisjoni       X       U141204011       katseisikul       X       Daniels Jacek       Kiiniline pit       Admin       U150215026 |
| Komisjoni     X     U141204011     katseisikul     X     Daniels Jacek     Töötaja     IIIIIIIIIne pilt       Komisjoni     X     U141204011     katseisikul     X     Daniels Jacek     Kliiniline pilt     Admin     U150215026                                                                                                    |
|                                                                                                    |
|                                                                                                    |
| nr.DNA3 123456 välismaa 15212345 Julianuse Kuppaev miserkuppaev                                                                                                    |
| Materjalitamija. Poradnia 🔹 🚽 mat. DNA 💌                                                                                                    |
| Concentration 23 ug/ml Veight 543 <1500                                                                                                    |
| Volume 1212 ul 1 bt2 🔽 Portion 0,5 ul 🔽 🗸                                                                                                    |
| par5 32 ul 🔽 par6 ul 🔽                                                                                                    |
| par7 432 ul 🔽 par8 szt 🔽                                                                                                    |
| par9 par10 T                                                                                                    |
| Tootja LabMind 💌 tüüp Kataloog                                                                                                    |
| Color note for a sample of biological material                                                                                                    |
| Märkused Abcdef ghijklm 🔽 Reaktiivid Ajakiri Ressursid                                                                                                    |
| zak1 zak2 zak1 lek                                                                                                    |
| test 1 T 🗸 data 🔽 2017.12.21 🔽 🗌 logiczne 1 🛛 lczba1 -1.0                                                                                                    |
| długie długi tekścik                                                                                                    |
|                                                                                                    |
|                                                                                                    |
|                                                                                                    |
| + > - U150315030 3d incurs mini ime12 ime7                                                                                                    |
| Staatus:                                                                                                    |
| OK Viga O puudub                                                                                                    |
| Markus Mall Matkamine Salvesta Tuhista                                                                                                    |

Bioloogilise voi keemilise materjali proov tuleks tuvastada, valides käsu voi proberandi.

Kui lisatakse uus proov voi selle skannimiseks pole kuupäeva, siis alustatakse nupu [?] All määratletud lisavalemiga.

Automaatse täitmise definitsioonide näiteid voib leida testi andmebaasist. Seda kasutatakse muu hulgas tootja valimiseks, kuupäevade salvestamiseks jne.

Nupp [|||||] voimaldab koodi trükkida vöötkoodiprinteril.

Kui etiketiprinter on varustatud, saab koodi printida vormi ja funktsiooni Pic () abil

Proovi saab määrata paljudele tellimustele ja paljudele näidistele saab määrata ühe tellimuse.

Nupp [Ema] voimaldab teil valida lähteproovi ja pärast koodi klopsamist avaneb aken, kus on näidisühenduste uks.

Voite ühendada proovi dokumentide elektroonilisel kujul (nupud [+] [>] ja [-])

| Biopankade - sügavkülmik, külmik, külmkapp.     | $\times$ |
|-------------------------------------------------|----------|
| Nimi <mark>ultrazamrażarka -80'</mark> Place L1 |          |
| Maksimaalne arv pakette. 0 Maks.torud 192       |          |
| Säilitustemperatuur.  -80aktsia                 |          |
| Tootja LabMind 💌 tüüp C                         |          |
| pakendamismask viimane number 0 algus 0         |          |
| proovi mask viimane number 0 algus 0            |          |
|                                                 |          |
| Märkused                                        |          |
| -lisatud BB3                                    |          |
|                                                 |          |
| Staatus:                                        | al       |
| Märkus Mall Matkamine                           |          |
| Nimi sügavkülmikud, külmikud külm.              |          |

Kui toimetamine kirje seotud seadme hoidmiseks bioloogilise materjali on vaja pöörata tähelepanu suhetele ressurss. Alates ressurss on seotud ka seadme jälgimiseks keskkonnatingimused. Selle tegevus on voimalik esitada ladustamise ajalugu toru / viaalis.

# Emad ja tütred

| 📧 Emad ja tütred | ł                |           |                         |       |      |       |           |                |            | ×  |
|------------------|------------------|-----------|-------------------------|-------|------|-------|-----------|----------------|------------|----|
| tütred           | C lapsed         |           | <ul> <li>Koi</li> </ul> | k [   | ) OK | 0     | Lukusta 🔘 | viga 🜔 ?       | 🔵 peidetu  | ıd |
|                  |                  | 2D        | Seis                    | . num | tüüp | mat.  | nr.DNA3   | katseisikul    | Komisjoni  | IC |
| ⊡ 0011AFA81 (    | (ślina)          | 0011AF/   | A81 A2                  | 2     |      | ślina | ~000E     | Koleszko Kajko | K190223042 |    |
| 0011             | AFA85 (kożuszek) | 2 0011AF# | A83 A4                  | 4     |      | DNA   |           | Nowak Piotr    |            |    |
| 0011AFA83 (      | DNA)             |           |                         |       |      |       |           |                |            |    |

Aken näitab proovide vaheliste ühenduste puud. See avaneb pärast ema näidiskoodil klopsamist.

Projekteerimise järgi peaksid koik puu proovid olema samast sondist. Programm voimaldab teil valimit muuta, st kasutada muus kontekstis.

Emasid ja tütreid saab eksportida aruande moodulis (väli ID\_BB6) ja importida alamsüsteemi osana.

Filter "tütred-lapsed" lülitub valitud proovi tütarde ja selle proovi koigi järeltulijate vaate vahel.

Olekufilter piirab valimi loendit tavaliselt kindla kihiga.

#### **Biopankade - Klots**

Klots

|                         | 2000039192         96/78/18         puudumine           2014.12.03 12:23:31         kaakutud: 2018.04.27         värv |                        |                        |                        |                     |                         |                        |                        |                         |              |              |  |  |
|-------------------------|----------------------------------------------------------------------------------------------------|------------------------|------------------------|------------------------|---------------------|-------------------------|------------------------|------------------------|-------------------------|--------------|--------------|--|--|
| A1<br>5DA12<br>456<1500 | A2<br>5D9F6<br>DNA                                                                                                    | A3<br>5D9E1<br>bloczek | A4<br>5DA07<br>bloczek | A5<br>5D9E7<br>bloczek | A6                  | Α7                      | A8<br>5D9D3<br>bloczek | A9<br>5D9CC            | A10<br>5D9D6            | A11          | A12          |  |  |
| B1<br>5DA0D             | B2<br>5DA19                                                                                                    | B3<br>5DA17<br>DNA     | B4                     | B5<br>5DA00            | B6<br>5D9C2         | B7                      | B8                     | B9<br>5D9F8<br>DNA     | B10<br>5D9C8            | B11<br>5D9CB | B12          |  |  |
| C1                      | C2<br>5D9DE<br>DNA                                                                                                    | C3<br>5D9C4<br>DNA     | C4<br>5D9FF            | C5<br>5D9F1            | C6<br>5D9EA         | C7<br>5D9E2<br>surowica | C8<br>5D9FB<br>bloczek | C9<br>5DA0C<br>bloczek | C10<br>5D9D0<br>bloczek | C11          | C12          |  |  |
| D1                      | D2<br>5D9D1                                                                                                    | D3<br>5D9F0            | D4<br>5D9C0<br>EDTA    | D5<br>5D9E4<br>EDTA    | D6<br>5D9ED<br>EDTA | D7<br>5D9EC<br>EDTA     | D8<br>5D9FE            | D9<br>5D9EE            | D10<br>5D9C1            | D11<br>5DA02 | D12          |  |  |
| E1<br>5D9FC             | E2<br>5D9FD                                                                                                    | E3<br>5D9CD            | E4<br>5D9DA            | E5<br>5D9F3            | E6<br>5D9EF         | E7<br>5DA04             | E8<br>5DA10            | E9<br>5DA0E            | E10<br>5DA1E            | E11          | E12<br>5DA16 |  |  |
| F1<br>5D9E5             | F2<br>5D9E6                                                                                                    | F3                     | F4<br>5D9DC<br>EDTA    | F5<br>5DA1A<br>EDTA    | F6<br>5DA1F<br>EDTA | F7<br>5DA06<br>EDTA     | F8<br>5DA18            | F9<br>5D9CF            | F10<br>5D9F5            | F11<br>5DA1C | F12<br>5D9D8 |  |  |
| G1<br>5D9F4             | G2<br>5D9C3                                                                                                    | G3<br>5DA08            | G4<br>5DA09            | G5<br>5D9DD            | G6<br>5D9E3         | G7<br>5DA14             | G8<br>5D9E0            | G9<br>5D9C5            | G10<br>5DA01            | G11          | G12          |  |  |
| H1<br>5D9F9             | H2<br>5DA0B                                                                                                    | H3<br>5DA13            | H4<br>5D9D9            | H5<br>5DA0F            | H6<br>5DA03         | H7<br>5D9CA             | H8<br>5D9E9            | H9<br>5DA0A            | H10<br>5D9C9            | H11          | H12<br>5DA15 |  |  |
|                         | Staatus                                                                                                    |                        |                        |                        |                     |                         |                        |                        |                         |              |              |  |  |
|                         |                                                                                                    |                        |                        |                        |                     | <b>0</b>                | K <mark>Oluk</mark>    | <mark>k </mark> viga   | 🔘 puud                  | ub           |              |  |  |

×

Akna eesmärk on tugevalt lihtsustada kasutamist kogu plaat.

Plate suurus, st number kolvid horisontaalseks ja vertikaalseks on antud parameetrid biopanga plaadid ja suurus Vaikimisi saab sisestada alaline.

Sel hetkel, tuleks teha koostööd programmi 1D ja 2D skannerid.

Soovitatav on kasutada kogu plaat skannerid 2D näiteks. <u>http://labmind.pl/skaner/</u> Tarkvara töötab iga tootja skannerid 1D ja 2D läheb klaviatuuri.

2D skannerid testitud kogu plaat ettevotted LabMind, MICRONIC ja Fluidx.

Ikoon ostukorvi kasutatakse projitseerida toru / viaal plaati, kuid mitte andmebaasis. Pärast seda etappi, toru / viaali ja andmed kirjeldavad andmebaasis.

#### Tähelepanu!

Kuigi 2D skanner LabMind lisaks 2D kood viaalid on ikka lugeda, tootja, kirjutage kinnituskood ja kontrollsumma.

Lisainfot viaalid on vajalik, sest seal on alati voimalus, et vahetus biobankami

voi lihtsalt osta kolmanda osapoole viaalis, seejärel on voimalik välimus kahekordseteks.
### Värvid

Värvid Valem Text1 empty(BB6->ID\_OS1) left(BB6->MAT,2)=='kr' Text? left(BB6->MAT,2)=='ko' Text4 left(BB6->MAT,2)=='mo' left(BB6->MAT,2)=='su' left(BB6->MAT,2)=='os' left(BB6->MAT,2)=='tk' left(BB6->MAT,2)=='DN' lempty(BB6->ID\_OS1) 10 11 12 13 14 15 16 Alla Salvesta Tühista Тор

Window "Värvid" määratlemiseks kasutatakse taustavärvi ja teksti.

Hiire vasakut nuppu värvida kontroll voimaldab valida taustavärvi, ja hiire parema nupuga teksti värvi.

Näiteks moiste aknas przedstawij±ce plaat biopanga.

Valemis kirjalik väljendus, mis tagastab toene voi väär. Kui tulemus väljend on "toene", siis eeldatakse kontrolli defineeritud värve, ja "vale", programm jätkub kontrollida järgmise string.

Arvestades eespool algoritm, tellimuse määratletud, sest kui näiteks esimene väljend alati zwracało "tode" ta ei ole kunagi saab järgmisena kontrollida.

Screenshot sisaldab näiteid deficji värvi valemeid.

Esitamine väljendid on identsed nendega, mida kasutatakse aruannete vormid jne

Lühikirjeldus proovi valemeid: empty(BB6-> ID\_OS1) - viaalis ei ole määratud patsiendi? left(BB6-> MAT, 2) == 'kr "- nimi materjali viaalis algab tähtedega" kr "? !empty(BB6-> ID\_OS1) - kas viaal määratud patsiendi?

×

#### Scanner 2D

| Scann                   | er 2D            |         |        |               |              |                  |  |          | ×       |
|-------------------------|------------------|---------|--------|---------------|--------------|------------------|--|----------|---------|
|                         | Failist C:       | BBMS    | EXE/3  | 3000084374.cs | Es           | imest rida pole. |  |          |         |
| Col1                    | Col2             | Col3    | Col4   | Col5          | Col6         | Col7             |  |          |         |
| A01                     | 4020377738       | OK      | 0      | 3000084374    | 20200616     | Line End         |  |          |         |
| B01                     | 4020377750       | OK      | 0      | 3000084374    | 20200616     | Line End         |  |          |         |
| C01                     | 4020377762       | OK      | 0      | 3000084374    | 20200616     | Line End         |  |          |         |
| E01                     | 4020377786       | OK      | 0      | 3000084374    | 20200616     | Line End         |  |          |         |
|                         | 1020077700       |         |        |               | 20200010     |                  |  |          |         |
|                         |                  |         |        |               |              |                  |  |          |         |
| Import                  | ti failivorming  |         |        |               |              |                  |  |          |         |
| Col                     | 1 Seis. (BB6.    | ADR)    |        | -             |              |                  |  |          |         |
| Col                     | 2 2D (BB6.N)     | Z)      |        | -             |              |                  |  |          |         |
| Col                     | 3                |         |        | •             |              |                  |  |          |         |
| Col                     | 4                |         |        | •             |              |                  |  |          |         |
| Col                     | 5                |         |        | •             |              |                  |  |          |         |
| Col                     | 6                |         |        | •             |              |                  |  |          |         |
| $\overline{\mathbf{v}}$ | Kas kood faili r | imi?    |        |               |              |                  |  |          |         |
| ◄                       | Kas lubate ümb   | bersuun | amise? | A1->H12, A2   | ->H11, A3->H | H10,,H12->A1     |  | Salvesta | Tühista |

BBMS-i koostöö tervete plaadiskanneritega seisneb peamiselt andmete importimises tekstifailist. Failivorminguid on mitmesuguseid ja enamasti ei ühildu nad aktsepteeritud poscyja / code tavaga.

Sellel paanil saate määratleda veerud, mis sisaldavad konkreetse faililaiendi asukohta ja proovikoodi.

Lisaks nendele pohiandmetele saate määratleda BB6 tabeli muud väljad ja kasutada teisendusvalemit.

Andmete impordi vormindamine ei kehti LabMind-skannerite ja RS232-ühenduse ajal.

## Delegatsioon

| Delegatsioon                             | × |  |  |  |  |  |
|------------------------------------------|---|--|--|--|--|--|
| Sihtkoht 001234567                       | • |  |  |  |  |  |
|                                          |   |  |  |  |  |  |
| Andja. Admin - administrator systemu     | - |  |  |  |  |  |
| Saav isik. Admin - administrator systemu |   |  |  |  |  |  |
| ☑ 2020.07.05 💌                           |   |  |  |  |  |  |
| Käivita Tühista                          | 1 |  |  |  |  |  |
| Sihtkoht ülekande / vahetuses.           |   |  |  |  |  |  |

Üleandmine teisele isikule voi organisatsiooni üksus on liigutada elemendi erineva puusse.

Kui ülekanne organisatsiooniliste üksuste kuuluvad eri institutsioonid, see eeldab asjaomaste isikute ja kuupäev.

### Andmete täiendamine

| And | met | te tä | iiend | damine |
|-----|-----|-------|-------|--------|

| Andmete täiendamine |                                            | ×                    |
|---------------------|--------------------------------------------|----------------------|
| mask 09             | ▼ 0011AFA82                                |                      |
| Tabelid             | Valem(val)                                 | Valdkonnad           |
| <b>•</b>            | dtoc(date())+" "+time()                    | DTS skaneerimine 💌   |
| ·                   |                                            | 🔲 Kas kirjutada üle? |
| <b>•</b>            | iif(left(val,2)=='SA','Fluidx','Micronic') | ID_KN1 Tootja        |
| ·                   |                                            | 🔲 Kas kirjutada üle? |
| <b>_</b>            | date()                                     | DAT kuupäev 💌        |
| <b>•</b>            |                                            | ✓ Kas kirjutada üle? |
| <b>•</b>            | "EDTA"                                     | MAT mat.             |
| <b>_</b>            |                                            | 🔲 Kas kirjutada üle? |

Aken sisaldab automaatse andmete täitmise määratlusi aknas. Valemid aktiveeritakse, kui skannimiskuupäeva pole.

Koodivormi pohjal genereeritakse konkreetne maski lühend, mis voimaldab määratleda erineva pikkusega koode voi speraatoreid.

Laboratories

| 👬 Laboratories      |            |         |                     |          |      |     |        |                     |                     |  |
|---------------------|------------|---------|---------------------|----------|------|-----|--------|---------------------|---------------------|--|
| <b>●●●</b> ●        | • Koik     | 🔘 ОК    | <mark>O lukk</mark> | 🔍 viga   | 0    | ?   | 🔍 peid | etud 🔲 puu?         |                     |  |
|                     | läbivaatus | tehnika | mat.                | Märkused | dok. | el. | Memo   | muutus              | lisatud             |  |
| 🚊 🌾 Zakład Genetyki | BRCA1      | t1      | DNA                 |          |      | 6   |        | 2019.12.08 22:42:24 | 2018.04.28 21:47:54 |  |
| Molekulame          | 🖌 Horiba   |         | krew EDTA           |          |      | 27  |        | 2019.12.13 13:31:36 | 2019.12.13 13:31:20 |  |
| 🚊 🥎 2014.09         | 2 P16      |         |                     |          |      |     |        | 2020.06.25 17:47:50 | 2018.04.28 21:47:54 |  |
| 1234567             | ×w         |         |                     |          |      |     |        |                     |                     |  |
| 🖻 - 💭 12345         |            |         |                     |          |      |     |        |                     |                     |  |

Struktuuri laborid et täita allhanke korras uurimis- ja üksikasjad nendest uuringutest.

#### Laboratories - toimetus

| Laboratoorse                  | Laboratoorsed uuringud. X |         |        |            |         |        |           |                |  |  |
|-------------------------------|---------------------------|---------|--------|------------|---------|--------|-----------|----------------|--|--|
| läbiva                        | aatus <mark>Horiba</mark> |         |        | -          | I.      | mat.   | krew EDTA | •              |  |  |
| WBC S                         | 9.04                      | 10^3/uL | RBC    | 4.69       | 10^6/uL | HGB    | 13.4      |                |  |  |
| нст 🛛                         | 40.1                      | %       | MCV    | 85.4       | um^3    | MCH    | 28.6      | pg             |  |  |
| мснс 🛛                        | 33.5                      | g/dL    | RDW-CV | 13.4       | %       | RDW-SD | 42.8      | um^3           |  |  |
| PLT 🛛                         | 262                       | 10^3/uL | PDI    | 19.0       | um^3    | PCT    | 0.28      | %              |  |  |
| MPV 1                         | 10.8                      | um^3    | P-LCC  | 103        | 10^3/uL | P-LCR  | 39.5      | %              |  |  |
| LYM% C                        | 0.7                       | %       | MON%   | 0.0        | %       | NEU%   | 17.0      | %              |  |  |
| EOS% 8                        | 82.3                      | %       | LIC%   | 0.3        | %       | BAS%   | 0.0       | %              |  |  |
| LYM#                          | D.06                      | 10^3/uL | NEU#   | 1.53       | 10^3/uL | MON#   | 0.00      | 10^3/uL        |  |  |
| EOS#                          | 7.42                      | 10^3/uL | LIC#   | 0.03       | 10^3/uL | BAS#   | 0.00      | 10^3/uL        |  |  |
| Märkused           Isatud LA6 |                           |         |        |            |         |        |           |                |  |  |
| + ><br>Staatus:               |                           | viga 🔘  | puudub | Märkus     | s Vorr  | n      | Matkami   | ine<br>Tühista |  |  |
|                               |                           |         |        | läbivaatus |         |        |           |                |  |  |

Testitud materjali parameetrite väärtuse väljad on dünaamilised ja materjalides määratletud. Väljade sildid vastavad parameetrite nimedele ja järjekord vastab materjalide järjekorrale. Aknale mahub 30 poolt.

Sildid voivad olla värvitud soltuvalt materjali parameetrites määratletud künnistest.

Reaktiivid

| Reaktiivid       |   |    |    |                 |      |          |                     |          |         |         |
|------------------|---|----|----|-----------------|------|----------|---------------------|----------|---------|---------|
| ⊴∎∎©ш≥≥∛∛⊪Q⊆?    |   | Re | ak | ctiiv 🛛 🔍 K     | oik  | 🔿 ОК     | <mark>O lukk</mark> | 🗧 🔍 viga | •       | ? 🔍 🗩 p |
| ि हॅ} Reaktiivid | E | ì. |    | Nimi            | ruum | Kood     | kaup                | seeria   | Tootja  | tamija  |
| E- C             | V | 1  |    | Insulation kits |      | 11223344 |                     | 44332214 | nibynic | nibynic |
| storey           |   |    |    |                 |      |          |                     |          |         |         |
| indge            |   |    |    |                 |      |          |                     |          |         |         |
| sector B         |   |    |    |                 |      |          |                     |          |         |         |

Majandus reaktiive on teatud analoogia varude haldamine. Erinevused peituvad arvestust jäätmete koguse, sest reaktiive ei pea tegelema pakend ei sisalda palju nuppe ja okodowaniem.

Iga reaktiivi on vähemalt kaks vöötkoodid, kuid see on kasulik votta kolmas, mis on kordumatu isikukoodi iga reagent.

#### Reaktiivid - toimetus

| Reaktiivid - pakendis.                                                                                                    |                      |            |          | ×   |
|----------------------------------------------------------------------------------------------------|----------------------|------------|----------|-----|
| Toote nimi. Insulation kits1                                                                                                    | Summa                | 4 mi       | Värv     | ∕ X |
| Ema X                                                                                                    | Insulation kits2     |            |          |     |
| Kood 112233441                                                                                                    |                      |            |          | !   |
| Kataloog 32122132                                                                                                    | Partii kood. 44332   | 15         |          |     |
| Tootja Niby                                                                                                    | tamija N             | iby        | •        |     |
| kuupäev 2025.04.17 👻                                                                                                    | Moiste               | 2025.04.1  | 7 👻      |     |
| Kataloog       X       Insulation kits3         Koguse automaatne oleku muutmine?       Mootühiku intelligentne muutmine - voimalikult         Märkused       Isatud OD5         test       iine | vähe koguse numbrit. |            | <u> </u> | •   |
| + > - ±                                                                                                    |                      |            |          |     |
| - Staatus:                                                                                                    | Vorm                 | /latkamine |          |     |
|                                                                                                    | Märkus               | Mall       | Tingimus | ed  |
|                                                                                                    | Muutused             | Salvesta   | Tühista  | •   |
| Taa                                                                                                    | ta nimi              |            |          |     |

Pange tähele, et peaksite kasutama oma vöötkoodi ja skannima selle väljale "Kood".

Reaktiivi puhul on üks olulisemaid andmeid aegumiskuupäev.

Igale kaubale saab lisada elektroonilise dokumendi.

Nupp [Ema] voimaldab seostada lähtereagendiga.

"Automaatne oleku muutmine..." - kui see on märgitud, muudab programm nullkoguse oleku saavutamisel olekuks "blokeeri"

"Mootühiku intelligentne muutmine ..." - reaktiivi kvantitatiivse oleku arvutamisel valib programm mootühiku, mis sisaldab koige vähem koma koma olevaid numbreid ja ilma ^3 voimsuseta.

## Reaktiiv

| Reaktiiv       |               |              |              |        |    | ×         |
|----------------|---------------|--------------|--------------|--------|----|-----------|
| Operatsioon:   |               | 0.00         |              |        | ]  | R         |
| • Kauba        | Kaupade       | O Ulekanne   |              |        |    | <u>\$</u> |
| Kood           |               |              |              |        |    |           |
| >> 11223344    |               |              |              |        |    |           |
| seeria         | 44332214      | 🗌 Kas maht   | voi kogus?   |        |    |           |
|                |               |              |              |        |    |           |
|                |               |              |              |        |    |           |
|                |               |              |              |        |    |           |
|                |               |              |              |        |    |           |
|                |               |              |              |        |    |           |
|                |               |              |              |        |    |           |
| Kataloog Ins   | ulation kits1 |              |              |        |    |           |
| Nimi Insulatio | on kits1      |              |              |        |    |           |
| ,<br>Te        | notia Milau   | kuupäev 🕅    | 2013 10 10   |        |    |           |
|                |               |              | 2010.10.10   |        |    |           |
| ta             | amija LabMind | Moiste N     | 2018.10.16 👻 |        |    |           |
|                | ruum jakieś   | arvuti       | LABMIND      |        |    |           |
| kasutaja Adi   | min           |              | _            |        | 1  |           |
|                |               |              | Salvesta     | Tühist | ta |           |
| Markus         |               |              |              |        |    |           |
|                |               | Partii kood. |              |        |    |           |

Operatsiooni kiirendamiseks voeti kasutusele interaktiivne aken. Koiki tegevusi saab puus läbi viia ka redigeerimise teel. Kiirklahv "Kokkuvote" töötab puus ka olekute juhtimiseks.

Akna juhtelemendid on sisse voi välja lülitatud voi peidetud soltuvalt sellest, mida teete.

Igale pakendile saab määrata kataloogiartikli, seejärel salvestatakse sinna koguse olekud.

Kui asjad ei lähe teie enda moodi, saate puu andmed ümbrise voi ajaloo tasemel parandada.

Ajakiri

| 💑 Ajakiri        |                   |     |    |                          |      |                     |        |            |             |      |   |
|------------------|-------------------|-----|----|--------------------------|------|---------------------|--------|------------|-------------|------|---|
| <u>s</u> d d 🖸 u | L 🖻 🍯 🖏 🗞 🐚 Q 🔛 ? |     | Te | ema 💽 🖲 Koik 💟           | ок   | <mark>O lukk</mark> | 🔵 viga | •?         | ) peidetud  | puu? |   |
| 🖃 हुँदू Ajakiri  |                   | Ei. |    | Nimi                     | ruum | Kood                | kaup   | Tootja     | tamija      | tüüp | ĺ |
| E- Sudyncz       | ek                | V   | 1  | Fiolka inna              |      | 123456              |        | producent1 |             |      |   |
| 📄 🍫 Mag          | gazyn             | V   | 2  | Fiolka inna              |      | 123457              |        | producent1 | Bioanalytic |      |   |
| È                | Szafa A           | V   | 3  | Fiolka inna              |      | 123458              |        | producent1 |             |      |   |
|                  | Półka A           | V   | 4  | Fiolka nie wiadomo do cz |      |                     |        |            |             |      |   |

Storage moodul voimaldab ehitada puu struktuuri säilitamine (laod) vastavalt asukohale.

See ei ole tüüpiline ladustamine ettevotluses kasutatud.

BBMS on moeldud selleks, et teenida biobankowi nii püüdnud toetada ajakiri oli tihedalt seotud biopankade ja laboris.

Tarkvara lisab automaatselt saadaolevaid koguseid laos.

## Ajakiri - toimetus

| Magazine - pakend.                      |                    |                | $\times$   |
|-----------------------------------------|--------------------|----------------|------------|
| Nimi <mark>Fiolka inna 1</mark><br>ruum |                    |                |            |
| Ema X                                   | Fioleczka          |                | Värv X     |
| Kood 123456                             |                    |                |            |
| Kataloog 12345                          | tüüp               |                |            |
| Partii kood.                            | tamij              | a LabMind      | -          |
| kuupäev 🔽 2013.12.14 💌                  | Tootj              | a producent1   | •          |
| Moiste 2018.12.14 v min.                | 30 I✔ Kas see keht | ib pakendite s | uhtes?     |
| 🔲 Koguse automaatne oleku muutmine?     | Minimaalne summa o | n laos - häire |            |
| Kataloog X Fiolka inna3<br>Märkused     |                    |                |            |
|                                         |                    |                | •          |
| Kood pakendil - sünnitust.              |                    |                | _          |
| lisatud MA5                             |                    |                |            |
| tst 1                                   |                    |                |            |
|                                         |                    |                |            |
| + > - ±                                 |                    |                |            |
| - Staatus:                              | Vorm               | Matkamine      |            |
|                                         | Märkus             | Mall           | Tingimused |
| OK Ok O lukk O viga O puud              | Muutused           | Salvesta       | Tühista    |
|                                         | Nimi               |                |            |

Olulisemad tooteparameetrid: kood, tootmiskuupäev ja -tähtaeg ning kogus. Nende parameetrite pohjal saab genereerida kasulikke aruandeid laoseisu ja laoseisu puudujäägi kohta.

Igale üksusele saab lisada elektroonilise dokumendi.

Nupp [Ema] voimaldab teil laoartiklit siduda ülemartikliga. Seotud elemendi klopsamine avab akna, kus on puu ja seoste loend. Kui sona [Ema] teile ei sobi, saate seda paremklopsates muuta.

## Teema

| Teema                          |                |                   |                       | _            | o ×      |
|--------------------------------|----------------|-------------------|-----------------------|--------------|----------|
| Operatsioon:                   |                |                   |                       |              |          |
| Kauba                          | 🔘 Kaupade      | 🔘 Ülekanne        | 🔘 Kuulamine           |              | <b>5</b> |
| Kood<br>>> 123456              |                |                   |                       |              |          |
|                                | Saabu          | nud / tamida. 🔲 🗖 | Kas see kehtib pakeno | dite suhtes? |          |
|                                |                |                   |                       |              |          |
| 1                              |                |                   |                       |              |          |
| Kataloog <b>Fiolk</b>          | a inna         |                   |                       |              |          |
| Nimi Fiolka inna               | 1              |                   |                       |              |          |
| Toot                           | ja producent 1 | 🚽 kuupäev 🔽       | 2013.12.14 👻          |              |          |
| tami                           | ija LabMind    | Moiste            | 2018.12.14 👻          |              |          |
| n                              | Jum            | arvuti            | LABMIND               |              |          |
| kasutaja <b>Admi</b><br>Märkus | n              |                   | Salvesta              | Tühista      |          |
|                                |                | Saahunud / tamida |                       |              |          |

Operatsiooni kiirendamiseks voeti kasutusele interaktiivne aken. Koiki tegevusi saab puus läbi viia ka redigeerimise teel. Kiirklahv "Kokkuvote" töötab puus ka olekute juhtimiseks.

Akna juhtelemendid on sisse voi välja lülitatud voi peidetud soltuvalt sellest, mida teete.

Igale pakendile saab määrata kataloogiartikli, seejärel salvestatakse sinna koguse olekud.

Kui asjad ei lähe teie enda moodi, saate puu andmed ümbrise voi ajaloo tasemel parandada.

## Contractors

# Contractors

|                 |        | ▼  Koik       | 🔿 ОК   | ΟL     | uku: 🔘 | viga 📋 ?      | 🔘 peid | le <mark>t Lisa</mark> |         | Minu rajatis |       |
|-----------------|--------|---------------|--------|--------|--------|---------------|--------|------------------------|---------|--------------|-------|
| Nimi            | maksja | MISN          | tamija | klient | tootja | laboratoorium | teenus | Biopanga               | Allikas | Postiindeks. | post  |
| 🖌 LabMind       |        | 9552289931    | X      |        | Х      |               | X      |                        |         | 71-001       | Szcze |
| 🖌 Lenovo        |        |               |        |        | Х      |               |        |                        |         |              |       |
| 🖌 Liebherr      |        |               |        |        | Х      |               |        |                        |         |              |       |
| Micronic        |        |               |        |        | Х      |               |        |                        |         |              |       |
| 🖌 msi           |        |               |        |        | X      |               |        |                        |         |              |       |
| 🖌 New Brunswick |        |               |        |        | х      |               |        |                        |         |              |       |
| V NFZ           | X      |               |        |        |        |               |        |                        |         |              |       |
| 🖌 Perkin        |        |               |        |        | х      |               | X      |                        |         |              |       |
| 🖌 Polgen        |        | 725-14-47-400 | Х      |        |        |               |        |                        |         | 92-516       | Łódź  |
| 🖌 Poradnia      |        |               |        |        |        |               |        |                        | X       |              |       |
| ✓ producent1    |        |               |        |        | X      |               |        |                        |         |              |       |
| 🖌 Sanyo         |        |               |        |        | X      |               |        |                        |         |              |       |
| 🖌 sdaf          |        |               |        | Х      |        |               |        |                        |         |              |       |
| <               |        |               |        |        |        |               |        |                        |         |              |       |

Ülaltoodud loend luuakse üksuste lisamise teel aknasse v i redigeerimisakendesse, mille väljad sisaldavad tööv tja nime.

BBMS-v rgu piires saab seda uuendada teiste biopankade ja laborite andmetega.

Tööv tja märkimine näiteks kui "tootja" kuvab ta tootjate nimekirjas ja sarnaselt ka teiste tööv tjate rühmade puhul.

| Vastaspoole                                                                                                    |                                        |                                                                                                    |                                 | 2                                          |
|----------------------------------------------------------------------------------------------------|----------------------------------------|----------------------------------------------------------------------------------------------------|---------------------------------|--------------------------------------------|
| Nimi LabMind                                                                                                    | * PL-Po                                | ola 💌 *                                                                                                    |                                 | BBMS PL1                                   |
| * noutavad an<br>Täisnimi<br>LabMind Sp. z o.o.                                                                                                    | ndmed                                  | Kirjeldus.<br>BBMS software produc                                                                                                    | MISN<br>REG<br>KRS<br>EU TE cod | 9552289931<br>320853203<br>0000358274<br>e |
| City - postkontorisse. 71-001 Szczecin<br>Location. Szczecin<br>Aadress ul.Południowa 2<br>Riik. Polska<br>Tel. +48 600 990 462 SMS<br>e-mail office@labmind.pl •<br>www www.labmind.pl | 25b<br>eesliide<br>Kood<br>www.bbms.pl | <ul> <li>Kas biopank?</li> <li>Kas labor ?</li> <li>Kas maksja?</li> <li>Kas tamija voi müüja</li> <li>Kas klient on?</li> <li>Kas tootja?</li> <li>Kas teenus on?</li> <li>Kas materjali tamija?</li> </ul> | ?                               |                                            |
| ema X<br>lisatud KN1<br>text test text<br>time 09:13 ist list 1                                                                                                    | 2020.06.05                             | logic numer                                                                                                    | ic                              | 1234,56                                    |
|                                                                                                    | puudub                                 | Big Data                                                                                                    | Märkus<br>Salvesta              | Muutused<br>Tühista                        |

Nimi partner: tamijad, edasimüüjad, tootja, kliendi, maksja.

Kataloog

| 👯 Kataloog         |   |     |        |         |                     |             |         |       |                          |       |         |           |   |
|--------------------|---|-----|--------|---------|---------------------|-------------|---------|-------|--------------------------|-------|---------|-----------|---|
| ◙◙◙ш≥≥і∞і∢⊪Q∈      | ? | •   | Koik   | 🔘 ОК    | <mark>C lukk</mark> | 🔘 viga      | •?      | 🔘 pei | <mark>detud</mark> 🔲 put | ı?    |         |           |   |
| Kataloog           | ^ | Ei. | Nimi   | Kood    | I Tootja            | Kood tootja | tamija  | vork  | Käibemaks                | Gross | Valuuta | Packaging | m |
| Accessories        |   | V   | 1 Yeti | 123     | LabMind             |             | LabMind |       |                          |       |         |           |   |
| Reagents           |   | V   | 2 Wall | B 124   | LabMind             |             | LabMind |       |                          |       |         |           |   |
| Equipment          |   | V   | 3 Adju | nct 125 | LabMind             |             | LabMind |       |                          |       |         |           |   |
| Biobank automation |   |     |        |         |                     |             |         |       |                          |       |         |           |   |

Kataloog on esemete loetelu, tarbekaubad, reaktiivid, varuosad ....

## Kataloog - toimetus

| Kataloog - seisukohti. | ×                    |
|------------------------|----------------------|
| Nimi                   |                      |
| Fiolka                 |                      |
| Ema X                  |                      |
| Kood 21010901          | 11111                |
| Kood tootja 1213132    | Tootja Värv X        |
| Kauba kood. 432424     | LabMind 🗨            |
| vork 0.0000 Käibemaks  | Gross 0,0000 Valuuta |
| tamija 🗨 Packaging     | M min.               |
| Väline moode Siser     | nine                 |
| lisatud KT3            |                      |
| test1                  | tst2                 |
|                        |                      |
|                        |                      |
| + > - ±                |                      |
| Staatus:               | Märkus Muutused      |
| OK Ok Viga Opuudub     | Salvesta Tühista     |
| Kataloogi nin          | ni objekt.           |

Kataloogikirje redigeerimine.

Nupp [Ema] voimaldab teil kataloogiüksuse siduda ülemüksusega. Seotud elemendi klopsamine avab akna, kus on puu ja seoste loend. Kui sona [Ema] teile ei sobi, saate seda paremklopsates muuta.

### Sonaraamatud

| 46 | 🕵 Sonaraamatud        |   |     |   |      |        |          |              |              |              |              |  |  |
|----|-----------------------|---|-----|---|------|--------|----------|--------------|--------------|--------------|--------------|--|--|
|    | 🗿 🗐 🗐 🛄 🖅 🖉 🧞 🏝 🔍 🖃 ? |   |     |   |      |        |          |              |              |              |              |  |  |
|    | <b></b>               |   |     |   |      |        |          |              |              |              |              |  |  |
| Γ  | ⊢                     | ^ | Ei. |   | Code | marker | Märkused | Kirjeldus EN | Kirjeldus ET | Kirjeldus FR | Kirjeldus PL |  |  |
| l  | AF                    |   | 6   | 1 | AF   |        |          | Afghanistan  | Afganistan   | Afghanistan  | Afganistan   |  |  |
| L  | 🧞 AL                  |   | V   | 2 | AL   |        |          | Albania      | Albaania     | Albanie      | Albania      |  |  |
| L  |                       |   | V   | 3 | AM   |        |          | Amenia       | Armeenia     | Arménie      | Amenia       |  |  |
|    | 😓 AR                  |   | V   | 4 | AR   |        |          | Argentina    | Argentiina   | Argentine    | Argentyna    |  |  |

Aken on kasutatud registreerib koik koodid.

Andmeid saab tommata uuringutes ja vormid.

Kui tarkvara on alla laaditud aktualuzacji koodi andmebaasi, mida saab importida klopsates Import käsk ja osutades abi kausta.

### Sonaraamatud - toimetus

| Sonaraamatud koodid 2.      |           |        |          | ×       |
|-----------------------------|-----------|--------|----------|---------|
| Code.                       |           | marker |          |         |
| Inglise                     |           |        |          |         |
| Argentina                   |           |        |          |         |
| Eesti 🗨                     |           |        |          |         |
| Argentiina                  |           |        |          |         |
| ladina 💌                    |           |        |          |         |
| Argentina                   |           |        |          |         |
|                             |           |        |          |         |
| Märkused                    |           |        |          |         |
| + >                         |           |        |          |         |
| Staatus:                    | 1         |        |          |         |
| 💽 OK 🙁 lukk 🔍 viga 🔘 puudub | Märkus Mu | utused | Salvesta | Tühista |
|                             | Code.     |        |          |         |

Rahvusvaheliste sonaraamatute koostamine on kohustus tagada nouetekohane suhtlus ja standardiseerida kontseptsioonid.

#### Ressursid

| nessursid              |     |   |        |      |                       |                      |          |        |        |
|------------------------|-----|---|--------|------|-----------------------|----------------------|----------|--------|--------|
| <b>5 8 8 8 4 6</b> 6 4 | ŝ   |   | Q 🖻    | ?    | 🖲 Koik 🔘 OK           | <mark>O plokk</mark> | 🔘 torge  | 0 1    | 2      |
| ⊡ _ हूँ} Ressursid     | Ei. |   | Nimi   | ruum | Kirjeldus.            | kasutaja             | Märkused | arvuti | biopar |
| Biobank                | V   | 1 | YETI   | BBUF | Robot utra-zamrażarek |                      |          | х      |        |
| ⊟ <b>0⊒</b> Robots     | V   | 2 | WALL-B |      |                       |                      |          | x      |        |

Seadmed ja aparatuur.

Koik laborid on biopanga ja riistvara ressursse.

Information Resources moodulit kasutatakse paljudes teistes moodulid.

Kas toesti loetelu varustusest, mis votab aktiivselt osa protsessist ladustamise bioloogilise materjali ja selle laboratoorium protsesse.

Ressursi link moodulid biopangad, Seire, reaktiivid ja protsesse.

Koige tähtsam, kuna see on oluline lisada register on: jahutusseadmed ja riistvara.

Iga ressursi saab teostada lugu tarbimist erinevate materjalide samuti hoolduse ja vigade ajalugu.

Vaadates ressursse saame öelda, palju biopanga ja laboris.

See on rekord mitte ainult selleks, et arvestust pohivara, kuid ennekoike nimekiri voimalikest seadmed hallata

ja nende ajalugu toimimine, hooldus, remont, ....

### **Ressursid - toimetus**

| Ressursid - seade.                                       |                           |                        |
|----------------------------------------------------------|---------------------------|------------------------|
| Nimi LMOLD                                               | ruum                      | kood                   |
| Kirjeldus. fsfsf                                         |                           |                        |
| Ema X LABMIND                                            |                           |                        |
| NI fdf IP-aadress                                        | §.                        | MAC                    |
| kasutaja Admin                                           | Kas seade on biopanga?    | 🔽 Kas seade onjest arv |
| 🔽 Kas seade jälgitakse? 🔲 Robot                          | Feeding punkti            | 🔽 ülesanded ilma       |
| Eroneeringud Ajakava                                     | Lisage tarbimisloendisse. | Tarbimine              |
| Kas käivitate selles arvutis "SNMP Trap" jaoks "SNMP Mar | hageri"?                  |                        |
| Kataloog X                                               |                           |                        |
| Tootja APPLICHEM 🗨 tamija                                | Asus  Service             | e Fluidx               |
| Serial number. 353 tüüp                                  | rikke koodi               | OLE                    |
| Märkused Koodiprinter                                    | ▼ printer                 |                        |
| 35ddgdbfbf                                               |                           |                        |
| lisatud ZA3                                              |                           |                        |
| text date 2025                                           | 04.25 💌 🗖 logic numeric   | time (                 |
| list test2                                               |                           |                        |
|                                                          |                           |                        |
|                                                          |                           |                        |
|                                                          |                           |                        |
|                                                          |                           |                        |
| + > − ±                                                  |                           |                        |
| V                                                        | /orm Märkus * Ajalugu     |                        |
|                                                          | Mall Muutused             | Salvesta Tü            |
|                                                          | Alimi                     |                        |

Valikute kogumi p hjal (arvuti, biopank, seire jne) luuakse valikunimekirjad.

Suvand "SNMP Manager" v imaldab vastu v tta "SNMP TRAP" s numeid. Kui SNMP-edastus ei tööta vaatamata lubamisele, kontrollige valikut "FireWay" (tulemüür). SNMP standardi kohaselt on port 162 avatud.

Nupp [Ema] v imaldab teil siduda ressursi ülemressursiga. Seotud ressursil kl psamine avab akna, kus on puu ja seoste loend. Kui s na [Ema] teile ei sobi, saate seda paremkl psates muuta.

#### Ajakava

| 🔳 Aj                             | Ajakava - Broneerimine     X           |                                              |                                                              |                                     |                                       |                                        |                                         |      |        |        |     |         |      |       |    |       |       |      |     |        |      |     |
|----------------------------------|----------------------------------------|----------------------------------------------|--------------------------------------------------------------|-------------------------------------|---------------------------------------|----------------------------------------|-----------------------------------------|------|--------|--------|-----|---------|------|-------|----|-------|-------|------|-----|--------|------|-----|
|                                  | Riistv                                 | vara                                         | Incub                                                        | ator                                |                                       |                                        |                                         | •    | ae     | g      | K   | (estus  | Ki   | jeldu | s. | valva | as    | Post | üle | kanne  | e ka | asu |
|                                  |                                        |                                              |                                                              |                                     |                                       |                                        |                                         | _    | ۲      | 08:36  | 6 0 | 06:00   |      |       |    |       |       |      |     | x      | A    | dmi |
|                                  |                                        | С                                            | zerwi                                                        | ec 20                               | 20                                    |                                        | ►                                       | J    |        |        |     |         |      |       |    |       |       |      |     |        |      |     |
| 22<br>23<br>24<br>25<br>26<br>27 | 25<br>1<br>8<br>15<br>22<br>29<br>Dziś | wt.<br>26<br>2<br>9<br>16<br>23<br>30<br>202 | <u>śr.</u><br>27<br>3<br>10<br>17<br>24<br>1<br><b>0-06-</b> | 28<br>4<br>11<br>18<br>25<br>2<br>2 | pt.<br>29<br>5<br>12<br>19<br>26<br>3 | sob.<br>30<br>6<br>13<br>20<br>27<br>4 | nied2<br>31<br>7<br>14<br>21<br>28<br>5 |      | <      |        |     |         |      |       |    |       |       |      |     |        |      | >   |
| 0                                | 1 2                                    | 3                                            | 4                                                            | 5                                   | 67                                    | 8                                      | 9                                       | 10   | 11     | 12     | 13  | 14      | 15   | 16    | 17 | 18    | 19    | 20   | 21  | 22     | 23   |     |
|                                  | Kirj                                   | eldus.                                       |                                                              |                                     |                                       |                                        |                                         |      |        |        |     |         |      |       |    |       |       |      |     |        |      |     |
|                                  | Mär                                    | kused                                        |                                                              |                                     |                                       |                                        |                                         |      |        |        |     |         |      |       |    | Salv  | resta | •    | Т   | ühista | 9    |     |
|                                  |                                        |                                              |                                                              |                                     |                                       | Selle                                  | e ülesa                                 | ande | e jaok | s rese | rve | entud : | sead | med.  |    |       |       |      |     |        |      |     |

Ajakava voimaldab valitud seadmeid broneerida biopanga voi labori ressurssidest. Broneerimiseks valitakse seade atribuutide redigeerimisel.

Ajakava on saadaval seadme redigeerimise tasemel ja sündmuste redigeerimisel Märkmikus.

Värvide tähendus päevaplaanis:

- roheline vaba aeg
- punane välismaine broneering topeltklops kontrollimaks, kelle
- kollane teie broneering
- magenta hiire abil määratud periood voite kasutada klahve Shift ja Ctrl

Märgitud broneering joustub pärast klikkimist nupul [Salvesta]

Broneeringuandmeid hoitakse tabelis AL1 ja neid saab kasutada aruannetes.

## Materjalide

| 👬 Materjalide               |   |    |      |           |            |          |      |           |       |                |      |      |        |
|-----------------------------|---|----|------|-----------|------------|----------|------|-----------|-------|----------------|------|------|--------|
| <b>5∎00</b> ⊾≥≥*∞* <b>∞</b> | 1 | €к | oik  | 🔍 ок 🛛 🖸  | lukk (     | ) viga   | )?   | 🔍 peidetu | d 🗆 p | uu?            |      |      |        |
| Biological ^                | E |    | Nimi | vaikimisi | Kirjeldus. | Märkused | tüüp | М         | Plate | kriitiline min | min  | max  | max kr |
| 🗄 🧇 DNA                     | V | 1  | WBC  | 9         |            |          | Α    | 10^3/uL   |       | 3.00           | 3.50 | 10   | 13     |
|                             | V | 2  | RBC  |           |            |          | В    | 10^6/uL   |       | 3,5            | 3,80 | 5,20 | 6,50   |

Kasutusele materjalide loetelu sujuvamaks muuta omadusi proovi biopanga. Iga materjali saab määrata parameetrid ja nende mootühikud.

## Materjalide - toimetus

| Materjalid - parameet           | reid ja omadusi.                                            |           | ×              |
|---------------------------------|-------------------------------------------------------------|-----------|----------------|
| Nimi  <br>Kirjeldus.            | WBC                                                         | •         | ]<br>]         |
| tüüp A                          | vaikimisi 9                                                 | Mootühik. | 0^3/uL ▼       |
| kriitiline min     X       3.00 | min         X         r           3.50         ▼         10 | max X ma  | x kriitiline X |
| ting                            | gimus OS1->PLE=='K'                                         |           | •              |
| kriitiline min X                | min X r                                                     | max X ma  | x kriitiline X |
| ting                            | gimus                                                       |           | -              |
| Märkused                        | Kas etendust "taldrikusse"                                  | ?         |                |
|                                 |                                                             |           |                |
| + > -                           |                                                             |           | Matkamine      |
| Staatus:                        |                                                             | Märkus    | Muutused       |
| OK Ok lukk                      | 🔍 viga 💭 puudub                                             | Salvesta  | Tühista        |
|                                 | Nimi                                                        |           |                |

Parameetri tüüp on selle ühe tähemärgi identifikaator, mida kasutatakse mootmiskirjetes. See peaks olema ainulaadne ja seda ei tohiks muuta, kui registreerimine on kuskil juba toimunud.

Minimaalsed ja maksimaalsed väärtused tulenevad parameetri normidest. Pärast hiire vasakpoolsel nupul klopsamist saate värvi muuta, et parameetri väärtus ületada. Värvimääratlusi kasutatakse teistes moodulites, nt laborites, biopankades, ...

Mootühikud kirjutatakse ASCII märkide abil ja seetottu ei saa neid kasutada, nt 3

#### Mootühikud

| Å Mootühikud<br>▲<br>▲<br>▲<br>▲<br>▲<br>▲<br>▲ | 1   | <b>N</b> Q | 2 ? 🤆 Ко        | ik <mark>OOK</mark> | <mark>O lukl</mark> | k 💽  |
|-------------------------------------------------|-----|------------|-----------------|---------------------|---------------------|------|
| ⊡ g A Mootūhikud                                | Ei. | Mootühik   | valem           | Kirjeldus.          | Märkused            | Memo |
| 📄 🚫 Temperature                                 | V 1 | °F         | (value-32) /1.8 | Fahrenheit          |                     |      |
| <u> </u>                                        | V 2 | °К         | value-273.15    | Kelvin              |                     |      |

Mootühikute register voimaldab teil luua koigi moodulite valimisnimekirja koos mootühiku väljaga. Lisaks sisaldab see teisendusvalemeid, mida kasutatakse mootmistulemuste standardiseerimiseks.

#### Mootühikud - toimetus

| Mootühiku    | d - sekund | laarsed.          |          | ×         |
|--------------|------------|-------------------|----------|-----------|
|              | Mootühik   | ۴F                | •        | [         |
|              | Kirjeldus. | Fahrenheit        | -        |           |
| valem        |            | °C = f( °F )      |          |           |
| (value-32) / | /1.8       |                   |          |           |
| Märkused     |            |                   |          | Test      |
| + >          | -          |                   |          | Matkamine |
| Staatus:     |            |                   | Märkus   | Muutused  |
| ОК           | O lukk     | 🔍 viga 💭 puudub   | Salvesta | Tühista   |
|              |            | Teisendatud mooti | ihik     |           |

Ühiku teisendamise avaldis on üles ehitatud vastavalt teistes BBMS-moodulites kasutatavale süntaksile.

Selles aknas sisestatud mootühiku väärtus asendatakse väärtusega "value". Konversioonitulemus peaks olema kooskolas pohiakna ühe mootmega. Skeemid

| state Skeemid   |   |     |    |       |      |      |         |        |            |           |         |
|-----------------|---|-----|----|-------|------|------|---------|--------|------------|-----------|---------|
| ⊴∎∎©ш≊⊵∞і∢⊫⊂≊   | ? |     | ۰ı | Koik  | 🔘 ОК | C    | lukk    | 🔘 viga | •?         | peidetud  | 🗆 puu?  |
|                 |   | Ei. |    | Nimi  |      | ruum | taotlus | Sisend | toodangu   | t allikas | TimeOut |
| BRCA1,P16, NOD2 |   | V   | 1  | Pobra | nie  |      |         |        | krew,ślina | 3         |         |

Skeemide määratlemiseks kasutatakse uuringus vajalikud materjalid ja samme. Näiteks luua skeem BRCA1 katsetamine, P16, NOD2 me pohjustada, et tarkvara lisab soltumatu kontroll valiku BRCA katsetamine, P16 ja NOD2, kuid sama materjali allalaadimiseks ja sama etappidel.

Paljud näited on andmebaasis olemas katseandmed TEST.

### Skeemid - toimetus

| Skeemid - teadusuuringud.                              |              | ×         |
|--------------------------------------------------------|--------------|-----------|
| Uurimistöö BRCA1,P16, NOD2                             |              |           |
| ruum j                                                 |              |           |
| ✓ Kas külastuse voi tellimuse muutmisel on see täienda | av eksamiks? |           |
| tehnikate loetelu                                      |              |           |
| lst1,lst2,lst3                                         |              |           |
| avaldus                                                |              |           |
| Message saved in System-> Schemes.                     |              |           |
| Märkused                                               |              |           |
|                                                        |              |           |
| + > -                                                  |              | Matkamine |
| Staatus:                                               | Märkus       | Muutused  |
| 🗿 OK 🔽 💭 lukk 🌘 viga 💭 puudub                          | Salvesta     | Tühista   |
| Sisestade meditsiinilise testi voi                     | loendi nimi  |           |

Siin me defineerime läbiviidud uuringud laboritingimustes tellimusi samuti vajalik materjal teadus.

Teadus- ja vajalikud materjalid.

Protsessid

| Protsessid                                       |     |   |         |                         |         |           |          |         |          |      |     |
|--------------------------------------------------|-----|---|---------|-------------------------|---------|-----------|----------|---------|----------|------|-----|
| ] <b>∄ ∎ ∎ ₪ ⊔ ≃ ≃</b> ½ № <b>■</b> Q <b>⊑</b> ? | 6   | ĸ | oik (   | OOK Olukk 🤇             | ) viga  | 🖲 ? 🛛 🗩 p | eidetud  | puu?    |          |      |     |
| ⊡ हूँ Protsessid                                 | Ei. |   | Etikett | funktsioon              | TimeOut | TimeAfter | Märkused | Kood OK | Veakoodi | Memo | mu  |
| Administration                                   | V   | 1 | kop     | backup()                |         |           |          |         |          |      | 201 |
| 🗇 🔖 Maintenance                                  | V   | 2 | reind   | reindex()               |         |           |          |         |          |      | 201 |
|                                                  | V   | 3 | get     | run("c:\bbms\wget.cmd") |         |           |          |         |          |      | 201 |

#### Protsessid moodustavad puu:

Group: tellimine on element, mis enam-vähem jagab koik protsessid, voib olla rajoon ülesanne.

Protsess: See komplekt kord läbi, protsess ei alustas sündmuse tottu, koristamisest ainult tunnustatud menetluste ja koosneb soltumatu menetlused, nt. protsessi isolatsioonikihiga sisaldab hulga protseduuride läbi pärast teatud juhul, nt.,. lopetamist eelmise protsessi, skaneerimine, töötab kaamera, jms.

Menetlus: täidetava ülesande pärast sündmuse voi mones muus menetluses.Menetlus kulgeb Alerts, robot algab menetlus.

nt. varundamisprotseduuri teatud failid kaugarvuti holmab järjestikune Lülitage arvuti, mille funktsiooniks on, kopeerida andmetele ja lülitage arvuti

Ametikoht: on oluline samm teel.

Iga samm, voi täitmise ülesanded on must onnestub voi ei.

Kui on edukas, siis jätkake täidab järgmisi ülesandeid, nagu on rike, siis uuesti täitmise funktsiooni, kui seda ei juhtu siis on edu voi maksimaalne aeg uuringutes, st. So Time Out.

Selle protsessi käigus, saate käivitada mitmeid sisseehitatud funktsioone.

#### Protsessid - toimetus

| Protsessid - ülesanded ja | töökorra.                     |          | ×         |
|---------------------------|-------------------------------|----------|-----------|
| Ei. 4                     | Etikett up                    |          |           |
| funktsioon                |                               |          |           |
| UpGrade()                 |                               |          |           |
| TimeOut 0                 | Time After 0                  |          |           |
| Kood OK 0                 | Veakood                       | ii 0     |           |
| Märkused                  |                               |          |           |
|                           |                               |          |           |
|                           |                               |          | Matkamine |
| Staatus:                  |                               | Märkus   | Muutused  |
| 🖸 OK 🛛 💭 lukk             | 🔍 viga 🔍 puudub               | Salvesta | Tühista   |
| E                         | tikett, kuhu saab hüpata läbi | GOTO (). |           |

Ühes reas voib sisaldada ühe voi mitme funktsiooni kombineeritud operaator ".or." voi ".and."

On voimalik kasutada koiki funktsioone CLIPPER keele süntaks (sarnane Basic ja Pascal).

## Ülesande ajastaja

| Alerts                      |     |       |         |         |        |           |            |        |       |                     |             | - 0      | ×     |
|-----------------------------|-----|-------|---------|---------|--------|-----------|------------|--------|-------|---------------------|-------------|----------|-------|
|                             | 20  | ¥ 🖓 🖏 | n Q     | 🖃 ?     | 🖲 Koi  | k 🔘 OK    | 🔿 stop     | 🔘 viga | 0     | ? 🔘 peidetud        |             | <        | >     |
| Admin - administrator syste | mu  | •     | A       | ijalugu |        |           |            |        |       |                     |             |          |       |
| kava                        | aeg | tekst | esineja | arvuti  | kuller | menetlus  | funktsioon | kohta  | kuni  | Peatuge             | Parameetrid | kasutaja | Märku |
| 2017.02.04 18:20:00         |     |       | Admin   | PEDRO   |        | teścik    | rap        | 00:00  | 23:59 | 2017.02.28 00:00:00 |             | Admin    |       |
| 2017.04.05 14:52:32         | х   | test  | Admin   | PEDRO   |        | Procedura | Funkcja    | 00:00  | 23:59 |                     |             | Admin    |       |

Automaatne käskude käivitamist.

Ülesanne moodul täita moned määratletud tegevus kindlal ajahetkel.

Edetabel teateid täitmine voib lisada automaatselt teise mooduli BBMS süsteemi voi käsitsi.

Iga teade on peamine kasutajale märku, kes przygotwał seda ja hoiatab saaja voi kasutaja, kelle jaoks siis töötab.

Need andmed ja paljud teised saab modifitseerida redigeerimise ajal.

#### Ülesande ajastaja - toimetus

| Ülesande ajastaja - to                                                                                                    | imetus                                                                                                    |                                                                |                                                                  |                                                                              | ×                                                                                                    |
|----------------------------------------------------------------------------------------------------|----------------------------------------------------------------------------------------------------|----------------------------------------------------------------|------------------------------------------------------------------|------------------------------------------------------------------------------|----------------------------------------------------------------------------------------------------|
| ↓         pon.         wt.           5         27         28           6         3         4           7         10         11           8         9         24         25           10         2         3           Dziś: 202 | fr.         czw.         pt.         sob.         niedz.           29         30         31         1         2           5         6         7         8         9           12         13         14         15         16           19         20         21         22         23           26         27         28         29         1           4         5         6         7         8           1-08-03 | 21:39   aeg     esineja   admin     Admin   arvuti     LABMIND | Tsükkel:<br>minut<br>tund<br>päev<br>nädal<br>kuu<br>igal aastal | aeg 1<br>kohta 00:00 ÷<br>kuni 23:59 ÷<br>Peatuge<br>2021.08.03 ▼<br>Katse 0 | <ul> <li>✓ esmaspäev</li> <li>✓ teisipäev</li> <li>✓ kolmapäev</li> <li>✓ neljapäev</li> <li>✓ reede</li> <li>✓ laupäev</li> <li>✓ pühapäev</li> </ul> |
| Tekstsonumi tek                                                                                                    | sti                                                                                                    |                                                                |                                                                  |                                                                              |                                                                                                    |
| Protsess<br> LK<br>Teavita.                                                                                                    | menetlus<br>temp                                                                                                    | funktsioon                                                     | <b>T</b>                                                         | SNMP Trap                                                                    | •                                                                                                    |
| ☐ Teavitamine a<br>Staatus:<br><mark>○ valmis</mark>                                                                                                    | illes pärast käitamisviga.<br><mark>O käivita 💿 viga</mark>                                                                                                    | pole                                                           | ,                                                                | Salvesta                                                                     | Muutused<br>Tühista                                                                                                    |

Planeerija ülesanded voib jagada mitut tüüpi:

- ühekordne voi tsükliline
- sonumid voi protsessid
- käsitsi voi automaatselt

Kui esimest liiki ei ole vaja selgitada, siis järgmised nouavad paari selgitussona.

Märguanded voimaldavad kuvada sonumi määratud ajal. Sonum voib olla sündmuse tulemus voi käsitsi koostatud. Igas hoiatuses saate valida ajaparameetrid ja märkida isiku, kellele teade ilmub. Kui teade ilmub pärast sündmust, tuleb see määratleda kulleri abil (see on BBMS -süsteemi teavitussüsteem).

Tarkvara toetab "SNMP TRAP".

Neid konesid saate kasutada ülesannete täitmiseks ning lausete, protsesside / protseduuride / funktsioonide piires. Selles aknas on näidatud kaadri "SNMP TRAP" saatja. Kviitung märgitakse ressursside, st arvuti atribuutide redigeerimisel.

Mone sündmuse tagajärjel saadab saatja saajale "SNMP TRAP", kes täidab ülesande, millele on sisestatud saatja aadress.

Seetottu on mehhanism lihtne ja kasulik olukordades, kus ülesanne on kohe pärast sündmust lopule viidud, nt ukse avamine, lubatud temperatuuri ületamine jne.

Courier

| 🖧 Courier            |   |     |   |                                 |                  |                        |          |            |          |
|----------------------|---|-----|---|---------------------------------|------------------|------------------------|----------|------------|----------|
| <i>5</i> • 2 • 4 = = | Å | 4   | 1 | 🖹 🔍 🖃 🔋 🦳 🤆 Koik 🔽 OK           | <mark>O k</mark> | <mark>ukk </mark> viga | • ?      | ) peidetud | 🗆 puu?   |
| Courier              |   | Ei. |   | teema                           | Kood             | IP                     | Terminal | menetlus   | Teavita. |
| BBMS                 |   | V   | 1 | Test komunikacji na wirtualkach | 123              | 192.168.137.207        |          |            | Admin    |

Teavitamine sündmustest.

Autor Courier moodul suhtlus toimub vahel suvaliselt valitud seadmete biopanga / labor ja juhtimissüsteemi.

Tuginedes sonumeid saab votta.

Courier on väga oluline lahendus automatiseeritud biopankade ja laboratooriumid,

Voimaldab sest skoplikowanego mitmeotstarbeline hoone, mis pohineb korral käitlemise kohta.

E-kiri kone töötab, kui see ei ole lukus smtp.bbms.pl server,

ja SMS-sonumid, kui ei ole lukku SMS gateway server 88.199.145.52.

Need lukud saab lubada arvuti töötab BBMS voi mingil hetkel suunatud Runch (pöörduspunkti) sest probleemide korral, palun lülitage see esmalt sobivasse lahtrisse.

### **Courier - toimetus**

| Kuller - Teemad: jaotamise protseduuri koodi ja sonumi saatja. 🛛 🗙 🗙 |                                                    |          |          |  |  |  |  |  |  |  |
|----------------------------------------------------------------------|----------------------------------------------------|----------|----------|--|--|--|--|--|--|--|
| teema Test Kood 123                                                  | komunikacji na wirtualkach<br>IP 192.168.137.207 T | eminal   |          |  |  |  |  |  |  |  |
| ,<br>Teavita.<br>menetlus                                            | Admin                                              |          | 0        |  |  |  |  |  |  |  |
| Märkused                                                             |                                                    |          |          |  |  |  |  |  |  |  |
| Staatus:                                                             |                                                    | Märkus   | Muutused |  |  |  |  |  |  |  |
| 🖸 OK 🛛 🖸 luk                                                         | <mark>kk 🔘 viga </mark> 🔘 puudut                   | Salvesta | Tühista  |  |  |  |  |  |  |  |
|                                                                      | Teema teatamise su                                 | üsteem.  |          |  |  |  |  |  |  |  |

Parameetrid Courier soltub praeguse asukoha puus.

In kasti väljad saab sisse voi välja lülitatud, ja iga valdkonna peale seismajäämist hiirekursori see on kirjeldus.

Tasandil puu, "Courier - umbes" teinud koige olulisem kirjeldus käitumist kulleriga, mis on moiste samme pärast ilmumist teatud kood.

#### Järelevalve

| 📩 Järelevalve                    |         |     |       |      |      |    |                     |              |         |        |        |       |     |          |   |
|----------------------------------|---------|-----|-------|------|------|----|---------------------|--------------|---------|--------|--------|-------|-----|----------|---|
| <b>●</b> ■■© <b>□</b> □≥≥∞∞∞■Q⊆? | <u></u> | uan | ne    | Koik | 0    | Ж  | <mark>O lukk</mark> | 🔍 viga       | •?      | 🔘 peid | letud  | puu?  |     |          |   |
| Ét Jārelevalve                   | Ei.     |     | Nimi  | varu | port | М  | kordisti            | tsükkel min. | tsükkel | täpsus | muutus | R.min | Min | Kood min | I |
| 🚊 🚫 Budynek A                    | V       | 1   | DHT-H |      | ia14 | %  | 0,1                 | 60           | 360     | 1      | x      |       |     |          |   |
| ф- <b>(ш</b> LK1                 | V       | 2   | DHT-T |      | ia13 | °C | 0,1                 | 60           | 360     | 1      | Х      |       |     |          |   |
| 🗄 🏠 LKv2                         | V       | 3   | LK-T  |      | ia0  | °C | 0,1                 | 60           | 60      | 1      | X      |       |     |          |   |
| 🗄 🍫 LKv3                         | V       | 4   | LK-U  |      | ia1  | V  | 0,1                 | 60           | 60      | 1      | x      |       |     |          |   |

Seire keskkonnatingimused sisaldab vahendeid biopanga, vaid ka laboris.

Koht tähelepanelikult jälgida määratleb ressursi indikatsiooni, et element biopanga voi laboratoorsed moodul sisestatud Resources.

Mooduli eesmärk on töötada seadmed jälgida keskkonnatingimuste omandamiseks vajalikud andmed.

Pole eelnevalt määratleda, millise suurusega soovite jälgida, saate määratleda.

Seiret voib teha automaatselt voi käsitsi kaudu teateid seest moodul.

Tarkvara on praegu suhtleb LanKontroler moodulid (lühendatult LK) ja Q-MSystem salvestid (QM). LK erinevalt teistest lahendused voimaldavad lugeda praktiliselt iga parameetreid, mitte ainult temperatuuri, mis soltub kasutatud andureid. Rakendage temperatuuriandurid vahemikus -200 ° C kuni + 2200 ° C, suhteline niiskus, CO2 kontsentratsioon, O2 kontsentratsiooni, kontsentratsioonide CO, ... ja täiturid näiteks releed, mootorid, ajamid, jms. LK sisaldab relee voimaldab kaasamine seade. Samuti on digitaalse sisendi, mida saab ühendada andureid piirlülititest nt. Avage sügavkülmiku ukse lahti lab jne

QM, siiski on registreerimise süsteemi traadita temperatuuri tavaliselt kasutatakse järelevalve ultra sügavkülmikud.

Andmete saamist saab teha BBMS käsitsi voi automaatselt, samuti kasutamise robottarkvarast.

#### Järelevalve - toimetus

| Monitoring - mootepunkti (külmik, külmkapp,).   |                    | ×                                |
|-------------------------------------------------|--------------------|----------------------------------|
| Nimi Temp                                       |                    |                                  |
| port T1 varu                                    |                    |                                  |
| tsükkel min. tsükkel 1200 🔽 n                   | nuutus             |                                  |
| Kalibreerimine:                                 |                    |                                  |
| C skaleerimine kordisti 1.00                    | Subtrahen          | d                                |
|                                                 | out1 20            | out2 -80                         |
| C valem                                         |                    |                                  |
| tāpsus 1 Mootühik. °C 💌                         |                    |                                  |
| Min -90 Kood min Max-70                         | )                  | Kood                             |
| R.min R.max                                     | p                  | ort s.                           |
| Kas peida tingimuste aknast?                    |                    |                                  |
| Märkused                                        |                    |                                  |
| + > - ±                                         |                    |                                  |
|                                                 |                    |                                  |
| LanKontroler                                    |                    | Matkamine                        |
| LanKontroler<br>Staatus:                        | Märkus             | Matkamine<br>Muutused            |
| LarKontroler<br>Staatus:<br>OK kukk Viga Duudub | Märkus<br>Salvesta | Matkamine<br>Muutused<br>Tühista |

Koige olulisem seireandmed on puu tasemel järelevalve - punkt (Pealkiri Edit aken).

Seades hiirekursor valdkonnas kujul kuvab kirjeldus väljad.

Iga kirje, saate konks dokument elektroonilisel kujul.

#### LanKontroler

| LanKontr | oler       |       |       |           |      |               |         |         | ×           |
|----------|------------|-------|-------|-----------|------|---------------|---------|---------|-------------|
| IP 19    | 2.168.0.76 |       | Read  | out0 🗌 ou | #1 🗔 | out2 🔲 out3 🗆 | out4 🗌  | out5 🗔  | Close       |
| sec0     | 44         | inp1  | 641   | tem       | 3200 | power2        | 4984    | diffsel | 0-0-0-0-0-0 |
| sec1     | 41         | inp2  | 31    | ind       | 15   | power3        | 4984    | co2     | -1          |
| sec2     | 20         | inp3  | 20    | dth0      | 184  | power4        | 4984    | bm280p  | 100260      |
| sec3     | 43         | inp4  | 19    | dth1      | 650  | energy1       | 5635158 | pid1    | 10          |
| sec4     | 1593589770 | inp5  | 31    | ds1       | 215  | energy2       | 5635158 | pid7    | 25          |
| out      | 0          | inp6  | 30    | ds2       | -600 | energy3       | 5635158 |         |             |
| out0     | 0          | inpp1 | -7060 | ds3       | -600 | energy4       | 5635158 |         |             |
| out1     | 0          | inpp2 | 3     | ds4       | -600 | pm1           | -1      |         |             |
| out2     | 0          | inpp3 | 1     | ds5       | -600 | pm2           | -1      |         |             |
| out3     | 0          | inpp4 | 1     | ds6       | -600 | pm4           | -1      |         |             |
| out4     | 0          | inpp5 | 3     | ds7       | -600 | pm10          | -1      |         |             |
| out5     | 0          | inpp6 | 3     | ds8       | -600 | diff 1        | 0       |         |             |
| pwm      | 0          | vin   | 2404  | power1    | 4984 | diff2         | 0       |         |             |

Moodul "LanKontroler" on kulutohusam lahendus jälgimise keskkonnatingimusi. See voimaldab mootmist 6 Digitaalne temperatuuriandurid, 1 digital ja temperatuuri ja niiskuse mitu analoog andurid ja lisaks mitmed digitaalse andurid, nt. avada sügavkülma.

detailid: https://tinycontrol.pl/en/
#### Permissions

Iga kasutaja peaks minema kell rakenduse käivitamisel identifitseerimise, voi lihtsalt sisse logida.

Login protsess ei pea olema "häiriv" (arvamus on jagatud voi pat oma parooli on keeruline voi mitte, sest programm mäletab oma kasutajanime), ja seda saab kasutada näiteks. Scanner ja skaneerida kood pääsukaardi.

Oluline on, et hetkel süsteemi BBMS teinud tihedat määratletud (kindlaks) inimene.

Kuidas on nii, siis inimene voib liikuda süsteemi raames oma volitusi (määrab administraator).

BBMS on ulatuslik süsteem load, mida saab jagada kahte gruppi:

- 1. aknatostuki / moodul;
- 2. oigusi andmebaasis: lauad ja valdkondades;

3. Taust volitusi.

Iga akna süsteemi BBMS on tehniline nimi (näete kava veeru nimi), millega kontrollitakse, kas kasutajal on täielik load (Vaata ja muuda), voi lihtsalt vaatamas voi puudumine oigused.

Tehnilised nimi oli tingitud BBMS mitmekeelne liides. Iga keel tehniline nimetus on sama ja muutus "title" aken.

| A Permissions                                 |                |                       |   |             |           |         |                      |      |                   |  |
|-----------------------------------------------|----------------|-----------------------|---|-------------|-----------|---------|----------------------|------|-------------------|--|
| <b>@@@</b> @@@@?????????????????????????????? | 🛛 🗆 Tal        | oelic <u>A</u> jalugu | • | Koik        | 🔘 muuta 🧧 | O eelva | aate 🔍 blokeerid 🔍 ? | 🔍 pe | eidetud 🗔 puu?    |  |
| ि हुँ Permissions                             | Moodul         |                       |   | pealkiri    |           |         | Kirjeldus.           |      | Avalikult         |  |
| 🛱 🏷 Administratorzy                           | 🖌 ABIE         | ABIEXPLORER           |   | ABI         |           |         | Seq. ABI             |      | 2020.06.25 14:11: |  |
|                                               | ACCESSEXPLORER |                       |   | Permissions |           |         | Uprawnienia          |      | 2020.06.26 21:30  |  |

Oigus akna / moodul määrab staatus asukoht: roheline tähendab oigus muuta, kollane lihtsalt sirvimise ja ülejäänud puudumine oigused.

Teise rühma oigusi andmebaasi, mida saab edastada iga akna administraator ja teiste kasutajate arvates oigusi. Kui sa klopsad paremklopsake menüü ilmub "reeglid".

| Permissions - Permissions                               |                                                | ×       |
|---------------------------------------------------------|------------------------------------------------|---------|
|                                                         | Staatus:                                       | vaate   |
|                                                         | <u>v</u>                                       | <u></u> |
| Ala - opisik<br>Ela<br>Kasia<br>Kazik - opisik<br>Robot | Admin - administrator systemu<br>Leon<br>Piotr | ~       |
|                                                         | Salvesta                                       | Tühista |

Kasutades "aken" ja "tabel" vali grupioigustega.

Kui valid "aken" on samad oigused, mis on toodud mudelid "reeglid".

Kui "laud", see on aktiivne muutmise oigused andmebaasis.

Kasutajad vasaku käega ei ole moned oigused muuta voi eelvaate paremal küljel on lubatud.

Sa ei saa luba muuta ilma oiguste vaadata, lihtsalt muuta korgem asutus kui vaatate.

Praeguse olukorra (toimetamine / preview) on nimekiri ala valik tabelis. Te saate lukustada valitud valdkondades muudetav tabel ja samalaadsete andmete peidus valitud valdkondades tabeli.

Kolmas grupp voimu - kontekstis viitab oigustele, praeguses olukorras, praeguse töötava protsessi. Mitmeid piiranguid, kuna see grupp puudutab vähendada oma volitusi toimub automaatselt. Näiteks, sa ei saa muuta katseisikul järjekorras, kui selleks on loodud automaatselt alla laadida.

Seal on vähendada hüvitist toimetamine, mida saab sisse lülitada tema enda soovil, solmides fikseeritud STABLK YES.

Kaasamise moju pidev toimetamine lukustamise hoides staatuse "OK" voi "lock".

Reduction luba muuta sel viisil on voimalik aidata kaasa rohkem märkimisväärselt andmete kaitse lopetamisega seotud protsessi.

Kokkuvottes töötatud süsteem toetab kolme grupioigustega oigused aknad ja andmebaaside ja kontekstitundlik. Juurdepääs seaded moodul voimu voi mone akna pop-up menüüst ja kontekstis saab laiendada pidev STABLK kirjutades "JAH".

Viis ja ulatus, mis annab oiguse soltub sinust.

### Permissions - toimetus

See moodul on eriti oluline staatus objekt. Soltuvalt kontekstist seisund voimaldab juurdepääsu voi blokeerimine.

| olguseu - moudies / akilau ja olgusega.                                                                                                    |                                                  | ~                                                          |
|----------------------------------------------------------------------------------------------------|--------------------------------------------------|------------------------------------------------------------|
| Moodul ACCESSEXPLORER                                                                                                    |                                                  | algus                                                      |
| Kirjeldus. Uprawnienia                                                                                                    |                                                  |                                                            |
|                                                                                                    |                                                  |                                                            |
|                                                                                                    |                                                  |                                                            |
|                                                                                                    |                                                  |                                                            |
|                                                                                                    |                                                  |                                                            |
|                                                                                                    |                                                  |                                                            |
|                                                                                                    |                                                  |                                                            |
|                                                                                                    |                                                  |                                                            |
| Märkused                                                                                                    |                                                  |                                                            |
|                                                                                                    |                                                  |                                                            |
| + > -                                                                                                    |                                                  |                                                            |
| Staatus:                                                                                                    | Märkus                                           | Muutused                                                   |
| 🕑 muuta 🕐 eelvaate 💚 blokeerida 🖤 pole ühtegi                                                                                                    | Salvesta                                         | Tühista                                                    |
| Kirjeldus.                                                                                                    |                                                  |                                                            |
|                                                                                                    |                                                  |                                                            |
| Oigused - Kasutajad.                                                                                                    |                                                  | ×                                                          |
| Nimi Kazik                                                                                                    |                                                  |                                                            |
| Kirjeldus. opisik                                                                                                    |                                                  |                                                            |
| Muuda parool Korrake                                                                                                    | ••••                                             |                                                            |
| Ees- ia Kaziula Kazik                                                                                                    |                                                  |                                                            |
|                                                                                                    |                                                  |                                                            |
| e-mail kazik@poczta.pl e-mail ] ]                                                                                                    | el.                                              | SMS                                                        |
| e-mail kazik@poczta.pl e-mail 7                                                                                                    | Tel.                                             | SMS                                                        |
| e-mail kazik@poczta.ple-mail<br>autentimine<br>Kas olete arst?Laborant?Robot ?                                                                                                 | Tel. <br>□ alg                                   | SMS<br>us<br>Aialugu                                       |
| e-mail kazik@poczta.pl e-mail T<br>autentimine<br>Kas olete arst?  Laborant?  Robot ?                                                                                          | el.                                              | SMS<br>us<br>Ajalugu<br>vööndid                            |
| e-mail kazik@poczta.pl e-mail T<br>autentimine ▼<br>Kas olete arst? □ Laborant? □ Robot ?<br>kaardi /                                                                          | el. 🗌 alg                                        | SMS<br>us<br>Ajalugu<br>vööndid                            |
| e-mail kazik@poczta.pl e-mail<br>autentimine  ▼ Kas olete arst? Laborant? Robot ? kaardi / eesliide Keskus Märkused                                                            | īel.<br>□ alg<br>Juurdepääsu                     | SMS<br>us<br>Ajalugu<br>vööndid                            |
| e-mail kazik@poczta.pl e-mail autentimine  Kas olete arst? Laborant? Robot ? kaardi / Robot ? desliide Keskus Märkused                                                         | rel.                                             | SMS<br>Ajalugu<br>vööndid                                  |
| e-mail kazik@poczta.pl e-mail<br>autentimine  ↓ Kas olete arst? Laborant? Robot ? kaardi / eesliide Keskus Märkused                                                            | Tel.<br>☐ alg<br>Juurdepääsu                     | SMS<br>Ajalugu<br>vööndid                                  |
| e-mail kazik@poczta.pl e-mail<br>autentimine  ↓ Kas olete arst? Laborant? Robot ? kaardi / eeslide Keskus Märkused ↓ ↓ > - ± Staatus:                                          | iel.<br>i alg<br>Juurdepääsu<br>Märkus           | SMS<br>Ajalugu<br>vööndid                                  |
| e-mail kazik@poczta.pl e-mail T<br>autentimine<br>Kas olete arst? Laborant? Robot ?<br>kaardi /<br>eesliide<br>Keskus<br>Märkused<br>• • • - ±<br>Staatus:<br>• OK Viga puudub | rel.<br>alg<br>Juurdepääsu<br>Märkus<br>Salvesta | SMS<br>us<br>Ajalugu<br>vööndid<br><br>Muutused<br>Tühista |

"autentimine" – BBMS-i automaatse sisselogimise voimaldamine, määrates BBMS-i kasutajale operatsioonisüsteemi voi serveri kasutaja. "start" - taastab viimati avatud akna pärast BBMS-i käivitamist.

## Kursused ja koolitus

| 2.<br> | Kursused ja koolitus                                                 |                |     |                           |            |                       |                      |          |      |           |            |
|--------|----------------------------------------------------------------------|----------------|-----|---------------------------|------------|-----------------------|----------------------|----------|------|-----------|------------|
|        | 3 🖻 🗿 🔂 💷 🛩 🛩                                                        | 34 K           | 3 I | ■Q <mark>= ?</mark>       | Koik       | 🔘 ОК                  | <mark>O lukk</mark>  | 🔘 viga   | •?   | 🔘 pei     | detud      |
|        |                                                                      |                |     |                           |            |                       |                      |          |      |           |            |
|        | ਼ਨੂੰ Kursused ja koolitus                                            | Ei.            |     | Nimi                      | Kirjeldus. | kuupäev               | Moiste               | Märkused | dok. | Memo      | muu        |
|        | … <u>休</u> <b>Kursused ja koolitus</b><br>二… <b>、</b> Administrators | <u>В.</u><br>И | 1   | Nimi<br>Szkolenie obsługi | Kirjeldus. | kuupäev<br>2013.10.04 | Moiste<br>2018.10.04 | Märkused | dok. | Memo<br>X | muu<br>202 |

Kursused ja koolitus lisaks, milline registreerimine peaks olema tihedad suhted volitusi.

Natural tundub, et on juurdepääs teatud moodulid peaks olema, kes on oppinud kunsti.

Tänu oigeaegsust tunnistused lopetamise kursuste ja koolituse, saab kontrollida kasutades aruandeid.

Auto kinni keerata konkreetsesse moodul on aegunud, kui koolitus ei ole nii moistlik, et blokeerida töö.

Toenäoliselt lähitulevikus ei tule küsib uuendada koolitust.

## Kursused ja koolitus - toimetus

| Oigused - kursused ja koolitused.                              | ×       |
|----------------------------------------------------------------|---------|
| Nimi <mark>Szkolenie obsługi –</mark><br>Kirjeldus. –          |         |
| kuupäev 🔽 2013.10.04 🗸 Moiste 🔽 2018.10.04 🗸                   |         |
| Märkused                                                       |         |
| Staatus: Märkus Muutus OOK Olukk Oviga Opuudub Salvesta Tühist | ed<br>a |
| Nimi                                                           |         |

Kursuse voi koolitus voib iseloomustada nimi, kuupäev ja kehtivusaeg.

Aken voib olla ühendatud elektrooniline dokument, millega fiormie loputunnistus.

#### Vaktsineerimine

| 2. V     | aktsineerimine        |         |     |   |               |                                    |              |                     |                       |                 |    |          |
|----------|-----------------------|---------|-----|---|---------------|------------------------------------|--------------|---------------------|-----------------------|-----------------|----|----------|
|          | 🗎 🗿 🖾 🖬 🛩 🗠           | ¥       | in, | ł |               | C Koik                             | 🔘 ОК         | <mark>O lukk</mark> | 🔘 viga                | •?              | 0  | peidetud |
|          |                       | 100 100 |     |   |               |                                    |              |                     |                       |                 |    |          |
|          | ਸ਼ੁੱਖ Vaktsineerimine |         | Ei. |   | Nimi          | Kirjeldus.                         |              |                     | kuupäev               | Moiste          |    | Märkus   |
| <b>.</b> | Vaktsineerimine       |         | E.  | 1 | Nimi<br>wzw B | Kirjeldus.<br>przeciwko wirusowemu | zapaleniu wą | įtroby typu B       | kuupäev<br>2014.11.18 | Moiste 2019.06. | 28 | Märkus   |

Vaktsineerimine lisaks, milline registreerimine peaks olema tihedalt seotud nous teatud tegevuste voi privileege.

Tundub loomulik, et teatavate moodulite tuleks vaktsineerida inimene.

Kuigi see kolab väga tosine, ma arvan, et igaüks tunnistab, et piltide bioloogilise materjali ei saa teha inimene ei ole vaktsineeritud.

Vaktsineerimine voib aru ja saadab vastutavale isikule nende läbiviimise voi lihtsalt järelevalve nende täitmise eest.

Ettekanne voib sisaldada aegunud ja peagi läbi, detailid on lihtsalt määratleda aruandest.

### Vaktsineerimine - toimetus

| Oigused - vaktsineerimine.                                                | $\times$ |
|---------------------------------------------------------------------------|----------|
| Nimi wzw B 🔽 🗸 Kirjeldus. przeciwko wirusowemu zapaleniu wątroby typu B 💌 |          |
| kuupäev 🔽 2014.11.18 🗸 Moiste 💟 2019.06.28 🗸                              |          |
| Märkused                                                                  |          |
|                                                                           |          |
| + > -                                                                     |          |
| Staatus: Märkus Muutused                                                  |          |
| OK Clukk Oviga Opuudub Salvesta Tühista                                   |          |
| Nimi                                                                      |          |

Vaktsineerimine voib iseloomustada nime, kuupäeva ja aegumiskuupäev.

Aknas saab ühendada elektrooniline dokument, millega on toend vaktsineerimise.

# Juurdepääsuvööndid

| 💑 Juurdepääsuvööndid |   |             |            |      |            |                    |        |        |     |      |           |
|----------------------|---|-------------|------------|------|------------|--------------------|--------|--------|-----|------|-----------|
| <b>≝∎∎®</b> ∎∎≥≥*,<  |   | <u>P</u> er | missions   | € Ko | ik 🔘 O     | K <mark>Olu</mark> | ikk    | 🔘 viga |     | Ō ?  | peidetud  |
| Juurdepääsuvööndid   | E |             | Nimi       | ruum | Kirjeldus. | Märkused           | lugeja | dok.   | el. | Memo | muutus    |
| Euilding A           | V | 1           | Air lock 1 | A111 |            |                    |        |        | 1   |      | 2019.06.2 |
| Evel 1               |   |             |            |      |            |                    |        |        |     |      |           |
| Room 1               |   |             |            |      |            |                    |        |        |     |      |           |

Biopanga ja laboratooriumi juurdepääsuvööndid saab ehitada puu kujul. Kui puude haru vastab juurdepääsupunktile, siis klopsa selle valimisel [Permissions] ja voimaldada juurdepääs valitud inimestele.

Kui inimene pääseb teatud tasemel tsooni, saab ta automaatselt korgemale tasemele.

Juurdepääsukontrollisüsteemiga täieliku integreerimise teostamiseks tuleks juurdepääsupunktide koodid lopule viia ja lähedusekaardi koodid kasutaja pliiatsil menüüs Süsteem-> Load.

Integreerimine seisneb ettevalmistatud andmete saatmises BBMSis juurdepääsu kontrollisüsteemile.

## Juurdepääsuvööndid - toimetus

| Juurdepääsualad - tuba.     |          | ×        |
|-----------------------------|----------|----------|
| Nimi Air lock 1             |          |          |
| ruum A111                   |          |          |
| Kirjeldus.                  |          |          |
| lugeja                      |          |          |
|                             |          |          |
|                             |          |          |
|                             |          |          |
| Märkused                    |          |          |
|                             |          |          |
| + > -                       |          |          |
| - Staatus:                  | Märkus   | Muutused |
| 💽 OK 🖸 lukk 🔘 viga 🔘 puudub | Salvesta | Tühista  |
| Nimi                        |          |          |

Iga pääsupunktile (lugejale) vastav puupunkt peaks sisaldama juurdepääsu kontrollsüsteemiga ühilduvat koodi.

Seaded

| 🖧 Alalised                                    |       |          |         |                      |               |
|-----------------------------------------------|-------|----------|---------|----------------------|---------------|
| <b>500000000</b> 0000000000000000000000000000 | N - N | <b>Q</b> | 🖸 ?     | 🗇 OK 🛛 🔘 lukk        | 🔍 viga 🛛 💭 ?  |
| ∯ Alalised                                    | Ei.   | Nimi     | Väärtus | Kirjeldus.           |               |
| Security                                      | V 1   | LOGOUT   | 0       | Number of minutes to | auto log off. |
| Program                                       | V 2   | PASLEN   | 0       | Minimum password ler | ngth.         |

Igas tarkvaras on koht püsiva teabe, osa konfiguratsiooniandmete jaoks.

Sellel kohal on erinev nimi ja struktuur ning sageli kasutatakse suvandit Suvandid.

BBMS-süsteem sisaldab konstantide loendit dünaamilises vormis. Just siis, kui on vaja teatud konstandi, lisab programm selle loendisse.

See reegel lihtsustas oluliselt konstantide (valikute) käsitlemist, te ei näe sadu, vaid ainult nii palju kui neid kasutatakse. Lisaks saate ilma probleemideta lisada uusi ja eemaldada mittevajalikud konstandid.

Konstandid sisaldavad lisaks automaatse andmete täiendamise määratlusi ja vöötkoodiprinterite skripte. Skriptide korrastamine nouab paar sona kirjeldust. Igal skriptil on konstantne nimi, mis vastab printerile, nt PZEBRA, PBRADO, PSATO, PGODEX.

Nimele saate lisada järelliite, nt 1,2,3 .. a, b, c jne. ja kus skripti käitatakse, nt @ BB6, @ BB5, @OS jne.

Kui installitud printeri jaoks on mitu skripti, kuvatakse valikute loend. Loendis pole ühtegi skripti, mis on teistele aknadele määratud @ -ga.

Vöötkoodiprinteri skript voib sisaldada lokkisulgudega piiritletud makro sisestusi {}. nt ZEBRA jaoks ^XA ^FO40.50 ^FD {trim (OS1-> NZ) + "" + OS1-> IM} ^FS ^XZ skripti makro voib genereerida skripti fragmendi ^XA ^FO40, {iif (OS1-> STA = "1", "50", "60")} ^FD {trim (OS1-> NZ) + "" + OS1-> IM} ^FS ^XZ

### Seaded - toimetus

| Fikseeri | tud süsteem - väärtust.                              | × |
|----------|------------------------------------------------------|---|
|          | Nimi PASLEN                                          |   |
| Väärtus  |                                                      |   |
|          |                                                      |   |
|          | Kirjeldus. Minimum password length.                  |   |
|          | Märkused                                             |   |
| Staat    | us: Märkus Muutused                                  |   |
| 0 0      | K <mark>Olukk ©viga </mark> ©puudub Salvesta Tühista |   |
|          | Väättus konstantne                                   |   |

Palun ei muuda nimi pidev, sest see automaatselt tarkvara poolt.

Sa peaksid muutma väärtuse pidev ja kirjeldus.

Aruanded

| Aruanded                               |                  |        |       |       |                |           |       |            |       |                   |             |           |           |            |             | ×  |
|----------------------------------------|------------------|--------|-------|-------|----------------|-----------|-------|------------|-------|-------------------|-------------|-----------|-----------|------------|-------------|----|
|                                        | Lu 🗳 🗲           | ê~ ê   | 🍾 🖻   | )     | Q 🖃 ?          | C Koi     | k 🕻   | ) ОК       | 💿 luk | (k <mark>(</mark> | 🔵 viga      | 0?        | 🔍 p       | eidetud    |             |    |
| Struktura                              | -                | +      | toim  | netu  | IS             |           | Lis   | a          | Eem   | alda              |             |           | 3  "      |            |             |    |
| Nimi                                   | pealkiri         |        |       |       |                |           | alape | alkiri     |       |                   |             |           |           |            |             | ^  |
| 2 DS_BBMS_ES                           | Standard de f    | acto B | BMS - | htt   | p://bbms.pl 20 | 020.09.07 | BioBa | ink Manage | ement | System            | - Softwar   | e para    | bioband   | os y labo  | ratorios.   |    |
| S_BBMS_ET                              | Standard de f    | acto B | BMS - | htt   | p://bbms.pl 20 | 020.09.07 | BioBa | ink Manage | ement | System            | - Biobank   | ide ja la | borato    | oriumide t | tarkvara.   |    |
| 2 DS_BBMS_FI                           | Standard de f    | acto B | BMS - | htt   | p://bbms.pl 20 | 020.09.07 | BioBa | ink Manage | ement | System            | - Ohjelmis  | stot biol | bankeille | e ja labor | atorioille. |    |
| 2 DS_BBMS_FR                           | Standard de f    | acto B | BMS - | htt   | p://bbms.pl 20 | 020.09.07 | BioBa | ink Manage | ement | System            | - Logiciels | pour b    | iobanqu   | ues et lab | oratoires.  |    |
| 2 DS_BBMS_GA                           | Standard de f    | acto B | BMS - | htt   | p://bbms.pl 20 | 020.09.07 | BioBa | ink Manage | ement | System            | - Bogearr   | aí le ha  | ghaidh l  | bithcheist | teanna ag   | us |
| 2 DS_BBMS_HR                           | Standard de f    | acto B | BMS - | htt   | p://bbms.pl 20 | 020.09.07 | BioBa | ink Manage | ement | System            | - Softver   | za biob   | anke i la | aboratorij | je.         |    |
| <                                      |                  |        |       | • • • |                |           |       |            |       |                   | - ^         |           | • ••      | · · ·      |             | >  |
| Väljade loetelu and                    | lmebaasi tabelid | . 🔻    | Ei.   |       | etikett1       | etikett2  | tabel | väli       | Sort  | Opr.              | Väärtus     | mask      | Sum.      | kumul.     | suurus      | %  |
| albaania (ETY_SQ)                      | ^                |        | V     | 1     | tab            |           | TB1   | TBL        | А     |                   |             |           |           |            |             |    |
| Eelmine (FLDP)                         |                  |        | V     | 2     | Kirjeldus ET   |           | TB1   | OPI_ET     |       |                   |             |           |           |            |             |    |
| Eesti (ETY_ET)<br>esperanto (ETY_EC    | ))               |        | V     | 3     | fld            |           | TB2   | FLD        | Α     |                   |             |           |           |            |             |    |
| Hispaania (ETY_ES)                     | )<br>            | >      | V     | 4     | tüüp           |           | TB2   | ТҮР        |       |                   |             |           |           |            |             |    |
| horvaadi (ETY_HR)                      |                  |        | V     | 5     | suurus         |           | TB2   | ROZ        |       |                   |             |           |           |            |             |    |
| iiri (ETY_GA)<br>Inglise (ETY_EN)      |                  | >>     | V     | 6     | koma           |           | TB2   | DZI        |       |                   |             |           |           |            |             |    |
| Itaalia (ETY_IT)                       |                  | <      | V     | 7     | Kirjeldus ET   |           | TB2   | OPI_ET     |       |                   |             |           |           |            |             |    |
| Kasutatud (ZAJ)<br>Kirjeldus BS (OPI_B | S)               |        | V     | 8     | muutus         |           | TB2   | DTZ        |       |                   |             |           |           |            |             |    |
| Kirjeldus CZ (OPI_C                    | z)               |        | V     | 9     | lisatud        |           | TB2   | DTD        |       |                   |             |           |           |            |             |    |

Ei ole motet näidata sonumeid möödumist materjali voi vaktsineerimist. Just sonumite arvu, mis olid piisavalt suured, et seda saab blokeerida mis tahes töö programmi. Parim valmistada asjakohase aruande, mis saab saata e-mail paljudele inimestele.

Ehitus aruande on kaasamise wybrach väljad ja kasutades sobivaid filtreid. Teatud holbustamine on voimalus saata raport määratluse xml faili. Raport moisteid saab vahetada biopankade ja laboratooriumid.

## Aruanded - toimetus

| Aruanded määratletud - pealkirjad.                |                                    | Х |
|---------------------------------------------------|------------------------------------|---|
| Aruande nime. ExpScn                              | kasutaja <b>Admin</b>              |   |
| pealkiri                                          |                                    | _ |
| ☐ Saab printida horisontaalselt?                  | 🕅 Kas eitusfiltru filter?          |   |
| 🔽 Kas pöörata aruannet 90 °?                      | Kas loete andmed?                  |   |
| <ul> <li>Lülita raporti pealkirjas.</li> </ul>    | 🗌 Lülita leheküljenumbrid.         |   |
| Kas prindi päis?                                  | Kas teave selle tarkvara kohta on? |   |
| Kas järjenumber?                                  | Kas printida praegune kuupäev?     |   |
| Kas rühmas on järjenumber?                        | Kas keelate veergude pealkirjad?   |   |
| Reakorguse tähtedega. 0                           | read 0 eraldaja 0                  |   |
| CSV eraldaja 📔 🔲 Jutumärgid t                     | teksti alguses ja lopus.           |   |
| "lehekülgi kokku"                                 | "üheskoos"                         | _ |
| "voorandamisest                                   | Esitamine 4+5+6;7+8+9              | _ |
| 🗌 Kas aruanne on moeldud eksportimiseks andmeakna | ast?                               |   |
| sihtmärk C:\BBMS\EXE\ExpScr.csv                   |                                    |   |
| leht                                              |                                    |   |
| Märkused                                          |                                    | _ |
| Staatus:                                          |                                    |   |
| 🖸 OK 💫 Ukk 🔍 🔍 viga                               | © puudub Salvesta Tühista          |   |
| A                                                 | Aruande nime.                      |   |

Aruande päis parameetrid - kuidas printida, lugemist kokkuvotted jne

#### Aruanded - spetsifikatsioon

| Aruanded määratletud - spetsifikatsioonid.  |                                    |                                 | ×                     |
|---------------------------------------------|------------------------------------|---------------------------------|-----------------------|
| Arvsona. 2 etikett1 Stat                    | us                                 | Sort                            |                       |
| Opr. Väärtus<br>>  1  ma                    | Kas esitada protsendid?            | keskmine.<br>täpsus             | Värv                  |
| valem                                       | 66373TA                            |                                 |                       |
|                                             |                                    |                                 |                       |
| Prindi seisukord?                           | Kas tingimisi summa valemi filter? | 🗌 Kas kokkuvotte igal lehekülje | 12.                   |
| 🗌 Kas need on loendatud osas püsivad?       | Rühmitamine ilma korduseta.        | Kas te liitke veerus?           |                       |
| Luba grupeerimine?                          | Loendage ilma korrata.             | Kumulatiivne summa?             |                       |
| Maksimaalne                                 | koopiate arv. 0                    | leht                            |                       |
| Valem summa tingimuslik.                    |                                    |                                 |                       |
|                                             |                                    |                                 |                       |
| Vormel tunnustused väärtused veerus / reas. |                                    |                                 |                       |
| [2]>'3'                                     |                                    |                                 |                       |
|                                             |                                    |                                 | Esiletostetud<br>värv |
| Kas tostate luuletuse esile ?               |                                    | _                               |                       |
| Märkused  BB5->STA>'3'                      |                                    | Pealkiri teksti tulpa?          |                       |
| Staatus:                                    |                                    | Tekstid andmeid vertikaalne?    |                       |
| O printige O ärge printige                  | lülitage see vä pole ühtegi        | Salvesta Tühista                |                       |
|                                             | Tekst tabeli päises.               |                                 |                       |

Aruanded on määratletud viis kiiresti saada moned andmedaadmebaasi.

Aruanded on jagatud teemade kohta, mis vastab konkreetsele andmebaasi tabelites. Pöördudes moiste uue aruande valige huvitav teema, ja siis, tavaliselt, lisada uue kirje ja sisestage nimi aruandest.Nimi ilmub väljatrükk järgmist teemat. Järgmine samm määratlemisel aruanne on välja selgitada sambad pohineb kavandatavat asub akna nimekirja. Klopsates nuppu ">" voi "<" nuppu, et teatada, sealhulgas kohapealsete voi välja. Tabel nimekirja aruande veeru päist sisu muuta, printida lukustus (lisatakse veerus voib kasutada ainult filter) koosseisu, sorteerimine ja filtreerimine andmed määratleda.

Küsimus andmete valiku aruande jaoks koige olulisem ja tohus piirang määrab voimaliku kasutamise kohta aruande. Sisse järgmised ettevotjad: "" - No operaator - filter on välja lülitatud

| operator | pole tekstowe                                      | pole numeryczne                 | pole daty                                   |
|----------|----------------------------------------------------|---------------------------------|---------------------------------------------|
| <<       | tekst z pola zawiera si w warto¶ci                 | liczba mniejsza ponad 1000 razy | data z pola o przynajmniej rok wcze¶niejsza |
| <        | tekst jest mniejszy w sensie alfabetu              | liczba mniejsza                 | data z pola wcze¶niejsza                    |
| \        | tekst jest mniejszy lub równy w sensie<br>alfabetu | liczba mniejsza lub równa       | data z pola wcze¶niejsza lub ta sama        |
| =        | teksty s± sobie równe                              | obie równe                      | równe daty                                  |
| #        | teksty ró ne                                       | obie ró ne                      | ró ne daty                                  |
| ~        | teksty podobne (zawieraj± si w sobie)              | warto¶ci przybli one do 10%     | przybli one daty                            |
| 1        | tekst wi kszy lub równy w sensie alfabetu          | liczba wi ksza lub równa        | data pola pó niejsza lub ta sama            |
| >        | tekst wi kszy w sensie alfabetu                    | liczba wi ksza                  | data pola pó niejsza                        |
| >>       | warto¶ zawiera si w tek¶cie pola                   | liczba wi ksza ponad 1000 razy  | data pola pó niejsza ponad rok              |

Ehitamine keeruline filter koosneb kokkuklapitavad filter tingimus Mitme valitud valdkondades. Me peame teadma, et vaikimisi eeldada, et täita koik tingimused, mida kasutatakse logiczy ettevotja "ja". Kui aga on vaja määratleda filter lehe "voi" käitaja piisab kasutada valdkonnas NF (inverse filter) päises raportidefinitsioonide. Selle kasti valige andmete aruanne, kui see on määratletud filter ei ole täidetud.

Järgmine etapp on kasutada tuntud suhet:

! (A ja B) = (? Voi y b), kus kaubamärk "!" näitab eitus väljend.

## Aruanded - umbes

| Mää | ratud aruanded - teemade kohta  |                              |                          |          | ×       |
|-----|---------------------------------|------------------------------|--------------------------|----------|---------|
|     | Nimi Biobank - exp              |                              |                          |          |         |
|     | Andmebaas tabelis. BB5 Biopanka | ade - plaadid, konteine 💌    | NZ»!deleted() .and. !emp | ty(NZ)   | -       |
|     | Tabel Kombineeritud             | ind                          | eksi                     | :        | suhe    |
| 1   | BB6 Biopankade - viaal plokke 💌 | IDN+LP»!deleted()            | •                        | BB5->ID  | •       |
| 2   | _BB6 add 🔹                      | ID_BB6                       | •                        | BB6->ID  | •       |
| 3   | •                               |                              | •                        |          | •       |
| 4   | •                               |                              | -                        |          | -       |
| 5   | <b>_</b>                        |                              | •                        |          | -       |
| 6   | <b>•</b>                        |                              | •                        |          | •       |
| 7   | <b>_</b>                        |                              | ▼                        |          | •       |
| 8   | •                               |                              | •                        |          | •       |
| 9   | •                               |                              | •                        |          | •       |
| 10  | -                               |                              | -                        |          | -       |
| 11  |                                 |                              | •                        |          | •       |
| 12  |                                 |                              | -                        |          | -       |
|     | TabSpc                          | Vormel üksikasjalik spetsifi | ikatsioon.               | ,        |         |
|     | BB6 Biopankade - viaal plokke 💌 | BB5->ID==BB6->IDN            |                          |          |         |
| -   | TabSpc1                         | Vormel üksikasjalik spetsifi | katsioon.                |          |         |
|     | -                               |                              |                          |          |         |
|     | Märkused                        |                              |                          |          |         |
|     | Staatus:                        |                              |                          |          |         |
|     | OK Ok                           | 🔍 viga 🔍 🔘 p                 | buudub                   | Salvesta | Tühista |

See aken näitab tabelid ja nende kombinatsioon.

Määratlust kasutatakse ehitamise ajal aruande ja täitmise ajal.

## Lemmikute aruanded

| Lemmikute aruanded             |      |      |      |          |       |                    |  |  |  |
|--------------------------------|------|------|------|----------|-------|--------------------|--|--|--|
| <b>5 1 2 1 2 2 3 3 1 2 2 3</b> |      |      |      |          |       |                    |  |  |  |
| +/-                            |      |      |      |          |       |                    |  |  |  |
| Nimi                           | par1 | par2 | par3 | Märkused | teema | muutus             |  |  |  |
| 🖌 Kontrola probantów           |      |      |      |          |       | 2017.10.28 19:28:2 |  |  |  |

Koik ei pea teadma, kuidas aruannet koostada. Koigil on aken lemmikteadetega :) Administraator voi aruande autor saab aruande omadusi muuta.

### Lemmikute aruanded - toimetus

| Lemmikute aruan | ded. ×                     |
|-----------------|----------------------------|
| Nimi            | Kontrola probantów         |
| par1            | •                          |
| par2            | <b>_</b>                   |
| par3            | <b>_</b>                   |
| Märkused        | <b></b>                    |
|                 | Salvesta Tühista           |
|                 | Valitud aruande enda nimi. |

Väljade "par1" väärtuseks "par3" kasutatakse aruande parameetrite väärtuste ülekandmiseks. Neid ei pea täitma, see on lihtsalt mugavus.

Aruandesse saate lisada parameetri väärtuse küsimuse.

Kui need küsimused on liiga väsitavad voi ebavajalikud ja raport nouab parameetrit, siis lihtsalt, siis sisesta see siia.

## Vormid

| Vormid                    |                  |          |        |           |        |     |          |      |       |            |          |          |        |                   | ×  |
|---------------------------|------------------|----------|--------|-----------|--------|-----|----------|------|-------|------------|----------|----------|--------|-------------------|----|
| 🛛 🗇 🖬 🌆 📖 🖙 😅 🗞 松 📭 🔍 🖃 ? |                  |          |        |           |        |     |          |      |       | ) peidetud |          |          |        |                   |    |
| Lisa Eemalda Otseteed     |                  |          |        |           |        |     |          |      |       |            |          |          |        |                   |    |
| Nimi                      | Kirjeldus.       |          |        |           | Fail   | Win | ndow     | sub  | etike | ett 🛛 🛚    | Märkused | tabel    | Memo   | muutus            | ^  |
| ✔ PKG cyto                | Pobranie materia | łu cyto  |        |           |        | Pro | ovivott  |      |       |            |          |          |        | 2017.03.14 19:47: | d. |
| K PKG molek               | Pobranie materia | łu moleł | kuły   |           |        | Pro | ovivott  |      |       |            |          |          |        | 2017.03.14 19:48  | 4  |
| WynBadPob                 | Wynik badań z po | brania.  |        |           |        | Pro | ovivott  | Х    |       |            |          |          |        | 2017.10.19 16:20  |    |
|                           |                  |          |        |           |        |     |          |      |       |            |          |          |        |                   | ¥  |
| <                         |                  |          |        |           |        |     |          |      |       |            |          |          |        | >                 |    |
| Kodu Y X                  | Fondi suurus.    | Bold     | Italic | Underline | Strike | Out | rotatsio | on r | aam   | Värv       | valem    |          |        |                   | ^  |
| 🖌 1 10 4                  | 0 12             | х        |        |           |        |     |          |      |       |            | "PRACO   | WNIA I   | MMUNOF | PATOLOGII I GENET | Y  |
| 🖌 1 15 4                  | 0 12             |          | x      |           |        |     |          |      |       |            | "Kierowr | nik Prac | owni:  | *                 |    |

Kui on vaja printida vormis voi uuringu see on koht, kus saab valmistada malli.

Lisaks print ruumi ja vormi, mida saab kasutada funktsioonid ja käitajatel lubada täielik juurdepääs andmebaasile. Andmeid saab vabalt vormindatud.

Funktsioonide loend.

### Vormid - toimetus

| Vormid, trükki         | mine - pealkii                          | jad.      |         |          |           | × |
|------------------------|-----------------------------------------|-----------|---------|----------|-----------|---|
| Nimi 🖡<br>Kirjeldus. 🚺 | <mark>WynBadPob</mark><br>Wynik badań z | pobrania. |         |          |           |   |
| Faili täita.           |                                         |           |         |          |           |   |
| I                      |                                         |           |         |          | Valige    |   |
| Wind                   | dow Proovivot                           |           | 💌 🔽 sub | 5        | E etikett |   |
| ta                     | abel                                    |           |         |          | •         |   |
| valem                  |                                         |           |         |          |           |   |
|                        |                                         |           |         |          |           |   |
| Mär                    | rkused                                  |           |         |          |           |   |
| Staatus:               |                                         |           |         | Märkus   | Muutused  |   |
| 💿 ОК                   | 🔿 lukk                                  | 🔍 viga    | puudub  | Salvesta | Tühista   |   |
|                        |                                         |           | Nimi    |          |           |   |

Päisest kujul.

Selles aknas saate valida vanemvormiks.

## Vormid - spetsifikatsioon

| Vormid, trükkimine - spetsifikatsioonile.                                          |          | ×        |
|------------------------------------------------------------------------------------|----------|----------|
| Kodu 1 Y 37 X 55<br>Fondi 10 rotatsioon 0<br>V Kas julo Italic Underline StrikeOut |          |          |
| par. rakk                                                                          |          | Värv     |
| valem                                                                              |          |          |
| trim(OS1->NZ)+'' "+trim(OS1->IM)                                                   |          |          |
| Märkused probant                                                                   |          |          |
| Staatus:                                                                           | Märkus   | Muutused |
| 🖸 print 🕐 ei prindi 🖗 lülitage 🔘 N.A                                               | Salvesta | Tühista  |
| X-koordinaat - tasapinnas.                                                         |          |          |

Täpsustus vormi ja funktsiooni saab kasutada viidata väljadelt. Record OS1-> NZ loeb andmeid vallas NZ OS1 tabelis.

Üksikasjalik kirjeldus andmebaasi struktuur on menüüs Abi-> Lauad voi faili DS\_BBMS\_ET.pdf

### Malle

|            |            | Lisa        |     | Eemalda  |       |      | Otseteed         |               | ▼ >>     |
|------------|------------|-------------|-----|----------|-------|------|------------------|---------------|----------|
| Nimi       | Kirjeldus. | Window      | sub | Märkused | tabel | Memo | muutus           | lisatud       |          |
| 🗸 TST_OS1  |            | Registreeri |     |          |       |      | 2020.09.23 11:04 | 27 2019.07.09 | 19:49:39 |
| TST_PR4    |            | Tellimused  | Х   |          |       |      | 2020.05.03 21:02 | 31 2020.05.03 | 21:02:31 |
| zPodbazy   |            |             |     |          |       | Х    | 2020.05.13 16:27 | 47 2020.05.13 | 16:27:47 |
|            |            |             |     |          |       |      |                  |               |          |
|            |            |             |     |          |       |      |                  |               |          |
| (arta Brok | anta       |             |     |          |       |      |                  |               |          |
| tarta Fron | anta       |             |     |          |       |      |                  |               |          |

Mallid voimaldavad teil genereerida dokumente RTF-vormingus (standard, mida toetavad koik rikkaliku teksti redaktorid). Dokumendi salvestamisel asendab tarkvara lokkisulgudes {} valemi valemi tulemusega. Voite kasutada koiki saadaolevaid funktsioone (nt kasutatakse vormides) ja süntaksit, mis voimaldab teil andmebaasi lugeda.

Määratletud malli saab aknale kinnitada ja kui aknas on puu, saab harulaua osutada puuoksale.

Hea tava on koostada vormelid märkmikus ja seejärel need mallile kopeerida, et vältida valemi sees peidetud RTF-kodeeringut.

Kui olete malli Wordis voi Writeris ette valmistanud ja pärast laadimist on see vormingut muutnud, nii et see ei vasta teie ootustele, siis malli asemel saate sisestada malli faili tee, nt C:  $BBMS \ DBF \ Biobank \ RTF \ Template.rtf$ 

Pikki valemeid saab otseteede abil lühendada.

Sisestage lokkis sulgudesse nt {% adr} ja nupu [Lühendid] all olevas aknas lühendnimi "adr" ja valemi trimmi tekst (OS1-> UL) + "" + trimmi (OS1-> DOM) + "/" + OS1-> LOK {Trim (OS1-> UL) + "" + trim (OS1-> DOM) + "/" + OS1-> LOK} asemel voite kasutada {% adr}, mis parandab oluliselt malli loetavust.

### Malle - toimetus

| Aallid - päised.                       | $\times$ |
|----------------------------------------|----------|
| Nimi TST_OS1                           |          |
| Kirjeldus.                             |          |
| Window Registreeri 🗨 🗖 sub             |          |
| tabel                                  |          |
| alem                                   |          |
| Märkused                               |          |
| Staatus:MärkusMuutused                 |          |
| OK Clukk Viga Opuudub Salvesta Tühista |          |
| Nimi                                   |          |

"Windowsi" ja "tabeli" väljadel olevad andmed kasutatakse malli otsingumenetluses pärast seda, kui klopsate aknas [Template] nupule. Määratud mall voib olla aktiveeritud ainult valitud aknas ja saada andmeid aknaga ühendatud andmebaasitabelitest.

"Olek" voimaldab teil defineeritud malli ära kasutada.

## Prints

| Prints     |         |          |                     |        |               |          | × |
|------------|---------|----------|---------------------|--------|---------------|----------|---|
| ≝∎∎∎⊯≓≓∞∾■ | ्र 🖃 १  |          |                     |        |               |          |   |
| LABMIND    |         | ✓ Admin  | n - administrator s | ys 🔻   |               |          |   |
| aruanne    | arvuti  | kasutaja | Pealkiri aknas      | number | print kuupäev | seisukoh | ^ |
| Alerty.    | LABMIND | Admin    | Alerts              |        |               |          |   |

Aken parameetrid koik pildid tehtud. Mitmed parameetreid saab muuta ja seda kasutatakse järgmisel trükkimine.

Lisaks parameetrid on ka olemas statistilised andmed, tehingute arv ja ülevaadata ja printida kuupäeva.

### Prints - toimetus

| Prints - toimetus                  | ×                |
|------------------------------------|------------------|
| Alerty.                            |                  |
| ülemine 10                         | vasakule 10      |
| Kas väljatrükk on horisontaalselt? |                  |
| ridade arv lehekülje 0             |                  |
| Kood eraldaja read. 0              | Muutused         |
|                                    | Salvesta Tühista |
| Ülemine veeris millim              | eetrites.        |

Aknal on pohilised parameetrid print ja tulevikus töötatakse.

#### Prindi Merge

Prindi Merge × mask Gnnnn-zzs Prindi faili np. Gnnnnn-zzs, nnnnmm, format nr - vahemik 1234 🔲 lai dünaamiline np. 36256, 63542-63544 ⊖ A-Z vahemik 🗌 faili aine / materjali sümbol kood G1234-01C G1234-56C DNA • C 1-56 Prindi ☑ ślina G1234-00S G1234-00S ▼ S Prindi G1234-00T G1234-00T • • T tkanka Prindi • G1234-000 G1234-000 osocze **-** 0 Prindi G1234-00PL G1234-00PL ☑ nerka ▼ PL Prindi • G1234-00K G1234-00K krew ▼ K Prindi Γ -Prindi Г Prindi Г Γ Vali koik Puhasta koik Prindi valitud Salvesta Tühista

Serial trükkimine sisse, et oleks voimalik printida mitu sildid 1D / 2D / g moned mask.

Proovi skripte print (neid hoitakse menüüs Süsteem -> Fixed -> Printerid koodid)

#### SATO

```
<ESC>A
<ESC>A104001440
<ESC>H0900<ESC>V0050<ESC>B103100####
<ESC>L0202
<ESC>H0250<ESC>V0050<ESC>WB0####
<ESC>Q1
<ESC>Z
ZEBRA
1D
^XA
^FO40,50
^BY2,2
^B3N,N,90,Y,N
^FD####^FS
^XZ
2D trükkimine loetav kood kaks rida lähedal DataMatrix.
^XA
^FO20,40
^BXN,3,200
^FD####^FS
^FO80,40,0
^ADN,24,10
^FD....^FS
^FO80,70,0
^ADN,24,10
^FD....^FS
^XZ
BRADY 2D
m m
J
S 11;0,0,9,13
B 5,5,0,DATAMATRIX,1;####
A 1
```

kus "####" asendatakse koodiga ning "...." asendatakse osa koodist, teine osa järgmise üle "...." kohaldatakse sees "...." annab teile voimaluse printida kaks rida koodi, tingimusel, kood peab sisaldama punktiga "." jaotamisel

nt. ABCDEF.KOD123 trükitakse kaks rida ABCDEF ja järgmisel real KOD123

#### Live graafik

| 💑 Live graafik       |       |      |          |         |                            |        |      |     |        |        |      |
|----------------------|-------|------|----------|---------|----------------------------|--------|------|-----|--------|--------|------|
| ⊴∎∎©ш≥≥              | in 19 | n Q  | . 🖃 ?    | • Koik  | k <mark>OOK Olukk </mark>  | ) viga | 0    | ? ( | ) peid | etud 🗖 | puu? |
| ⊡ हुँदे Live graafik | Ei.   | Nimi | Märkused | värv    | tee                        | tabel  | väli | min | max    | skaala | dok. |
| - Monitoring         | V 1   | Tzam |          | 255,0,0 | > Zamrażarki > LK1 > DHT-T | MO5    | POM  |     |        |        |      |
| - 🚫 Energia          | V 2   | Hzam |          | 0.0,255 | > Zamrażarki > LK1 > DHT-H | MO5    | POM  |     |        |        |      |
|                      |       |      |          |         |                            |        |      |     |        |        |      |
| н 🔍 н                |       |      |          |         |                            |        |      |     |        |        |      |

Aknast toodud diagramm on piiratud aknas nähtavate andmetega.

See piirang osutus paljudele oluliseks ja seetottu loodi lahendus "Live Chart".

Andmevahemikku piiravad ainult diagrammi parameetrid, mitte aga puusse andmete salvestamise korraldus.

Lisaks vahemiku piirangu eemaldamisele on graafikut perioodiliselt värskendatud.

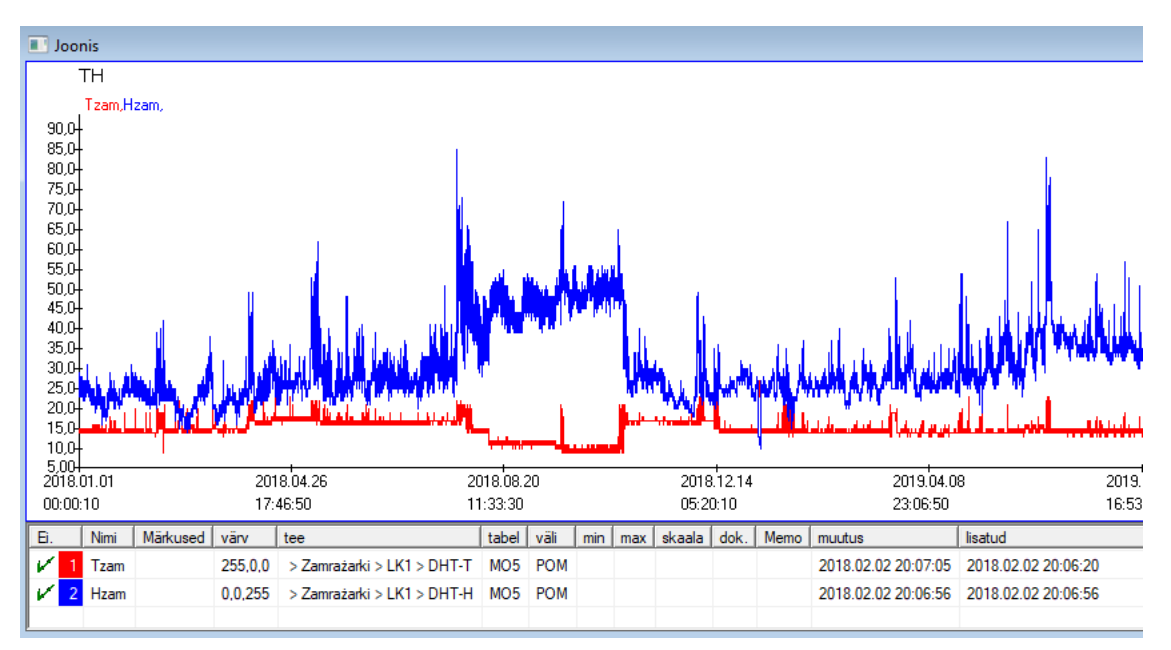

## Live graafik - toimetus

| Live diagrammid - alamrül                                   | hmad.                                                   |            |            | ×                   |
|-------------------------------------------------------------|---------------------------------------------------------|------------|------------|---------------------|
| Nimi III                                                    | Vahemik:<br>C päevas<br>C nädalas<br>€ kuus<br>C aastas | kordisti   | lugemi     | värv<br>ne<br>60    |
| Markused                                                    | ) viga 🌑 puudi                                          | ub Mä      | irkus      | Muutused<br>Tühista |
| Live diagrammid - andmeo                                    | d.                                                      |            |            | värv                |
| tee > Zamražar<br>tabel Monitoring - m<br>väli Väärtuse moo | ki > LK1 > DHT-1<br>ootmisi MO5<br>tmist.               |            |            | •                   |
| Märkused  + Staatus: OK Olukk                               | min)<br>• viga 💮 puudu                                  | max)<br>Mä | rkus vesta | Muutused<br>Tühista |

### Struktuur aluskihi

| 👬 Struktuur aluskihi               |     |               |       |            |         |                      |                              |         |            |                       |          |          |   |
|------------------------------------|-----|---------------|-------|------------|---------|----------------------|------------------------------|---------|------------|-----------------------|----------|----------|---|
| <b>5 8 8 1</b> 1 2 2 3 3 8 9 2 2 ? |     | <u>V</u> lika | as 🤅  | Koik 🤇     | ) lubat | ud <mark>O bl</mark> | <mark>okeerid</mark> © keela | ta 🔘 ?  | peidetu    | <mark>i</mark> 🗌 puu? |          |          |   |
|                                    | Ei. |               | Nimi  | Kirjeldus. | tüüp    | suurus               | kümnendmurd                  | etikett | küsimustik | Märkused              | nimekiri | uus rida | Ī |
| dodatkowe                          | V   | 1             | TEXT1 |            | С       | 20                   |                              | text    | x          |                       |          |          |   |
| 🗄 🔆 🎃 biobank                      | V   | 2             | DATE1 |            | D       | 10                   |                              | date    | x          |                       |          |          |   |
| 🖃 🔆 system                         | V   | 3             | LOG1  |            | L       | 1                    |                              | logic   | ×          |                       |          |          |   |
|                                    | V   | 4             | NUM1  |            | Ν       | 10                   | 2                            | numeric | ×          |                       |          |          |   |
|                                    | V   | 5             | TIM1  |            | Т       | 5                    |                              | time    | x          |                       |          |          |   |

SUBBASE struktuuri määratlemise moodul koosneb mitmel tasandil: väli rühma ja lauad.

See on täis vabadust määrata kindlaks valdkonnad ja rühmad.

On teatud piirangud ülejäänud poziomomach voi tabelid ja andmed tabelites:

- Tabeli nimi peab olema ainulaadne kogu andmebaasi;
- Nimi peaks olema lühike ja ei tohi sisaldada erimärke (koos tühikutega);
- Tabel peab koosnema väljad (sambad);
- Iga karp peaks olema lühike nimi ja mingeid erilisi märke (ka ilma tühikuteta)

Kui konstruktsioon tabeli vastata monele lähtekoodiga andmebaasi, siis vajutage nupule [allikas], siis saate käivitada masin.

#### Struktuur aluskihi - toimetus

| Struktuur - valdkonnas.                                 |                                                                 |                    |               | ×              |
|---------------------------------------------------------|-----------------------------------------------------------------|--------------------|---------------|----------------|
| Ei. 6                                                   | Nimi TST6                                                       |                    | Allika veerg  | •              |
| Kirjeldus.                                              |                                                                 |                    |               | Väli uuring?   |
| toimetus<br>preview<br>Lukusta                          |                                                                 |                    |               |                |
| etikett tstdic                                          | 🗌 uus rid                                                       | a                  | Pealkiri alt  | zak1 💌         |
| tüüp tekst 💌                                            | suurus 10 tir                                                   | ngimisi            | •             | Min/Max        |
| nimekiri ?ICD-10                                        |                                                                 |                    |               | auto Ist       |
| Vaikeväärtuse valem - uurin                             | la sonastiku kirjeldus tabeliva<br>igu avamisel asendatav tulen | atesse?<br>nus.    |               |                |
| "A00.0"                                                 |                                                                 |                    |               |                |
| Andmete teisendamise v<br>Konversiooni makro, nt iif (v | /alemiga arvutatud väli / vee<br>alue== 1, 'M', 'F')            | rg.                |               |                |
| kohalik                                                 |                                                                 |                    | •             |                |
|                                                         |                                                                 |                    | •             | <b>• • • •</b> |
|                                                         |                                                                 |                    | <b>-</b>      | <b>• • • •</b> |
|                                                         |                                                                 |                    | •             | <b>• • • •</b> |
| Kaasamise valem olenevalt                               | andmebaasi andmetest, nt p                                      | ositsioonist puus. |               |                |
| BB1->NZ="Wew"                                           |                                                                 |                    |               |                |
| Märkused                                                |                                                                 |                    |               |                |
| + > -                                                   |                                                                 |                    |               |                |
| Iubatud O blokeerid                                     | 🔘 keelata 🌘 pole ühte                                           | Märkus             | Muutused Salv | esta Tühista   |
|                                                         |                                                                 | Nimi               |               |                |

Andmete salvestamise tagamiseks andmebaasis koigi andmebaasimootoritega tuleb järgida mitmeid reegleid:

1. Välja nimi ei tohiks olla pikem kui 10 tähemärki, see ei tohi sisaldada spetsiaalseid ja diakriitilisi märke ning see ei saa olla reserveeritud sona SQL-i andmebaasis.

2. Tekstivälja maksimaalne suurus on 254 tähemärki ja numbrivälja maksimaalne suurus on 12 tähemärki, sealhulgas märk, mis eraldab täisarvud murdudest.

3. Väljade arv tabelis ei tohi ületada 254-14 (reserveeritud BBMS-ile) = 240.

Väljalt "Kirjeldus" ilmub teave alambaaside redigeerimise ajal.

"Silt" kuvatakse koikjal, kus määratletud välja kasutatakse, sealhulgas aknad ja aruanded.

"Loendit" kasutatakse nende väärtuste märkimiseks, mida tekstiväli voib sisaldada, samas kui loendit redigeerimine on nähtav.

"Olek" lubab väljal Subbases moodulis nähtavaks teha.

Kohaliku andmebaasi välju kasutatakse salvestamise asukoha tähistamiseks impordi ajal, nt Excelist, Calcist, ODBC-st. Samu andmeid on voimalik salvestada mitmesse tabelisse.

Samuti saate salvestada andmeid sama tabeli erinevatesse kirjetesse, rakendades täiendavat indikaatorit (kolmas veerg). "" tähendab tähise kasutamist mis tahes variandis ja nt "1" ainult ühes variandis.

nt tuleb määratleda mitme kahemootmelise koodi import ühest lehereast, nii et iga indikaatori jaoks oleks vajalik andmekogum lehel: code1d, code2d, code1d, code2d, code1d, code2, no\_ident

määratluses kood1d: BB5-> NZ kood2d: BB6-> NZ kood1d: BB5-> NZ, 1 kood2d: BB6-> NZ, 2 kood1d: BB5-> NZ, 3 kood2d: BB6-> NZ, 3 nr\_ident: BB6-> NR\_DNA,?

Välja atribuutides olev teisendusvalem ja tabeli atribuutides pärast importimist valem voimaldavad teil täiendavaid ülesandeid täita.

Pärast rekordi importimist valemi sisu:

! tühi (vp ("Sc", kärpimine (\_TBL-> KATALOOG) + "\" + kärp (\_TBL-> PRNUMBER))) .ja. Mall ("Slide", vg ("Sc") + "\ slide.yml") .ja. mrxs2lnk (vg ("Sc"). "mrxs; \ Data0002.dat; \ Data0003.dat", "BB6" \_ TBL-> ID\_BB6)

Tolgendamine:

! Tühi (vp ("Sc" kärp (\_TBL-> PRODUCT) + "\" + kärp (\_TBL-> NUMER\_PRE)))

Salvestage muutujasse "Sc" alamkataloog, mille nimi on tabelis TBL ja väljal KATEGOORIA ning sama tabeli väljal PRNUMBER.

Funktsioonid:

tühi () - kontrollib, kas see on tühi trim () - loikab ära viimased tühikud

Mall ("Slide" vg ("Sc") + "\ slide.yml ')

Tehke mall nimega "Slide" ja salvestage see faili "slide.yml"

Viimane käsk, mis täideti pärast kirje importimist, on

mrxs2lnk (vg ("Sc"). "mrxs; \ Data0002.dat; \ Data0003.dat", "BB6" \_ TBL-> ID\_BB6)

Funktsioon täidab kahte ülesannet: teisendab kahendpildi jpg-vormingusse ja lisab jpg-i andmebaasi valimisse.

vg ("Sc") - saab suuna teisendatavate failide juurde

".mrxs; \ Data0002.dat; \ Data0003.dat" - failide loend, mida teisendada JPG-ks

"BB6" - peamine andmebaasi tabel, millele jpg kinnitatakse

\_TBL-> ID\_BB6 - BB6 tabeli identifikaator, millele jpg on kinnitatud.

## Min/Max

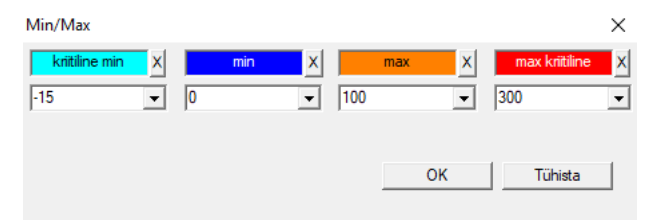

Siltide värvimine vastavalt andmevälja suurusele.

Värvivahetus - klopsake hiire parema nupuga. Eemaldage värv - klopsake nuppu [X] Muuda teksti - klopsa hiire vasaku nupuga.

## Allikas impordi

| Allikas impordi dział->TEST1    |              |                               | ×        |
|---------------------------------|--------------|-------------------------------|----------|
| ODBC                            | kasutajanimi | Password                      |          |
| Andmebaas C:\BBMS\exe\Test1.xls |              |                               |          |
| Main tabelis Arkusz1            | •            | Main veerus tab. Veerg tabeli | kokku.   |
| Tabel 1 lisatud.                | <b>v</b>     |                               | Ψ.       |
| Tabel 2 lisatud.                | <b>v</b>     |                               | Ψ.       |
| Tabel 2 lisatud.                | <b>v</b>     | <b></b>                       | <b>T</b> |
| Select: Loo                     |              |                               |          |
|                                 |              |                               |          |
| Staatus1                        |              |                               |          |
| Staatus2                        |              |                               |          |
| Staatus3 j                      | Täielik      | Log Salvesta                  | Tühista  |

Aknas saab määrata meetod andmete importimiseks välisest andmebaasist osadeks alus BBMS.

#### Sorteeri

| 🔳 S | orteeri    |                |            |           |            |        |        |       |           |           |          |           |             |    |
|-----|------------|----------------|------------|-----------|------------|--------|--------|-------|-----------|-----------|----------|-----------|-------------|----|
| 6   |            | 1 <b>Lil</b> 🖂 | ¥ 🖏 🗞      |           | <b>=</b> ? | ]]•    | Koik   | 0     | valmis 🤇  | ) käivita | 🔘 viga   | •?        | 🔘 peideti   | Jd |
| kuu | päev       | Kood plaadi    | Kirjeldus. | Märkused  | mat.       | max    | piinap | ink   | küsimus   | kasutaja  | Memo     | muutus    |             | Ι  |
| V   | 2016.05.30 | 001234567      | Kontener   |           | DNA        |        |        |       | WALL-B    |           |          | 2018.04.2 | 26 18:19:55 |    |
| ۲   | 2017.06.06 | 123456         |            |           |            |        |        |       |           |           |          | 2017.06.0 | 6 13:09:53  | 1  |
| V   | 2017.07.31 | Test           | opisik     | uważki    |            |        |        |       | WALL-B    | Admin     | х        | 2017.05.0 | 8 10:43:37  | '  |
| ۲   | 2018.10.11 | 123456789      |            |           | stock      | 1      | 12345  | 6789  |           |           |          | 2019.07.0 | )4 13:44:22 | !  |
|     |            |                |            |           |            |        |        |       |           |           |          |           |             |    |
|     |            |                |            |           |            |        |        |       |           |           |          |           |             |    |
|     | Klots      |                | Impo       | ort       | Contro     | ol     | S      | orter |           | Move      |          | Tulen     | ius         |    |
| Ei. | proovik    | laas piinapi   | nk 4       | 3         |            | 2      | 1      | katse | isikul    | mat. s    | eisukoht | nr.DNA3   | Staatus1    | 5  |
| V   | 1 000F5D   | 09D2 00123     | 4567 ścia  | ana A ban | < 4℃       | Piętro | Wew    | Kowa  | lski Jan  | A         | 01       | 123456    |             |    |
| V   | 2 000F50   | 09E8 11691     | 211 ścia   | ana A ban | < 4℃       | Piętro | Wew    | Kowa  | lska Anna | A         | 02       |           |             |    |
| V   | 3 000F50   | DA1D 76576     | 47646 ścia | ana A ban | < 4℃       | Piętro | Wew    | Kowa  | lski Jan  | A         | 03       | 123456    |             |    |
|     |            |                |            |           |            |        |        |       |           |           |          |           |             |    |

Draw arv viaali arv plaatide kogu biopanga.

See on üks peamisi, mida teostatakse regulaarselt enne katset materjal.

Biopanga materjal on salvestatud juhuslikult. Isegi kui keegi on kangekaelne ning paigutatakse viaali / g kriteerium, See ja nii ettevalmistamisel katsetamise kriteeriumid kindlasti muuta. Seega tuleb eeldada ette juhuslik paigutus viaalid biopanga.

Kasutades määratletud aruandeid voi muid mehhanisme, nt. Exceli koostab nimekirja koodid sorteerimist.

See nimekiri koodid sisalduvad tekstifaili, import, ja leiab programm viaali koode ja genereerib nimekirja plaadid.

Loetelu plaadid saab edastada teenindavale personalile biopanga voi saadetakse robot toetab biopanga (nt. Yeti, Wall-B :)) Mis plaadid peaksid tooma viaali / g määratletud aadressid (voimaliku kontrolli kasutades 2D skanner). Tommates viaalid plaatidele ja tolkimine muud töötavad plaadid voib teha käsitsi voi automaatselt.

Pärast sorteerimist, siis on oluline, et skaneerida plaadi menüü käsk Start -> biopankade -> Tile.

### Sorteeri - toimetus

| Sorteerimine - järjeko | rras.        |                 |          | ×       |
|------------------------|--------------|-----------------|----------|---------|
| 2016.05.30 👻           | Kood         | plaadi 00123456 | 7        | •       |
| Kirjeldus.             |              |                 |          |         |
| Kontener               |              |                 |          | •       |
| Märkused               |              |                 |          |         |
| ļ                      |              |                 |          |         |
| küs                    | simus WALL-B |                 | •        |         |
|                        | mat. DNA     | •               | max      |         |
| - Staatus:             |              |                 |          |         |
| 🗿 valmis 🛛 🔿 käiv      | vita 🔘 viga  | O pole          | Salvesta | Tühista |

Sisestage alusandmeid selline.

#### XML/YML/JSON

| I XML          |          |                    |      |        |        |     |                                                          | X      |
|----------------|----------|--------------------|------|--------|--------|-----|----------------------------------------------------------|--------|
|                |          | <b>⊾</b>   <u></u> | ?    | RD     |        |     | ▼ + ed.                                                  |        |
| ⊡- <b>\ RD</b> | Nimi     | ruum               | tüüp | Suurus | reegel | arv | Vormel ekspordist.                                       | Von 🔨  |
| 🕀 📎 Head       | V.       |                    |      |        |        |     |                                                          |        |
|                | V.       | Head\              |      |        |        | 199 | iif(pozycja<=liczba,RD2->(dbseek(rekordy[pozycja])),.F.) | iif((! |
|                | 🖌 Arkusz | Head\              | С    | 128,00 |        |     | RD2->ARKPLK                                              | RD.    |
|                | 🖌 Cel    | Head\              | С    | 40,00  |        |     | RD2->CEL                                                 | RD:    |

XML-vormingus voimaldab salvestada andmeid iga andmebaasis ja isegi väitnud, et XML on andmebaas. Kuna kogu tänapäeva maailmas arvuti lopuks joudnud kokkuleppele valdkonna andmevahetusvormingu, püüame teha seda täita nende kaasaegsete tarkvara tendentse. Ilma vaadates strateegia paljud tootjad (ja autorid) tarkvara, kes üritavad luua ekspordiks XML oma taotlustes, kuid kahjuks jäik struktuur, tarkvara voimaldab tasuta moiste XML struktuuri.

Moned tehnilised üksikasjad:

- Sisaldab xml elemendid ja atribuudid
- Element defineeritakse voolutrakti, nt.  $\$  Report  $\$  element

- Oskus defineeritakse viide tee, mis on lopetatud, näiteks.  $\$  Report  $\$  item  $\$  atrybucik

Selles aknas leiad näidete hulka kuuluvad elementide loetelu ja atribuudid xml faili.

Import ja eksport andmed peavad eelnema moiste, mida ja kui sa tahad, et tuleks märkida, millised tabelid ja väljad on tulnud autrybutu andmeid ja mis laua ja valdkondade salvestatud andmeid atribuut. Molemad protsessid erinevad suunas andmevoo, peaks see moningaid lisateenused muutujad: Eksport: asukoht, kirjed, arv

Import: väärtus

Auxiliary tunnus praegune positsioon eksporditakse kirje voib ebatüüpiline väärtusi, mis on sätestatud mitmeid XML määratlus, st näiteks. 0 ... 999 Records ja muutujate arv on ühemootmeline massiiv numbrid Lühistuse valitud kirjed multiselekcie (tabelis pane vajutades Shift ja klopsa hiire ära rida) ja number, suurus massiivi.Näiteks kasutada koiki lisateenused muutujad:

Ilf (asend <= arv, UZ -> (dbgoto (arvestust [positsiooni])). F.)

Valem kontrollib, kas praegune asukoht on reaalne saavutada voi kas see on rekord, kuhu saab teha hüpata kasutades funktsioone on dbgoto (), kui jah, siis ta teeb, ja kui ei, siis tagastab false, mis on signaali lopu andmete eksport. Funktsioonid kirjutatud valem element peaks tagasi toeväärtuse näitab nousoleku jätkata protsessi voi nousoleku puudumist.

See muutuja holmab väärtuse atribuudi väärtus kirjutada andmebaasi tabelisse.
Järjestused

| 💑 Järjestused                                |     |          |                                  |                        |     |    |
|----------------------------------------------|-----|----------|----------------------------------|------------------------|-----|----|
| <b>3000000000000000000000000000000000000</b> |     | Koik     | 🔘 OK 🛛 🔍 lukk 🔍 viga 🔍 ? 💭 pe    | idetud 🔲 puu?          |     |    |
| ⊡ _ हूँ Larjestused                          | Ei. | Nimi     | Seq1                             | Seq2                   | n1  | n2 |
| 📄 🏡 Grupa                                    | ?   | 1 ABI    | CCGGACTGATCTGGCTCAGTGGTCCTCCTGCC |                        | 439 |    |
| Degrupa                                      | 2   | 2 primer | ATGACTGCAATGAAATTCAGTCCTGG       | AGACAGGGAAGGGGTCACTAGT | 26  | 22 |
|                                              | 2   | 3 single | TTTATTTTCCATGAAATA               |                        | 19  |    |

Otsi FASTA jada andmebaasis.

## Järjestused - toimetus

| Järjestusi - moisted.      |      | ×              |
|----------------------------|------|----------------|
| Nimi <mark>primer</mark>   | Maks | s.pikkus 0     |
| Seq1                       |      | n1 26          |
| ATGACTGCAATGAAATTCAGTCCTGG |      |                |
| Seq2                       |      | n2 22          |
| AGACAGGGAAGGGGTCACTAGT     |      |                |
| FASTA fa                   |      | •              |
| Märkused                   |      |                |
| Staatus:                   | Mär  | irkus Muutused |
| 🖸 OK 🔽 🖸 lukk 🔮 viga 🔘     | Salv | vesta Tühista  |
|                            | Nimi |                |

ABI

| ABI                              |     |    |      |      |      |         |        |       |        |                          |            |          |              |
|----------------------------------|-----|----|------|------|------|---------|--------|-------|--------|--------------------------|------------|----------|--------------|
| <b>5 1 2 1</b> 1 2 2 3 3 1 2 2 ? | 0   | Ko | ik 🖸 | ОК   | Ok   | ikk 🤇   | ) viga | •?    | 🔵 peid | <mark>letud</mark> 🔲 puu | i <b>?</b> |          |              |
| ⊡ ABI                            | Ei. |    | Nimi | No.  | tüüp | tüüp    | suurus | summa | plokk  | pos.                     | B64        | kataloog | Väärtus      |
| seq1.ab1                         | ?   | 1  | AEPt | 0001 | 4    | short   | 2      | 1     | 2      | 350B0000                 |            | 1        | 13579        |
|                                  | ?   | 2  | AEPt | 0002 | 4    | short   | 2      | 1     | 2      | 350B0000                 |            | 2        | 13579        |
|                                  | ?   | 3  | APFN | 0002 | 18   | pString | 1      | 30    | 29     | 0001D38C                 |            | 3        | 3130POP7_BDT |
|                                  | ?   | 4  | APXV | 0001 | 19   | cString | 1      | 2     | 2      | 32000000                 |            | 4        | 2            |

Import tulemusi sequence failiformaat \* .ab1. (Applied Biosystems Genetic Analysis Data File Format File Format ABIF spetsifikatsioon ja proovi Faili Schema)

Failid salvestatakse andmed, mida saab vaadata, kasutades spetsiaalset tarkvara. Olukorda muuta monevorra luues voimaluse importida need andmed andmebaasi.

Nagu juba imporditud, saab kasutada järjestuste otsingumootori voi valmistab erilist aruanded.

#### ABI - toimetus

| ABI andmed - kataloog kanded.                                                                                                    | × |
|----------------------------------------------------------------------------------------------------|---|
| Nimi PBAS                                                                                                    |   |
| Kirje väärtus lehel.                                                                                                    |   |
| CCGGACTGATCTGGCTCAGTGGTCCTCCTGCCTTGGCCTCCTGAAGTGCTGGGATTACAGGTGTKAGWTACCACACC<br>GTCCCCTAATACTTAATTTGATAAGTTAWTITTGGTTTITACTTITTACGTTACAGGAAATTAACACGATTACAGGAAATTAAAACGATCTCAGAAG<br>AATGTTGATGTTCATGATATAGAATTGTTACGATGTGGATTGTGCAAAATTAAAACGACTCCTGAAAGGG<br>GTTTAAATGTATAATATATACAATTGTTACCATGTGGATGTGCAAAAATAAAACGACCCCTGAAAGGG<br>GTTTAAATGTATAATATATCTGAAAAAATCACTGGGTCAAAAAACTAGTATCAAGGAACCTAGAATGAAT |   |
| Kirjeldus. Array of sequence characters edited by user                                                                                                    |   |
| Staatus                                                                                                    |   |
| Markus Muutuse                                                                                                    | 1 |
| Salvesta Tühista                                                                                                    |   |
| Kataloogi nimi objekt.                                                                                                    |   |

Import tulemusi sequence faile \* .abi.

NGS

| KAN NGS                   |     |             |                       |                        |      |
|---------------------------|-----|-------------|-----------------------|------------------------|------|
| ] <b>∋∎≥©</b> ⊾≥≥∛∛∾■⊂⊂?  |     | <u>L</u> on | g 🦳 🤄 Koik 🔽 Valmis   | <mark>O käivita</mark> | 0    |
| ⊟ NGS                     | Ei. |             | Nimi                  | Kirjeldus.             | Märk |
| E Test                    | 2   | 1           | NB551023_39_HVGF2AFXX |                        |      |
| . C:\BBMS\DBF\TEST\FASTQ\ |     |             |                       |                        |      |
|                           |     |             |                       |                        |      |

## NGS - toimetus

| NGS - Katseisikul.                       |          | $\Box$ × |
|------------------------------------------|----------|----------|
| Nimi NB551023_39_HVGF2AFXX<br>Kirjeldus. | •        |          |
| Komisjoni<br>katseisikul                 |          |          |
| Märkused                                 | <u> </u> | Auto     |
| + > -                                    |          |          |
| -Staatus:                                | Märkus   | Muutused |
| 💽 valmis 🗾 🔍 käivita 🌘 viga 🖤 pole       | Salvesta | Tühista  |
| Nimi                                     |          |          |

# NGS - long

| II N | GS - | lor | g |   |   |   |     |     |       |     |    |      |     |     |     |     |     |    |    |     |     |       |          |    |     |     |      |
|------|------|-----|---|---|---|---|-----|-----|-------|-----|----|------|-----|-----|-----|-----|-----|----|----|-----|-----|-------|----------|----|-----|-----|------|
|      |      |     |   |   |   |   |     |     |       |     |    |      |     | -   |     |     |     |    |    |     |     |       |          |    |     |     |      |
| L    | 1    | 2   | 3 | 4 | 5 | 6 | 7   | 8   | 9     | 10  | 11 | 12   | 13  | 14  | 15  | 16  | 17  | 18 | 19 | ) 2 | 0 2 | 21 2  | 22 :     | 23 | 24  | 25  | 26   |
| 609  | G    | Α   | С | Т | С | Т | A   | Т   | G     | Α   | Т  | Т    | С   | Α   | Т   | Т   | С   | Α  | Т  | G   | 1   | r 1   | Г        | G  | С   | Α   | Т    |
| 532  | Α    | С   | С | Т | Т | A | T   | G   | С     | С   | Т  | Т    | С   | Α   | Т   | G   | Т   | С  | C  | Т   | 0   | 0     | G (      | Т  | С   | С   | Т    |
| 497  | Т    | Т   | G | С | C | T | T   | C   | Α     | Т   | Т  | Т    | С   | С   | Α   | Α   | Α   | G  | G  | G   | - A | A   1 | Г        | A  | Α   | С   | A    |
| 808  | G    | С   | A | Т | С | Т | G   | i A | С     | С   | Α  | A    | G   | С   | Α   | G   | G   | С  | Т  | T   | 0   | : /   | ۹. ۲     | Т  | G   | Α   | G    |
| 552  | С    | С   | Т | Т | C | C | A   | A   | G     | С   | Т  | G    | G   | Α   | Т   | Α   | Α   | С  | A  | G   | 0   | G   1 | Γ        | G  | G   | G   | A    |
| 957  | G    | Т   | Т | G | Т | Т | A   | G   | G     | G   | Α  | Т    | С   | С   | A   | Т   | G   | С  | A  | A   | 1   | r (   | G /      | A  | Т   | С   | A    |
| 599  | G    | С   | Т | A | Т | A | C   | T   | G     | Α   | Α  | G    | Т   | G   | Т   | A   | A   | G  | A  | Т   | 6   | a (   | 2 /      | A  | A   | Α   | A    |
| 151  | G    | ſ   | т | C | т | т | . т | т   | C     | Δ   | т  | т    | C   | т   | т   | Δ   | G   | т  | т  | Δ   |     | · 1   | <u>م</u> | 2  | C . | Δ   | Δ    |
| S    |      |     |   |   |   |   |     |     |       |     |    |      |     |     |     |     |     |    |    |     |     |       |          |    |     |     |      |
| L    | 1    | 2   | 3 | 4 | 5 | 6 | 7   | 8   | 9   1 | 0 1 | 1  | 12 1 | 3   | 14  | 15  | 16  | 17  | 18 | 19 | 20  | 21  | 22    | 23       | 24 | 2   | 5 2 | 6 27 |
| 150  | G    | С   | Α | Т | С | Т | G   | A   | СС    | : A |    | A C  | i ( | C / | A ( | G ( | G ( | С  | Т  | Т   | С   | Α     | Т        | G  | A   | G   | G    |
| 139  |      |     |   |   |   |   |     |     |       |     |    |      |     |     |     | G ( | G ( | C  | Т  | Т   | С   | Α     | Т        | G  | A   | G   | G    |
| 151  |      |     |   |   |   |   |     |     |       |     |    |      |     |     |     |     | (   | C  | Т  | Т   | С   | Α     | Т        | G  | A   | G   | G    |

### Tabelid

| 🔳 Tal | pelid                                       |                                             |         |
|-------|---------------------------------------------|---------------------------------------------|---------|
| 5     | ) 🗟 🛍 🖆 🚰 🧞 🗞 🐚 🔍 🖬 ?                       |                                             |         |
|       | Valdkonnad Indeksid                         | Taasta Ülevaatus                            | Data    |
| tab   | Kirjeldus ET                                | Kirjeldus EN                                | sort1 🔺 |
| AB0   | ABI andmed - märgib.                        | ABI data - notes                            | TBN     |
| AB1   | ABI - header fail.                          | ABI data - File header                      | ID      |
| AB2   | ABI andmed - kataloog kanded.               | ABI data - directory entries                | IDN     |
| AL0   | Teated - Märkused                           | Alerts - notes                              | TBN     |
| AL1   | Märkmik.                                    | Organizer                                   | ID      |
| AL2   | Alerts.                                     | Alerts                                      | ID      |
| AL3   | Teated - ajalugu.                           | Alerts - Blog                               | IDN     |
| BBO   | Biopankade - märkmeid.                      | Biobanks - notes                            | TBN     |
| BB1   | Biopankade - asukohta.                      | Biobanks - location                         | ID      |
| BB2   | Biopankade - ruumi porandale.               | Biobanks - room, floor                      | IDN     |
| BB3   | Biopankade - sügavkülmik, külmik, külmkapp. | Biobanks - freezer, refrigerator            | IDN     |
| BB4   | Biopankade - sektori seinariiul.            | Biobanks - the sector wall shelf            | IDN     |
| BB5   | Biopankade - plaadid, konteinerisse.        | Biobanks - tiles, container                 | IDN     |
| BB6   | Biopankade - viaal plokke.                  | Biobanks - vials, blocks                    | IDN     |
| BB7   | Biopankade - lugu parameetrid               | Biobanks - history of changes of parameters | IDN     |

Peamine baasi süsteemi tabelid on määratletud tootja poolt BBMS ja avaldatud osana Standard de facto.

Saadaval vaatamiseks struktuuri tottu voimalus kasutada neid andmeid, kui sa defineerid aruannete vormid ja mallid XML.

Kasutaja saab muuta nimed tabelid ohutust, mida sageli kasutatakse aknad.

Vajadus töötada välja andmebaasi struktuuri tuleb teatada foorum biopankade voi otse tootjale.

In nähtav nuppe [Valdkonnad] ja [Indeksid] kasutatakse vaadata ja redigeerida üksikasju täpsustada tabelis.

Button [Taasta] kasutatakse taastada kustutatud kirjed valitud tabeli.

### Tabelid - toimetus

| BB5    |           | >                                     | < |
|--------|-----------|---------------------------------------|---|
|        | tab BB5   | Eelmise nime tabelis.                 |   |
| BS     | bosnia    | BioBanka - ploče, ambalaža.           | _ |
| CZ     | tšehhi    | Biobanky - dlažba, nádobu.            | - |
| DE     | Saksa     | Biobanken - Fliesen-, Behälter-       |   |
| DK     | Taani     | Biobanker - fliser, container.        |   |
| EN     | Inglise   | Biobanks - tiles, container           |   |
| EO     | esperanto | Biobanks - kaheloj, ujo.              |   |
| ES     | Hispaania | Biobancos - tejas, contenedores.      |   |
| ET     | Eesti     | Biopankade - plaadid, konteinerisse.  |   |
| FI     | Soome     | Biopankkien - laatat, container.      |   |
| FR     | Prantsuse | Biobanques - tuiles, contenant        |   |
| GA     | iiri      | Biobanks - tíleanna, coimeádán.       | _ |
| HR     | horvaadi  | BioBanka - ploče, ambalaža.           |   |
| HU     | ungari    | Biobankok - csempe, konténer.         |   |
| IT     | Itaalia   | Biobanche - piastrelle, container.    |   |
| LA     | ladina    | Biobanks gra - tuito, continens.      |   |
| LT     | leedu     | Biobanku - plyteles, konteineryje.    |   |
| LV     | läti      | Biobankas - flizes, konteineru.       |   |
| NL     | Hollandi  | Biobanken - tegels, container         |   |
| NO     | Norra     | Biobanker - fliser, container.        |   |
| PL     | Poola     | BioBanki - płytki, opakowania.        |   |
| PT     | portugali | Biobancos - telhas, recipiente.       |   |
| RO     | rumeenia  | Biobăncile - gresie, container.       |   |
| SE     | Rootsi    | Biobanker - kakel, container.         |   |
| SK     | slovaki   | Biobanky - dlažba, nádobu.            |   |
| SL     | sloveeni  | BioBanka - plošče, embalaža.          |   |
| SQ     | albaania  | BioBanks - pjata, paketim.            |   |
| TR     | türgi     | Biyobankalar - fayans, kap.           |   |
| so     | rt1 IDN   | ▼ sort2 LP ▼ sort3 ▼ sort4 ▼ Salvesta | 1 |
| tingim | us        |                                       | 1 |
|        |           | Tühista                               |   |

Andmebaasi kirjeldus tabel Eesti.

Sa saad muuta oma tabeli kirjeldus.

Sisu kirjeldus salvestatakse andmebaasis ohutuse ja ei muutu pärast uuendada voi paigaldada. Et taastada etalonkirjelduse tuleb eemaldada voolu.

Kirjeldused on tihti Windowsi süsteemi BBMS Seetottu peaks näitama sisu tabelis.

### Valdkonnad

| 🔳 Va | aldkonnad: E | 3B5      |           |      |        |           |      |        |                                              |
|------|--------------|----------|-----------|------|--------|-----------|------|--------|----------------------------------------------|
|      |              | 🗌 Koik   |           |      |        |           |      |        |                                              |
| tab  | väli         | Eesti    | Inglise   | tüüp | suurus | kasutatud | koma | number | Kirjeldus ET                                 |
| BB5  | ID           |          |           | С    | 4      | 4         | 0    |        | Kirjeidentifikaator.                         |
| BB5  | STA          | Staatus  | Status    | С    | 1      | 1         | 0    |        | Staatus: OK, lukk, viga, puudub              |
| BB5  | LP           | E.       | No.       | С    | 4      | 2         | 0    | X      | Arvsona.                                     |
| BB5  | NZ           | plaat    | Plate     | С    | 20     | 10        | 0    |        | 1D kood voi pakendi infolehte.               |
| BB5  | ADR          | Place    | Position  | С    | 20     | 7         | 0    |        | Ametikoht sektoris voi / seinale.            |
| BB5  | ID_KN1       | Tootja   | producer  | С    | 4      | 4         | 0    |        | Tootja - Micronic, Fluidx, Thermo Matrix jne |
| BB5  | TYP          | tüüp     | Туре      | С    | 1      | 1         | 0    |        | Tüüp - koodiga plaadid / pakk.               |
| BB5  | UWA          | Märkused | attention | С    | 64     | 5         | 0    |        | Märkused                                     |

Valdkonnad voi muul viisil veerus, on elementaarne andmebaasi struktuuri. Iga väli on moned omadused, mida saab kontrollida siit.

Saate muuta sildid ja kirjeldused valdkondades. Need andmed on toodud koik aknad.

Muutuvad teisi parameetreid, mille tootja ja jagatakse laiali koigile kasutajatele BBMS, nii et hoidke standard andmebaasi.

#### Valdkonnad - toimetus

| BB2->0 | ОРКР            |          |                                                                     | ×           |
|--------|-----------------|----------|---------------------------------------------------------------------|-------------|
|        | väli OPI        | KP pos   | 09 📕 Kas number on tekstiväljale?                                   | Mootühik.   |
| tüüp   | number          | ▼ suurus | 3 koma 0 unikaalne Min/Max                                          | ι % 🔻       |
| BS     | bosnia          | %        | Procentualno popunjenje odabranog prostora ambalažom.               |             |
| CZ     | tšehhi          | %        | Procentní vyplnění vybraného prostoru obalem.                       |             |
| DE     | Saksa           | %        | Prozentuale Ausfüllung des ausgewählten Raums mit Verpackung.       |             |
| DK     | Taani           | %        | Procentvis udfyldning af valgt plads med emballage.                 |             |
| EN     | Inglise         | %        | Percentage filling of selected space with packaging.                |             |
| EO     | esperanto       | %        | Procento-plenigo de elektita spaco kun pakajo.                      |             |
| ES     | Hispaania       | %        | Porcentaje de llenado del espacio seleccionado con embalaje.        |             |
| ET     | Eesti           | 2        | Protsentuaalselt valitud ruumi täitmine pakendiga.                  |             |
| FI     | Soome           | %        | Prosenttiosuus valitusta tilasta pakkauksella.                      |             |
| FR     | Prantsuse       | %        | Pourcentage de remplissage de l'espace sélectionné avec emballage   |             |
| GA     | iiri            | %        | Líon an líonta de spás roghnaithe le pacáistiú.                     |             |
| HR     | horvaadi        | %        | Postotak ispunjenosti odabranog prostora ambalažom.                 |             |
| HU     | ungari          | %        | A kiválasztott hely százalékos kitöltése a csomagolással.           |             |
| IT     | Itaalia         | %        | Riempimento percentuale dello spazio selezionato con l'imballaggio. |             |
| LA     | ladina          | %        | Recipis implebitur vas lego.                                        |             |
| LT     | leedu           | %        | Procentinis pasirinktos vietos užpildymas pakuote.                  |             |
| LV     | läti            | %        | Procentualais aizpildijums ar iesainojumu.                          |             |
| NL     | Hollandi        | %        | Percentage vullen van geselecteerde ruimte met verpakking.          |             |
| NO     | Norra           | %        | Prosentvis fylling av valgt plass med emballasje.                   |             |
| PL     | Poola           | %        | Procentowe wypełnienie wybranej przestrzeni opakowaniami.           |             |
| PT     | portugali       | %        | Percentual de preenchimento do espaço selecionado com a embalag     | em.         |
| RO     | rumeenia        | %        | Umplerea procentuală a spa?iului selectat cu ambalaj.               |             |
| SE     | Rootsi          | %        | Procentuell fyllning av valt utrymme med förpackning.               |             |
| SK     | slovaki         | %        | Percentuálne vyplnenie vybraného priestoru balením.                 |             |
| SL     | sloveeni        | %        | Odstotek zapolnjenosti izbranega prostora z embalažo.               |             |
| SQ     | albaania        | %        | Përqindja e përqindjes së hapësirës së zgjedhur me paketim.         |             |
| TR     | türgi           | %        | Seçili alanın ambalaj ile yüzde dolumu.                             |             |
|        | Vaikimisi       |          |                                                                     |             |
| □ On   | lisatud veerg a | knas?    | 🔲 Välja tühjendamise asemel kustutage kirje.                        | Permissions |
| 🕅 Kas  | a raportites?   |          | ✓ Kas te olete lukustanud muuta? Salve                              | sta Tühista |

Teil on voimalus muuta sildid ja kirjeldused väljad (tulbad) andmebaasidest. Sildid on nähtav igast aknast veerutiitlid voi silte lahtrid samuti toimetamine pealkirjad muud juhtimisseadmed.

Kirjeldus valdkonnas esineb pilve voi olekuribal, kui teil näidata voi redigeerida kontrolli.

Field, mis koosneb valides toimetamine voimalusi, nagu. STA tolgendatakse märgistuse kirjeldus iga valik.

### Indeksid

| Indeks | sid: BB5   |                                                                           |        | • ×      |
|--------|------------|---------------------------------------------------------------------------|--------|----------|
| Ind.   | voti       | tingimus                                                                  | suurus | muutus   |
| Α      | ADR        | !deleted() .and. !empty(ADR)                                              | 20     | 2017.03. |
| 1      | ID         |                                                                           | 4      | 2013.08  |
| IA     | IDN+ADR    | !deleted()                                                                | 23     | 2016.01  |
| IL .   | IDN+LP     | !deleted()                                                                | 7      | 2013.08  |
| ISL    | IDN+STA+LP | !deleted()                                                                | 8      | 2013.09  |
| KN1    | ID_KN1     | !deleted() .and. !empty(ID_KN1)                                           | 4      | 2020.02  |
| KN1_M  | ID_KN1_M   | !deleted() .and. !empty(ID_KN1_M)                                         | 4      | 2020.05  |
| N      | NZ         | !deleted() .and. !empty(NZ)                                               | 20     | 2020.02  |
| NF     | NZ         | !deleted() .and. !empty(NZ) .and. !empty(ADR) .and. ILP==0 .and. STA=='4' | 20     | 2020.02  |
| UP2    | ID_UP2     | Ideleted() .and. Iempty(ID_UP2)                                           | 3      | 2020.02  |
| ZZZ    | ID         | deleted()                                                                 | 4      | 2014.11  |

Indeksid on umbes sorteerimine andmete kohaselt määratud votme.

Oluliselt parandab indeksid andmebaaside pidamine.

Süsteem arvestab nimekirja primaarvoti, filtreerimine ja tugi punkte kustutamiseks märgitud.

#### Indeksid - toimetus

| BB5:N                                |                   |          | ×       |
|--------------------------------------|-------------------|----------|---------|
| Ind. 🔃                               | voti NZ           |          |         |
| tingimus Ideleted() .and. lempty(NZ) |                   |          |         |
|                                      |                   | Salvesta | Tühista |
| Andmebaa                             | si nimi tabeli in | deks.    |         |

Vabandame, aga te ei saa midagi muuta siin.

Kui mingil pohjusel peate indeks, nt. Kiirema täitmise aruanded palun teatage sellest foorumis voi otse tarkvara autor.

Taasta

|     | Taasta: BB5 |            |       |         |      |          |                     |           |      |      |   |       |        |
|-----|-------------|------------|-------|---------|------|----------|---------------------|-----------|------|------|---|-------|--------|
| Ei. |             | plaat      | Place | Tootja  | tüüp | Märkused | skaneerimine        | kaalumine | Xmax | Ymax | % | Vmax  | Allika |
| V   | 14          | 1234567890 | ZAM14 | LabMind |      |          | 2020.06.22 08:18:44 |           | 12   | 8    |   | 750ul |        |
|     |             |            |       |         |      |          |                     |           |      |      |   |       |        |

Eemaldamise toimub mitmes etapis.

Esimene punkt eemaldatakse saab staatuse "peidetud" ja filtrite abil saate vaadata olekut koik peidetud. Staatuse muutmine teisele voi "joonistada" peidetud on lihtne ja nouab ainult luba muuta.

Kui varjatud, kustutatakse see on juba tosine olukord, sest see on märgitud, et on füüsiliselt eemaldada.

See punkt ei ole nähtav koikjal Jisi, ei esine ühtegi moodulit voi aruandeid.

Kuna voib juhtuda, et midagi on eemaldatav onnetus, voeti kasutusele tarkvara saab taastada kustutatud andmeid kasutaja "admin".

Avatud akna nuppu [Taasta] (menüü Abi-> Lauad) on nähtavad andmeid, mida saab taastada, lihtsalt teha topeltklops hiire vasaku nupuga.

Tähelepanu!

Et taastada andmeid ei salvestata loputult, kuid kuni pakkimine tabel, mis leiab aset uudelleenindeksointi andmebaasis.

#### Avatud lauad

| Alias | B. | R | Path                      | Filter | Shared | 1 |
|-------|----|---|---------------------------|--------|--------|---|
| TB3   | 0  |   | C:\BBMS\EXE\DS\TB3.DBF    |        | .T.    |   |
| TB2   | 0  |   | C:\BBMS\EXE\DS\TB2.DBF    |        | .T.    |   |
| TB1   | 0  |   | C:\BBMS\EXE\DS\TB1.DBF    |        | .T.    |   |
| ST3   | 0  |   | C:\BBMS\DBF\TEST\ST3.DBF  |        | .T.    |   |
| SS2   | 0  |   | C:\BBMS\DBF\TEST\SS2.DBF  |        | .T.    |   |
| UP2   | 0  | X | C:\BBMS\DBF\TEST\UP2.DBF  |        | .T.    |   |
| TU1   | 0  |   | C:\BBMS\DBF\TEST\TU1.DBF  |        | .T.    |   |
| UP33  | 0  | Х | C:\BBMS\DBF\TEST\UP33.DBF |        | .T.    |   |
| .01   | 0  |   | C:\BBMS\DBF\TEST\LO1.DBF  |        | .T.    |   |
| UP31  | 0  |   | C:\BBMS\DBF\TEST\UP31.DBF |        | .T.    |   |
| .02   | 0  |   | C:\BBMS\DBF\TEST\LO2.DBF  |        | .T.    |   |
| TU2   | 0  | Х | C:\BBMS\DBF\TEST\TU2.DBF  |        | .T.    |   |
| ST4   | 0  | Х | C:\BBMS\DBF\TEST\ST4.DBF  |        | .T.    |   |
| KN1   | 0  | X | C:\BBMS\DBF\TEST\KN1.DBF  |        | .T.    |   |
| PR3   | 0  | Х | C:\BBMS\DBF\TEST\PR3.DBF  |        | .T.    |   |
| OS3   | 0  |   | C:\BBMS\DBF\TEST\_OS3.DBF |        | .T.    |   |
| PR1   | 0  | X | C:\BBMS\DBF\TEST\PR1.DBF  |        | .T.    |   |
| PR2   | 0  | X | C:\BBMS\DBF\TEST\PR2.DBF  |        | .T.    |   |
| SK1   | 0  | X | C:\BBMS\DBF\TEST\SK1.DBF  |        | .T.    |   |
| SK2   | 0  | Х | C:\BBMS\DBF\TEST\SK2.DBF  |        | .Т.    |   |

Avatud tabelite loend on administraatoritele kasulik.

Igas arvutis voi serveris on avatud failide arv piiratud (avatud tabel tähendab vähemalt 2 faili, andmete ja indeksi avamist).

Sel pohjusel piirab BBMS avatud akende arvu voi "proovib" faile ainult kirjutusre iimis avada.

Kui saate aeg-ajalt torketeadet,

siis peate kontrollima serveris avatud failide arvu ja votma konkreetseid samme limiidi suurendamiseks.

## Otsi

| Mall  Stand          | ard 💌           | + -          | Tabelid            | Import     |              | Koik         | •          | 23 100        |
|----------------------|-----------------|--------------|--------------------|------------|--------------|--------------|------------|---------------|
| OS1 perekonnar 💌 X   | OS1 PESEL       | ▼ X OS       | Inr.DNA 👻 X        | BB6 2D     | ▼ X          | PR4 komisjon | ▼ X PF     | 8 Uuringud 💌  |
| k –                  |                 |              | •                  | <u> </u>   | -            |              | [          |               |
| X - beminnen 120     | OS1 ielki turon |              | vilianaa 💌 X       | PP5 clast  | - X          | PPC mutur    |            | Const 4       |
|                      | Jostiskuturin   |              | Valistriaa • X     | DDJ plaat  |              | bbo muutus   |            | o mar.        |
| •                    |                 | -            | •                  |            | •            |              | •          |               |
| OS1 perekonnanimi    | OS1 eesnimed    | OS1 PESEL    | OS1 isikutunnistus | OS1 nr.DNA | BB6 välismaa | BB6 2D       | BB5 plaat  | PR4 komisjon  |
| (aiko                | Lucek           |              |                    | 1234567832 |              |              |            |               |
| (alinka              | Eugeniusz       | 1234567890   |                    | 1928357    |              | 1011536521   | 11691211   | rdhfri4567f   |
| (alinka              | Eugeniusz       | 1234567890   |                    | 1928357    |              | 1011536521   | 11691211   | rdhfri4567f   |
| azikowski-Nowakowski | Bolesław        |              |                    | 1234567841 |              | 0011AFA86    | 0123456789 |               |
| (okosz1              | Janek           |              |                    | 1234567888 |              |              |            |               |
| (olanko              | Jakub           | 353422245    |                    | 1234567673 |              | 76543        | 2000038515 | 35443534      |
| loleszko             | Kajko           | brak         |                    | 1234567891 |              |              | 123456789  | K100421000001 |
| omórka A             |                 |              |                    | komA       |              |              |            |               |
| omórka B             |                 |              |                    | komB       |              |              |            |               |
| omórka C             |                 |              |                    | komC       |              | QWERTYUI     | 234567890  |               |
| omórka D             |                 |              |                    | komD       |              |              |            |               |
| lowalska             | Anna            | 461876431874 | AA 123456          | ~0003      |              | 000F5D9E8    | 123456789  | 22222222      |
| Kowalska             | Anna            | 461876431874 | AA 123456          | ~0003      |              | 000F5D9E8    | 123456789  | 22222222      |
| lowalska             | Zosia           | 1234567890   |                    | 1234567784 |              | 0011AFAA0    | 0123456789 | w2            |
| Kowalski             | Albin           |              |                    | 1234567871 |              |              |            |               |
| owalski              | jan             |              |                    | 1234567760 |              |              |            |               |
| Kowalski             | Janek           | 12345678903  | ABC 12345678       | 123456     |              | 1011536514   | orphans    | 1234567       |
| Kowalski             | Janek           | 12345678903  | ABC 12345678       | 123456     |              | 1011536514   | orphans    | 1234567       |

Universaalne otsingumootor on saadaval paljudes BBMS süsteemi moodulites (suurendusklaas) ja menüüs->Abi.

Andmeid kogutakse otsinguväljadesse sisestatud tekstide alusel nimekirja kujul.

Kasutaja käsutuses on otsingumallid, mis tähendab, et ta saab luua mis tahes stsenaariume.

Otsinguväli voib olla mis tahes väli andmebaasis, millel on indeks.

Programm pakub välja voimalike väljade loendi, mis pohineb nupu [Tabelid] all määratletud tabelite loendil.

Veergudele pole enam piiranguid ja kasutaja saab vabalt koostada veergude loendi, kasutades kontekstimenüüs valikut "Veerud".

Aknast saate printida ja tabelisse eksportida (kontekstimenüü - paremklops tabelis).

Tähelepanu!

Igal kasutajal ja igal aknal on oma mallide komplekt.

Malle saab importida teiselt kasutajalt voi BBMS-i distributsioonist, valides kasutajate endi loendist.

#### Kontekstuaalne otsingumootor

| 🔳 Ressu  | Ressursid - seade. |      |             |        |          |          |             |               |                     |       |                |              | ×  |
|----------|--------------------|------|-------------|--------|----------|----------|-------------|---------------|---------------------|-------|----------------|--------------|----|
| Nimi<br> | IP<br>Aa IV ⊦>     |      | ;<br>→ 🔽 Aa | NI<br> | kood     | > 🗹 Aa   | ruum<br> -> | <br> <br>  Aa | Kirjeldus.<br>□  -> | 🗆 Aa  | Märkused 💌     | Valige       | e  |
| Nimi     |                    | ruum | Kirjeldus.  | 1      | kasutaja | Märkused | arvuti      | biopanga      | seire               | Robot | Feeding punkti | Broneeringud | łA |
| 🖌 Liquid | l handling         | 1    |             | ,      | Admin    |          | х           |               | X                   |       |                | х            |    |
| V WIN7   | 7                  |      |             | ,      | Admin    |          | х           |               |                     |       |                |              |    |

Kontekstipohine otsimootor töötab akendes, mis pole seotud näidiste ja tellimustega, ning koodi valimisel sonastikust. Otsinguväljad luuakse automaatselt indekseeritud tabeli väljade loendi ja akna veergude loendi pohjal. Indekseeritud välju saab otsida, sobitades teksti algusest ("| ->") ja teistega vastavalt teie vajadustele. Sageli on indeks tostutundlik, mis sunnib teid selle vaste ("Aa") valikut blokeerima.

seega:

"| ->" - tähendab vasteid teksti algusest

"Aa" - suurtähtede ja väiketähtede eristamist

Kui otsinguväljade arv on liiga väike, kasutatakse viimast valimisloendiga välja. Tarkvara loob automaatselt väljade loendi koos sobivate sobivusvalikutega.

#### Container

|   |       | Container |       |     |         |          |              |                |            |              |                     | — 🗆       | $\times$ |
|---|-------|-----------|-------|-----|---------|----------|--------------|----------------|------------|--------------|---------------------|-----------|----------|
| [ | Biopa | inkade    |       | -   | Biopanl | kade - v | viaal plokke | . <u>-</u>     | Prindi     | Sheet        | Ekspordi Ee         | malda     | Sorteeri |
| ľ | Ei.   | 2D        | Seis. | num | tüüp    | mat.     | nr.DNA3      | katseisikul    | Komisjoni  | ICD          | skaneerimine        | kaalumine | kuupäev  |
| ſ | 7     | 0011AFA83 | A4    | 4   |         | DNA      |              | Nowak Piotr    |            |              | 2014.08.28 18:43:06 |           |          |
| I | 2     | tst12345  | A3    | 3   |         | DNA      |              |                |            |              |                     |           |          |
| I | 3     | tst123456 | A5    | 5   |         | DNA      | 123452       |                |            |              | 2020.01.03 09:24:10 |           | 2020.01. |
| I | 4     | tst1238c  | A6    | 6   |         | DNA      | ~000E        | Koleszko Kaiko | K190223041 | icd-10:A01.4 |                     |           |          |

Mahuti, mida kasutatakse, et koguda andmeid aknast, nt. Läbiotsimisel.

Iga loend, viige kursor objekti ja nasn $\pm$  [Tühik] and med on salvestatud konteineris.

Sama aken, kui vajutad [Ctrl] + [Space] aken valitud andmed mahuti, akna ja ewentulnie koos vastaval tasemel puu.

Kui andmete edastamist konteineri uuendatakse counter asub olekuriba paremal.

| ( | cont.=7 | count=3 | EN INS | CAPS | NUM | SCROLL | 19:34:00 | 2018.04.18 |
|---|---------|---------|--------|------|-----|--------|----------|------------|
|   |         |         |        |      |     |        |          |            |

## Korraldaja

|   | Kori  | aldaja  |         |        |         |      |         |          |          |      |        |      |          |        |      |           |            |          | x       |
|---|-------|---------|---------|--------|---------|------|---------|----------|----------|------|--------|------|----------|--------|------|-----------|------------|----------|---------|
|   | s     |         |         | Ш      | 20      | 2014 | 2       |          | 2?       |      | Koik   |      | 🔿 ОК     | 0      | lukk | 🔘 viga    | • ?        | 🔍 peide  | tud     |
| ſ | Admin | - admin | istrato | or sys | temu    |      |         | •        |          |      | Lisa   |      |          |        |      |           |            |          |         |
|   |       |         | c       | zerwi  | iec 202 | 20   |         |          | aeg      |      | Kestus | Kirj | eldus.   | valvas | Post | ülekann   | e kasutaja | Riistvar | a Märk  |
|   |       | DOD     | wt      | ór     | C7W     | nt   | eab     | niedz    | ٥ ۴      | 8:36 | 06:00  |      |          |        |      | X         | Admin      | Incubat  | or      |
|   | 22    | 25      | 26      | 27     | 28      | 29   | 30      | 31       |          |      |        |      |          |        |      |           |            |          |         |
|   | 23    | 1       | 2       | 3      | 4       | 5    | 6       | 7        |          |      |        |      |          |        |      |           |            |          |         |
|   | 24    | 8       | 9       | 10     | 11      | 12   | 13      | 14       |          |      |        |      |          |        |      |           |            |          |         |
|   | 25    | 15      | 16      | 17     | 18      | 19   | 20      | 21       | <u> </u> |      |        |      |          |        |      |           |            |          |         |
|   | 26    | 22      | 23      | 24     | 25      | 26   | 2/      | 28       | L        |      |        |      |          |        |      |           |            |          |         |
|   | ž     | Dziś:   | 202     | 0-06   | -29     | 5    | *       | 5        | <        |      |        |      |          |        |      |           |            |          | >       |
| F | uupäe | ev      | ae      | g      | Kestus  | Kirj | eldus.  |          |          | valv | as Pos | sti  | ilekanne | kasut  | taja | Riistvara | Märkused   | Memo r   | nuutu 🔺 |
|   | 20    | 13.07.1 | 6 16    | :08    |         | dłu  | gi opis | żeby spr | awdzić   | X    |        |      |          |        |      |           |            |          |         |
|   | 201   | 13.07.1 | 7 08    | :16    |         | tst1 |         |          |          | X    |        |      |          | Admi   | n    |           |            | 1        | 2018.   |

Ülesanded Korraldaja: salvestada, mitte unustada, ja saate teada ka teistele.

Praeguses kiired ajad, moned asjad on vaja säästa kollane märkmeid,

selline märge on korraldaja ja sellest piisab, et teda sisestage üks sündmus,

Samal imiteerida kleepuv ja teavad, et see on aeg tegutseda.

## Korraldaja - toimetus

| •              |              | CZ           | erwi          | ec 20         | 20            |               | ►             | 08:36 + 06:00 +                     |
|----------------|--------------|--------------|---------------|---------------|---------------|---------------|---------------|-------------------------------------|
| 22             | pon.         | wt.          | śr.<br>27     | czw.          | pt.           | sob.<br>30    | niedz.<br>31  | valvas 0 Post                       |
| 23<br>24<br>25 | 1<br>8<br>15 | 2<br>9<br>16 | 3<br>10<br>17 | 4<br>11<br>18 | 5<br>12<br>19 | 6<br>13<br>20 | 7<br>14<br>21 | ₩ Kas teate?                        |
| 26             | 22           | 23           | 24            | 25            | 26            | 27            | 28            | kasutaja <b>Admin</b>               |
| ð              | Dziś:        | 30<br>202    | <b>)-06</b> - | <b>29</b>     | 3             | 4             | э             | Riistvara                           |
| Kirjeld        | lus.         |              |               |               |               |               |               | Ajakava                             |
|                | N            | Aädeus       | ed [          |               |               |               |               |                                     |
| Sta            | atus:<br>OK  |              | ukk           | 0             | viga          | 0             | puudub        | Märkus<br>Muutused Salvesta Tühista |

Koige olulisemad parameetrid positsiooni korraldaja, kuupäev, kellaaeg, kirjeldus ja seisund.

Staatus määrab, kas objekt on juba "valmis" voi ootel edasi lükata.

×

## Messenger

| Messenger         |                | ×                  |
|-------------------|----------------|--------------------|
| kuni Ala (Alicja) |                |                    |
| Test              |                |                    |
|                   |                |                    |
|                   |                |                    |
|                   |                |                    |
|                   |                |                    |
|                   |                |                    |
|                   |                |                    |
| + > -             |                |                    |
| Saada             | <b>√</b> tekst | Messenger - arhiiv |

Messenger voimaldab suhtlust kasutajad rakenduse sees BBMS. Pärast sonumi saatmist, salvestatakse andmebaasi ning kuidas vastuvotja on teada, siis muutub tema kuvata.

## Messenger - arhiiv

| 🔳 Mes    | senger - arhiiv    |          |             |       |        |        |              | × |
|----------|--------------------|----------|-------------|-------|--------|--------|--------------|---|
| - Suund  |                    | Staatus: |             |       |        |        |              |   |
| C saanud | d 📀 saadetud       | 🔘 loetud | 💿 luger     | nata  | 🔘 viga | 🔘 pole | Ala - opisik | • |
|          |                    |          |             |       | 1.11   |        |              |   |
| sisu     | Saadetud           | lugema   | Ringhaaling | saaja | auto   |        |              |   |
| ? Test   | 2020.07.05 14:05:3 | 39       | Admin       | Ala   |        |        |              |   |
| 1        |                    |          |             |       |        |        |              |   |

Monikord on vaja kontrollida teadete ajalugu, mida saab teha selles aknas.

Kasutades filtreerimine saatjad, saajad ja staatus, vaadeldes seda ei tohiks olla raske.

### Märkus

| Märkus                                          |          | ×       |
|-------------------------------------------------|----------|---------|
| The content of the note may be <b>colored</b> . |          |         |
| The note may contain different font size        | ∋s.      |         |
|                                                 |          |         |
|                                                 |          |         |
|                                                 |          |         |
|                                                 |          |         |
|                                                 |          |         |
| txt ?                                           | Salvesta | Tühista |

Märkus voib sisaldada mis tahes tekstilist teavet. Märkme sisu saab vormindada, muutes fonti ja selle atribuute.

Koik käsud on saadaval hiire parema nupuga avatavas kontekstimenüüs.

Kontrollitakse teksti "txt?" salvestab teksti vormindamata (tavaline TXT-dokument), ja tühjendage selle ruudu märkimine kui "RTF", see tähendab kogu vormindamise teabe (RTF-dokumendina).

#### Funktsioonid

Näiteid taotlus funktsioonid on määratletud lopparuannete vormid ja valemid XML. Funktsioone saab kasutada koikjal, kus on voimalik ehitada valem, et lisaks eespool, peamiselt protsesside :)

Avaneb funktsioonid:

ja (väärtus, arg1, arg2 ... arg10) - toiminguid, mille käitaja ".ja". väärtus = arg1.and.warto¶ = arg2.and. .and.warto¶ = arg10

juures (<Searchmode> <text>) - tagastab positsiooni <Searchmode> sisse <text>

Esineb (<Searchmode> <text>) - tagastab arvu esinemised <Searchmode> sisse <text>

Date2Text (<kuupäev>, <space>) - analoogne ibid ainult eraldajad on eemaldatud, näiteks. Date2Text ("2007/06/28", 2) -> 2007 06 28

dbskip (<number>) - muuta rekord <number> esemeid dbgoto (<number>) - hüpata rekordarv <number> dbseek (<text>) - otsida tekstistringis vastavalt indeks

dtoc (<kuupäev>) - teisendab kuupäeva tekstiks

Ilf (<tingimus>, <right> <false>) - tagastab <tosi> voi <false> olenevalt täitmist <tingimus>

Instr (<Searchmode> <text>) - kui <text> on <Searchmode> tagastab true

int (<number>) - ümardada täisarvuni, loigates

ltrim (<text>) - loigatud ruumi vasakule teksti

madalam (<text>) - tagastab koik tähed nagu väike

voi (väärtus, arg1, arg2 ... arg10) - toiminguid, mille käitaja ".Voi". väärtus = arg1.or.warto¶ = arg2.or. .or.warto¶ = arg10

kukkus (<text> <number>) - täita <text> on <number> ruumi vasakul Padre (<text> <number>) - täita <text> on <number> ruumi paremal küljel

Pic (<command>) - paigalda print pilt, näiteks. 1D triipkoodi Näiteks: Pic (Zint.exe -o '+ trimmi (OS4-> CODE) + ". png-d" + trimmi (OS4-> CODE)) ja nt. järgmise koodi: IIF (OS4 -> (dbskip (1)), Pic (Zint.exe -o '+ trimmi (OS4-> CODE) + ". png-d" + trimmi (OS4-> CODE )), "")

Küsi (<tre¶ \_pytania>, <domy¶lna\_warto¶ >) - päringu väärtus

ümmargune (<number> <kümnes>) - ümar matemaatiliselt kuni <kümnes> kümnendkoha (dot)

rtrim (<text>) - loigatud ruumi paremal tekst

p (<number> <pikkus> <pärast dot>) - tagastab teksti

StrTran (<text> <otsisid> [<zamien\_na>] [<nr\_znaku\_poczatku>] [<nr\_znaku\_konca>]) - tagastab <text> koos vahetatud <otsisid> kohta <zamien\_na>, ei saa te kasutada muid parameetreid

Text2Text (<midagi>, <space>) - kohtleb naaseb <midagi> tekstina, kus on eraldi ruumid summas <intervall>, näiteks. Text2Text (100,5) -> 1 0 0

ülemine (<text>) - tagastab koik tähed nii suur

val (<text>) - tagastab arvu

VG (<muutuja>) - lugema muutuja

VP (<muutuja>, <väärtus>) - kirjutada muutuja

VS (<muutuja>, <väärtus>) - välja arvatud muutuv summa muutuva ja väärtus

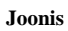

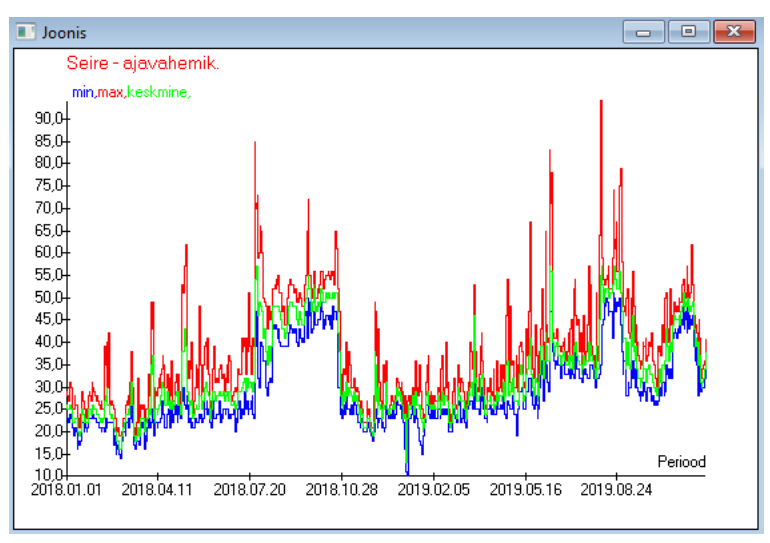

Näidatud andme- ja välimusvalikute asendamisel loob BBMS automaatselt graafiku, valides vastavalt vahemikud X ja Y. Kui näidatud andmete vahemikud erinevad oluliselt, ei ole graafik loetav.

Valige värvid nii, et näidatud andmed ei langeks kokku :)

Joonis - voimalusi

| Joonis - voimalusi |   |          |       |         |  |  |  |
|--------------------|---|----------|-------|---------|--|--|--|
| X Periood          | • | Axes     | Taust | Title   |  |  |  |
| Y min              | • | Joonis 1 | line  | •       |  |  |  |
| max                | • | Joonis 2 | line  | •       |  |  |  |
| keskmine           | • | Joonis 3 | line  | •       |  |  |  |
|                    | • | Joonis 4 | line  | •       |  |  |  |
|                    |   |          |       |         |  |  |  |
|                    |   |          | ок    | Tühista |  |  |  |

Diagrammi genereerimiseks peate esitama vajalikud parameetrid, X- ja Y-andmeallika ning välimuse.

Mitte koik aknad ei sisalda andmeid, mida saab joonistada.

#### Veerg

| Veerg                                           |                   |          |        |           |      |                               |    | ×        |
|-------------------------------------------------|-------------------|----------|--------|-----------|------|-------------------------------|----|----------|
| väli                                            | etikett           | nimekiri |        | Lukusta   |      | Kirjeldus.                    | 1  |          |
| IDN                                             | puu               |          | Х      | Х         | Х    | Kirjeidentifikaator emaet     |    |          |
| STA                                             | Staatus           |          | X      |           |      | Staatus: OK, lukk, viga,      |    |          |
| LP                                              | Ei.               | X        | X      | X         |      | Arvsona.                      |    |          |
| ID_BB6                                          | prooviklaas       | X        |        |           |      | Viaal / proovi / ampull.      | 1  |          |
| ID_BB5                                          | piinapink         | X        |        |           |      | Plate voi kasti.              |    | <b>A</b> |
| ID_BB4                                          | 4                 | X        |        |           |      | Neljas tase geograafilise     |    |          |
| ID_BB3                                          | 3                 | X        |        |           |      | Kolmas tase geograafilis      |    |          |
| ID_BB2                                          | 2                 | X        |        |           |      | Teine tase biopanga ge        | _  |          |
| ID_BB1                                          | 1                 | X        |        |           |      | Esimene tase biopanga         |    | •        |
| ID_PR4                                          | Komisjoni         |          |        |           |      | Komisjoni uuringu voi la      | 1  | ┹╵       |
| ID_OS1                                          | katseisikul       | X        |        |           |      | katseisikul                   |    | ▼        |
| MAT                                             | mat.              | Х        |        |           |      | Bioloogiline materjal.        |    |          |
| ADR                                             | seisukoht         | X        |        |           |      | Positsioon laual.             |    |          |
| NR_DNA                                          | nr.DNA3           | X        |        |           |      | Bioloogilise materjali ider   | F  | Reset    |
| NR_DNA2                                         | nr.DNA2           |          |        |           |      | Bioloogilise materjali ider 🗡 |    |          |
| <                                               |                   |          |        |           |      | >                             | Re | elation  |
| etikett mat                                     |                   | 🔽 Or     | n lisa | tud veerg | akna | as?                           |    |          |
| Kirjeldus. Biol                                 | oogiline materjal |          |        |           |      |                               |    |          |
| Vormel                                          |                   |          |        |           |      |                               |    | Ψ.       |
| Teksti värv                                     |                   |          |        |           |      |                               |    | •        |
| Taustavärv                                      |                   |          |        |           |      |                               |    | •        |
| Kas te olete lukustanud muuta? Salvesta Tühista |                   |          |        |           |      |                               |    |          |

Selles aknas saab muuta: etikett, kirjeldus ja veergude järjekord tabelis. Kolonnide kelle nimi algab "ID\_" saab määrata valemi väljavotete andmebaasi.

näiteks: jaoks ID\_OS1 saab sisestada valem: OS1-> IM Seejärel tabelis powiaj± nimed katseisikul

voi trim(OS1-> NZ) + " " + OS1-> PES see on nähtav nimi ja sotsiaalkindlustuse

| WS2: | Sorteerimine - nimekiri viaali. |                        |            |                                       | X                      |
|------|---------------------------------|------------------------|------------|---------------------------------------|------------------------|
|      | Tabel lisatud                   | Otsinguväli            | Index      | Viidete tabel.                        | Viiteväli              |
| 1    | BB6 Biopankade - viaal plokke 💌 | ID Kirjeidentifikaat 💌 | I:ID 💌     | WS2 Sorteerimine - nimekiri viaali. 💌 | ID_BB6 Viaal / prr 👻   |
| 2    | _BB6 🗨                          | ID_BB6 🗨               | BB6:ID_BB6 | BB6 Biopankade - viaal plokke. 💌      | ID Kirjeidentifikaat 👻 |
| 3    | •                               | •                      | •          | •                                     | <b>•</b>               |
|      |                                 |                        |            |                                       |                        |
|      |                                 |                        |            | Salvesta                              | Tühista                |
|      |                                 |                        |            |                                       |                        |

### Import BBMS-ist

| Import BBMS-ist                                                 |                                       |                | ×                    |  |  |  |  |
|-----------------------------------------------------------------|---------------------------------------|----------------|----------------------|--|--|--|--|
| Andmebaas C:\BBMS\DBF                                           | TEST\ ▼                               | Kasutaja Admin | Logi sisse           |  |  |  |  |
|                                                                 | <b>A H A A</b>                        | Parool         |                      |  |  |  |  |
|                                                                 | Allikas impordi                       | Kuhu           | andmed salvestatakse |  |  |  |  |
| BB1: Biopankade - asukohta.                                     | Wew                                   | ▼              | <b>▼</b>             |  |  |  |  |
| BB2: Biopankade - ruumi porandale.                              | Piętro                                | ■              | ▼                    |  |  |  |  |
| BB3: Biopankade - sügavkülmik, külmik,                          | külmkapp. bank 4°C                    | ■              | ▼                    |  |  |  |  |
| BB4: Biopankade - sektori seinariiul.                           | Koik                                  | ▼              | ▼                    |  |  |  |  |
| BB5: Biopankade - plaadid, konteineriss                         | e. Koik                               | ▼              | ▼                    |  |  |  |  |
| BB6: Biopankade - viaal plokke.                                 | Koik                                  | ▼ …            | ✓ …                  |  |  |  |  |
| BB7: Biopankade - lugu parameetrid.                             | Koik                                  | ▼              | ▼                    |  |  |  |  |
| Andmete teis                                                    | aldamise tase BB6: Biopankade - viaal | plokke.        | Märkused             |  |  |  |  |
| Kontrollige värskendusega seotud teave                          | t impordi ajal:                       |                | Dokumendid           |  |  |  |  |
| 🔽 ema 🔽 To                                                      | ootja 📃 Allika:                       | s 🔽 kat        | seisikul             |  |  |  |  |
| 🗌 Komisjoni 🗌 ka                                                | asutaja                               |                |                      |  |  |  |  |
| Impordi valem (imporditud tabeli varjunimi koos IMPeesliitega). |                                       |                |                      |  |  |  |  |
| IMP_BB6->STA=="1"                                               |                                       |                |                      |  |  |  |  |
|                                                                 |                                       |                | Kodu Tühista         |  |  |  |  |
|                                                                 | Andme                                 | baas           |                      |  |  |  |  |

Import BBMS-ist tähendab importi teisest BBMS-is avaldatud struktuuri andmebaasist :) Impordimehhanism holmab peaaegu koiki tarkvaramooduleid.

Toenäoliselt laiendatakse importi, lisades rohkem voimalusi.

Menetlus koosneb:

- andmebaasi valik ja logimine
- lähtepuu valimine
- valikuline valige sihtpuuimporditabeli / taseme valimine need andmed imporditakse 100%
- lisateabe, st lingitud andmete märkimine impordiks

Impordivalemi abil saate and<br/>meid filtreerida, nt ainult olekuga "OK" IMP\_BB6-> STA == '1'

### Otseteed

|     | 0 | tsetee | l                      |                          |          | × |
|-----|---|--------|------------------------|--------------------------|----------|---|
|     |   |        | Lisa                   | Eemalda                  |          |   |
| Ei. |   | Nimi   | valem                  |                          | Märkused | m |
| V   | 1 | adr    | trim(OS1->UL)+" "+trir | m(OS1->DOM)+"/"+OS1->LOK |          | 2 |

Keeruliste valemite koostamisel on lihtne eksida. Tänu lühendite kasutamisele on valemid loetavad ja teevad tarbetuid haoseid :)

Valemi otseteedele ülekandmiseks kopeerige see vastava nimega otseteede aknasse.

nt selle asemel

trimmi (OS1-> UL) + "" + trimmi (OS1-> DOM) + "/" + OS-> LOK

tüüp

%adr

voi

#adr

#### Objektid

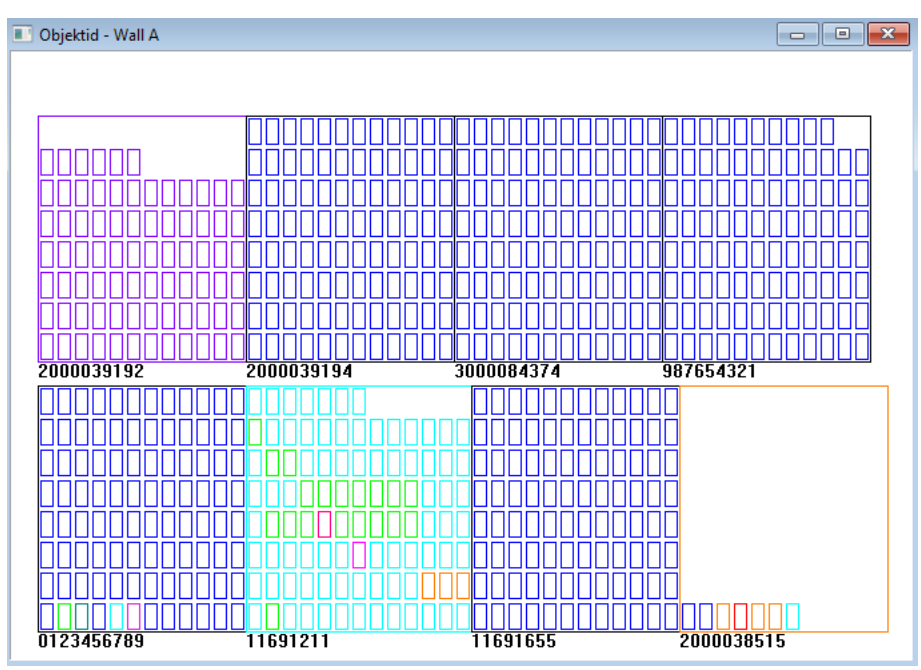

Objektiesitluse akna saate avada tööriistariba nupul.

Praktilist kasutamist saab kontrollida järgmistest moodulitest: biopangad, ladu ja reaktiivid.

Objektide suurus ja paigutus soltub andmetest, eelkoige Xmax, Ymax ja sekundaarsete elementide arvust. Värvimine, mille saate pärast värvi valimist elemendi redigeerimisel.

Kui klopsate hiire parema nupuga aknas, saate muuta täiendava teabe valemeid.

Allpool on näide: substr(BB4->NZ,7,2)+" "+text(BB4->FIOP)+"%" voi right(trim(BB4->NZ),2)+" "+text(BB4->FIOP)+"%"

kus: substr () voi right () - loikab tekstistringi

#### Sündmused

Sündmused - Biopankade - viaal plokke.

| <b>•</b>            |            | •          | •          | 🛛 🔽 Koik |          |  |
|---------------------|------------|------------|------------|----------|----------|--|
| lisatud             | Intsident  | IDN        | Märkused   | arvuti   | kasutaja |  |
| 2021.02.09 08:29:23 | eemaldatud |            | 0011AFA87  | LABMIND  | Admin    |  |
| 2021.02.04 23:00:40 | otsis      | 1011536512 | 1011536512 | LABMIND  | Admin    |  |
| 2021.02.04 16:38:06 | otsis      | 0011AFA82  | 0011AFA82  | LABMIND  | Admin    |  |
| 2021.02.04 12:41:26 | Container  | 0011AFA8C  |            | LABMIND  | Admin    |  |
| 2021.02.04 10:29:03 | otsis      | 0011AFA81  | 0011AFA81  | LABMIND  | Admin    |  |
| 2021.02.03 20:08:59 | Container  | 0011AFA82  |            | LABMIND  | Admin    |  |
| 2021.02.03 20:08:57 | Container  | 0011AFA89  |            | LABMIND  | Admin    |  |
| 2021.02.03 20:08:56 | Container  | 0011AFA86  |            | LABMIND  | Admin    |  |
| 2021.02.03 17:20:27 | otsis      | 0011AFA81  |            | LABMIND  | Admin    |  |
|                     |            |            |            |          |          |  |

Koike, mis andmebaasiga juhtub, ei saa andmete muutuste ajaloost salvestada. Hea näide on konteinerisse leitud voi sisestatud andmebaasikirje kustutamise sündmus voi seda tüüpi toiming. Seetottu loodi BBMS-is nende sündmuste register.

 $\times$ 

Sündmuste logi andmeid hoitakse teatud aja jooksul, et mitte pohjustada andmebaasi liiga palju kasvu. Vajadusel saate arhiivi taastada ja ajaloolisi sündmusi kontrollida.

Sündmuste kataloogi laiendatakse järk-järgult vastavalt kasutajate tekkivatele vajadustele.